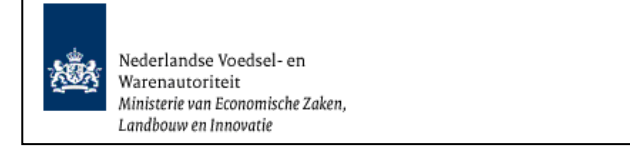

# Instructie module – Gebruikershandleiding exporteurs Zuivel

Raadpleeg tevens de onderstaande instructie modules voordat er een aanvraag wordt gedaan.

- BREIN-CZU-A-003 Inloggen op Mijn Dossier voor gebruik Client Export aanvragen sector Zuivel
- BREIN-CLE-A-007 Beheren bedrijfsgegevens Client Export door exporteur
- BREIN-CLE-W-001 Instructie regelen machtiging via Mijn Dossier

Door het in gebruik nemen van het framework Trinidad Zuivel (= andere manier van opbouw en werking van de webschermen) komt de handleiding BREIN-CZU-W-001 Instructie module – Gebruikershandleiding exporteurs Zuivel te vervallen.

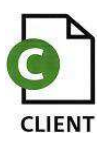

# Inhoudsopgave

| Instructie module – Gebruikershandleiding exporteurs Zuivel (Trinidad) | 1  |
|------------------------------------------------------------------------|----|
| Inhoudsopgave                                                          | 2  |
| Foelichting                                                            | 3  |
| Verklaring van symbolen                                                | 4  |
| Startscherm                                                            | 5  |
| Nieuwe aanvraag                                                        | 6  |
| Beheren ordergegevens                                                  | 16 |
| Adresgegevens                                                          | 19 |
| Beheren orderregelgegevens                                             | 24 |
| Overzicht orderregelgegevens                                           | 30 |
| Beheren partijgegevens                                                 | 31 |
| Overzicht transport- en overige gegevens                               | 36 |
| Controleer zekerheden                                                  | 39 |
| Documenten                                                             | 42 |
| Aanvragen afgifte documenten                                           | 43 |
| Overzicht aanvragen                                                    | 51 |
| Kopieer aanvraag                                                       | 54 |

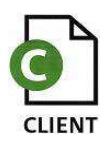

## Toelichting

Let op de volgende punten bij het invullen van uw aanvraag:

- Navigeer met de functietoetsen in de schermen. Gebruik hiervoor NIET de Internet Explorer knoppen 'vorige' en 'volgende'
- Wacht met het uitvoeren van een volgende actie, totdat de eerdere actie gereed is. Zie statusbalk Internet Explorer Gereed Het programma wordt traag wanneer een volgende actie gestart wordt, voordat de eerdere actie gereed is. Een andere indictie voor het feit dat de computer nog bezig is met het uitvoeren van een actie/opdracht is het schoepenrad dat links boven in het scherm zichtbaar is

🔅 Handelend namens

- Schrijf de datum volledig uit, zoals 08-04-2008 (DD-MM-JJJJ). Als jaartal 08 wordt ingevoerd, ziet de applicatie dit als het jaar 0008.
- Bij het opvragen van gegevens wordt in Client Export gebruik gemaakt van pop-up-lijsten en lists of values (LOV). Dit zijn manieren waarop gegevens gepresenteerd worden. Afhankelijk van het aantal gegevens die een lijst bevat wordt een pop-up iii of LOV symbool getoond. In deze handleiding wordt aan beide symbolen gerefereerd. Het kan in de handleiding voorkomen dat een voorbeeld van een pop-up lijst wordt weergegeven, terwijl bij de gebruiker een list of values getoond wordt.
- ! Met de spatiebalk wordt een knop geactiveerd. Deze functionaliteit heeft NIET de 'Enter' toets.

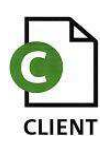

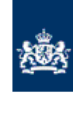

#### Verklaring van symbolen

| <b>B</b>   |
|------------|
| <u>#</u>   |
| <u>ش</u>   |
|            |
|            |
| $\bigcirc$ |
| Ζ.         |
| P          |
|            |
| 6          |
| <b>6</b>   |
|            |
| Ð          |
| ĕ          |
| 3-3        |
|            |
| XML        |
| *          |

- toevoegen van gegevens
   wijzigen van gegevens
   vonwijderen van gegevens
  - = verwijderen van eerder vastgelegde gegevens
- = LOV (List of Values Lijst met Gegevens)
- = selecteer een datum
- = selecteer
- = Controleer zekerheden orderregel
- = Overzicht partijgegevens orderregel
- = openen van een aanvraag
- = kopiëren van een aanvraag
- = intrekken van een aanvraag
- = extra documenten
- = verversen waarborgen
- = naar afgifte documenten
- = afdrukvoorbeeld verklaring in PDF
- = afdrukvoorbeeld verklaring in XML
- = (asterisk) verplicht veld

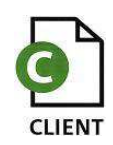

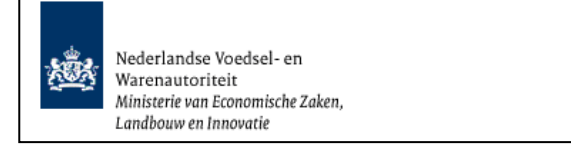

### Startscherm

| Client Export Sectortoepassing Zuivel (LZU) - Startscherm - Windows Internet Explorer                                                                                                    | - 0 ×                                                         |                                                                                                    |
|----------------------------------------------------------------------------------------------------|---------------------------------------------------------------|----------------------------------------------------------------------------------------------------|
| S http://client-export-acc.mininv.ni/czu/faces/cle0921f.xhtml                                                                                                    | 💌 🏘 🗙 Live Search 🖉 💌                                         | Via da procedure PREIN C7U A 002 Inleggen met                                                                                                    |
| Bestand Bewerken Beeld Favorieten Extra Help                                                                                                    |                                                               |                                                                                                    |
| 😭 🎄 🌈 Cliënt Export Sectortoepassing Zuivel (CZU) - Startsc                                                                                                    | 🚹 🔹 🗟 🗸 🖶 Pagina 🔹 🎯 Extra 🔹 🎇                                | Mijn dossier voor gebruik Client Export aanvragen,                                                                                                    |
| landbow, natuur en<br>voedselkwatteit                                                                                                    | Sluiten                                                       | bent u in het Startscherm van Client Export terecht gekomen.                                                                                                    |
| Handelend namens       Veedsel en Waren Autoriteit 'S-GRAVENHAGE       Exportrol       Exportrol         BIN       Gegevens       Voedsel en Waren Autoriteit         KvKnr       888888888       2595AL 'S-GRAVENHAGE       Image: Comparison of the comparison of the compari | ur <u>Startscherm</u>                                         | <ul> <li>Vanuit het hoofdmenu kunt u;</li> <li>nieuwe aanvragen doen,</li> <li>een overzicht opvragen van al opgestelde<br/>aanvragen</li> <li>een overzicht opvragen van geplande inspecties,<br/>status van de inspectie en keuringsuitslagen,<br/>Nb. Niet relevant voor de Zuivel sector.</li> <li>bedrijfsgegevens beheren (zie BREIN-CLE-A-<br/>007 Beheren bedrijfsschermen Client Export<br/>door exporteur) en</li> <li>eisen raadplegen<br/>Nb. Niet relevant voor de Zuivel sector.</li> <li>Vanuit dit scherm en alle andere schermen kunt u<br/>Altijd terug naar het:</li> </ul> |
|                                                                                                    |                                                               | Applicatie verlaten:                                                                                                    |
|                                                                                                    |                                                               | <ul> <li>Klik in het startscherm op de knop 'Nieuwe aanvraag'.</li> <li>Nieuwe aanvraag</li> </ul>                                                                                                    |
| Gereert                                                                                                    | V lokaalintranet                                              |                                                                                                    |
| 🖉 Start 🚳 🌾 🔯 🧐 2 Mirrosoft y 🗷 Werkwitze v1 🖾 Onmerkinnen 🖉 BREIN-C71.LW 🕅 Schermen wer                                                                                                    | nternet CR: Min Dorum KMWSnan - Naa T BRETN-C77-W D Em (A G Ø |                                                                                                    |
|                                                                                                    |                                                               |                                                                                                    |

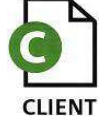

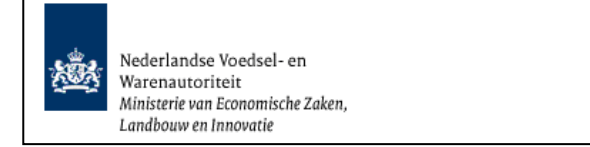

#### Nieuwe aanvraag

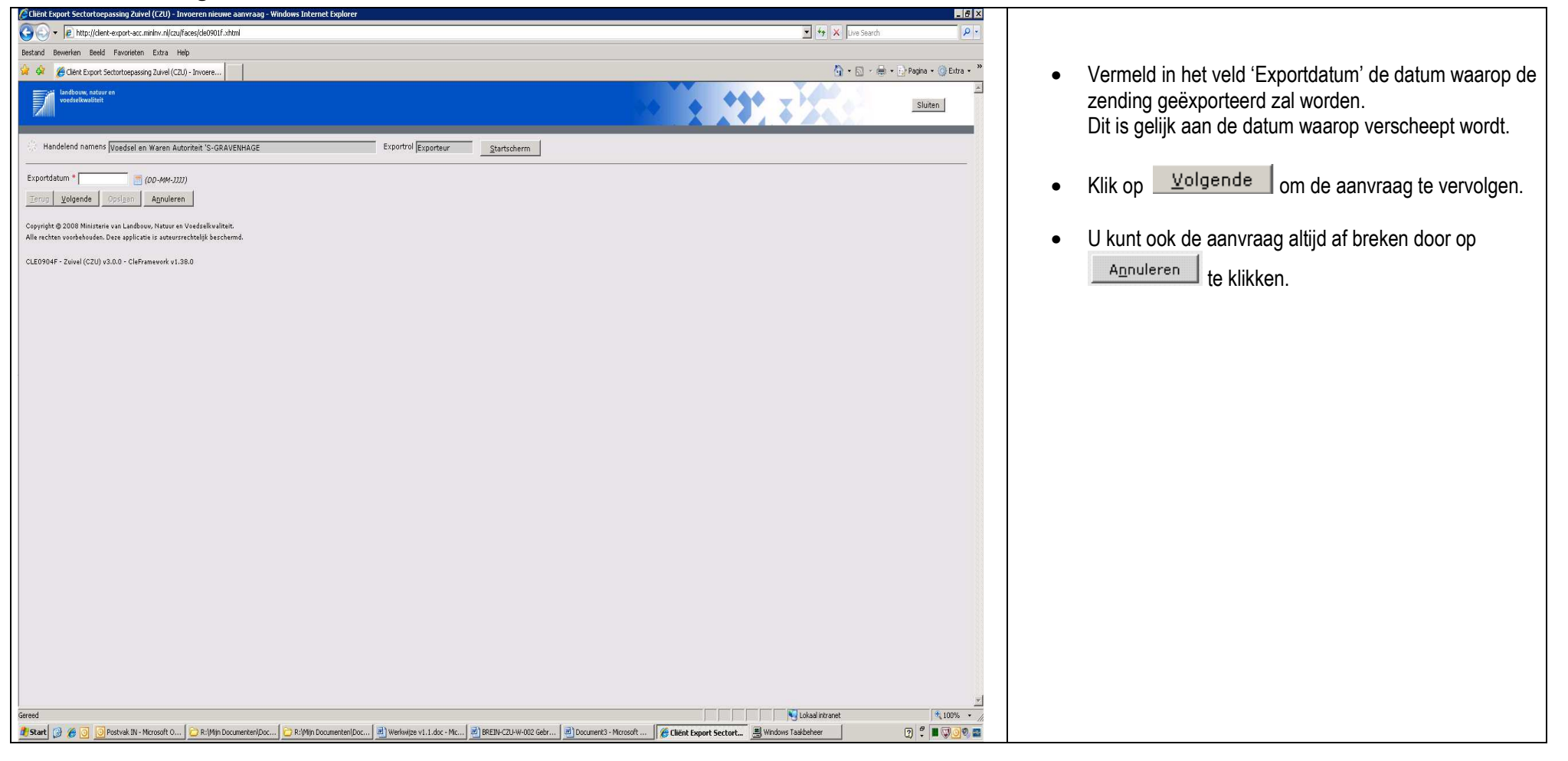

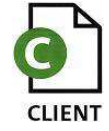

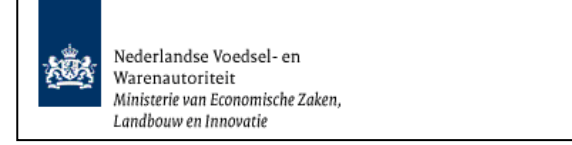

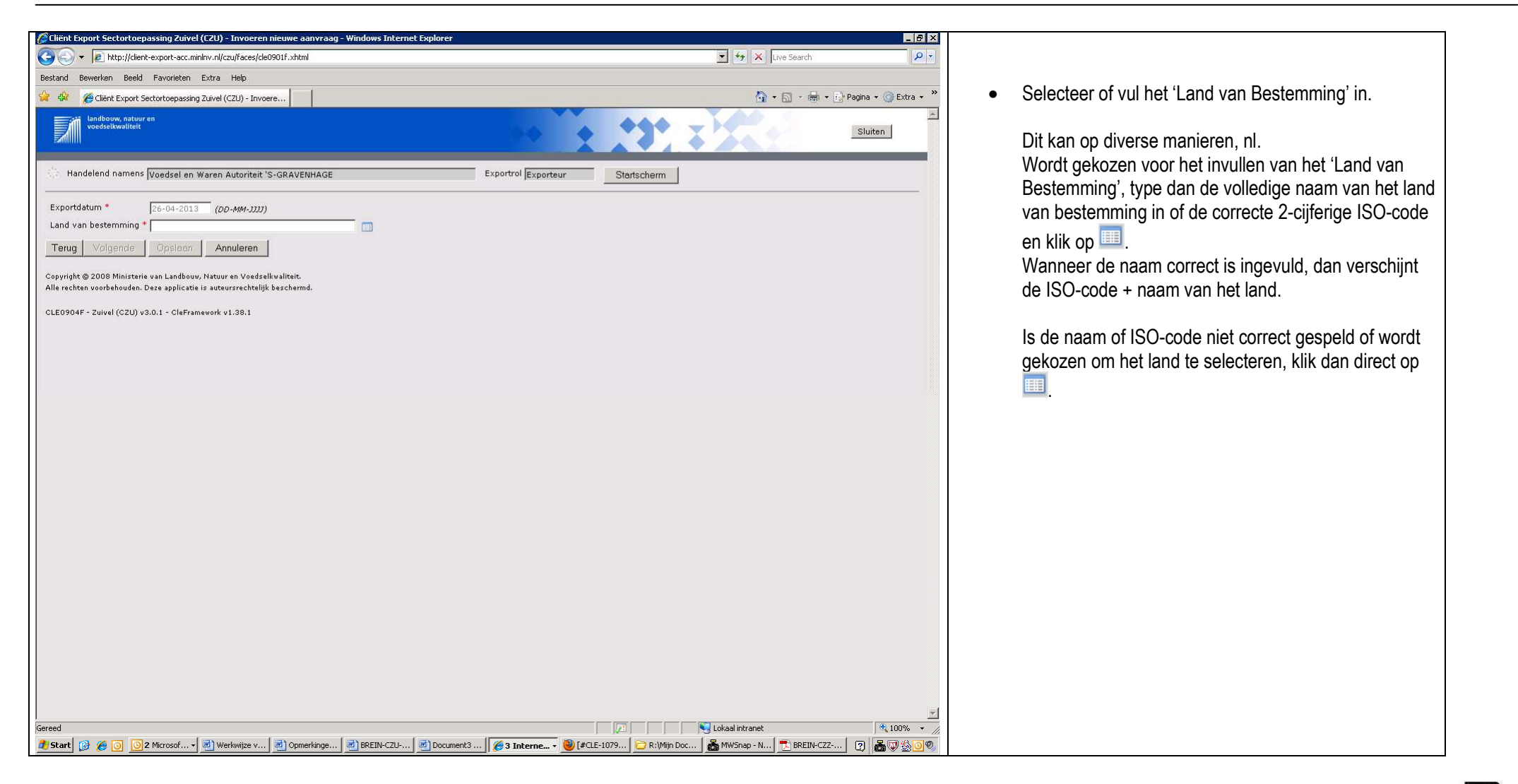

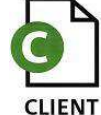

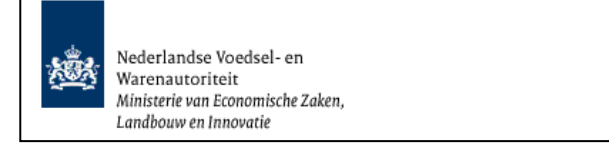

| Clië                                    | ënt Export Se                                        | ectortoepassing Zuivel (CZU) - LovDialog - Microsoft Internet Explor X<br>Selecteer een waarde uit de lijst<br>Zoeken Vorige 1-10 van 250 Volgende 10 | <ul> <li>Er verschijnt een lijst met waarden (namen van landen)</li> <li>Vul een deel van de naam van het land in en laat deze vooraf gaan door het '%'- teken.</li> </ul> |
|-----------------------------------------|------------------------------------------------------|----------------------------------------------------------------------------------------------------|----------------------------------------------------------------------------------------------------|
| 000000000000000000000000000000000000000 | Code<br>AF<br>AL<br>DZ<br>AS<br>VI<br>AD<br>AO<br>AI | Naam<br>Afghanistan<br>Albanië<br>Algerije<br>Amerikaans-Samoa<br>Amerikaanse Maagdeneilanden<br>Andorra<br>Angola<br>Angola                          | • Klik op Zoeken                                                                                                    |
| C<br>C<br>G<br>G<br>G<br>G<br>G         | AQ<br>AG<br>reed                                     | Antarctica<br>Antigua en Barbuda                                                                                                    |                                                                                                    |

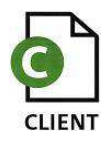

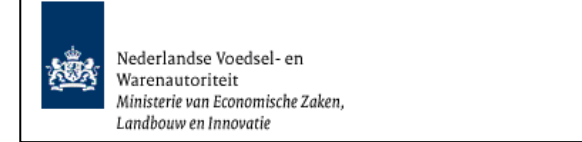

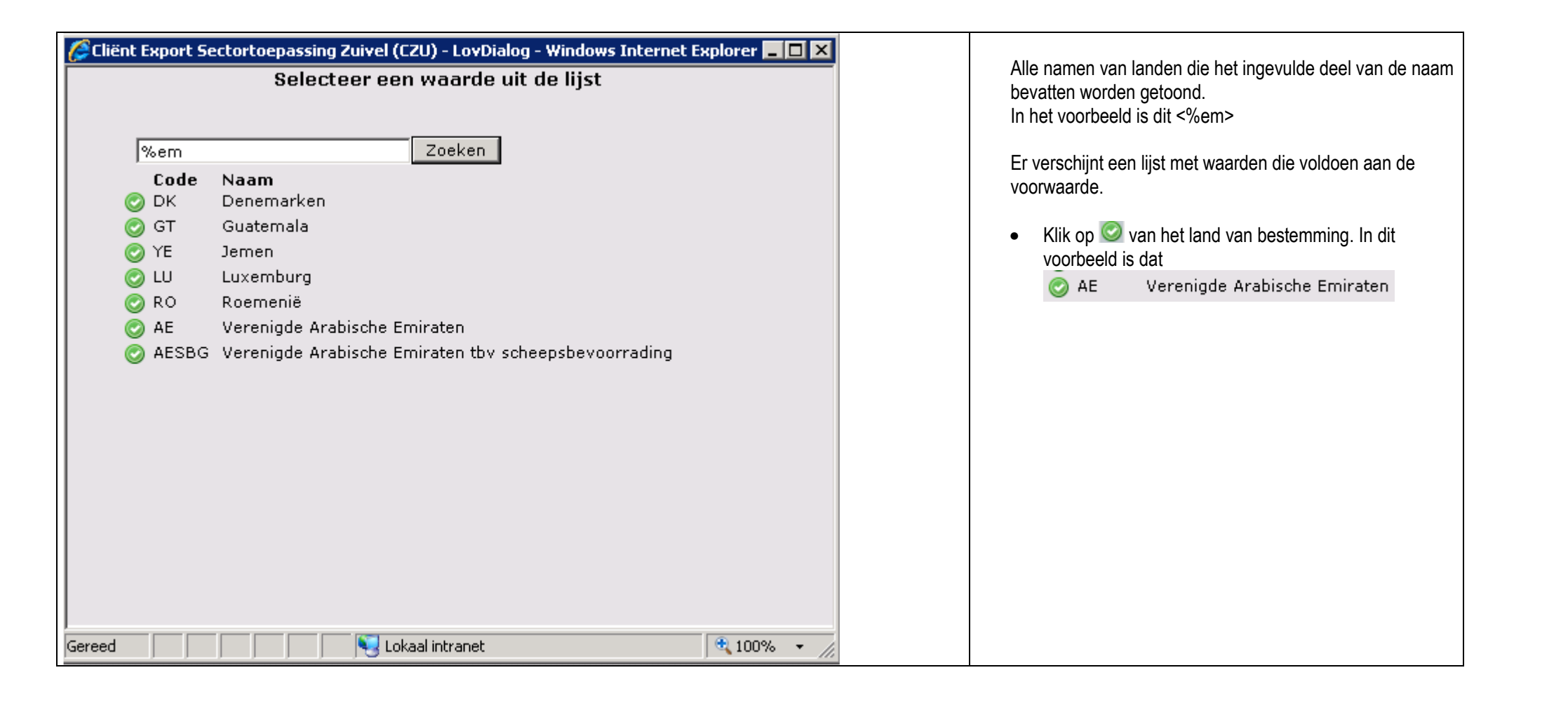

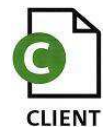

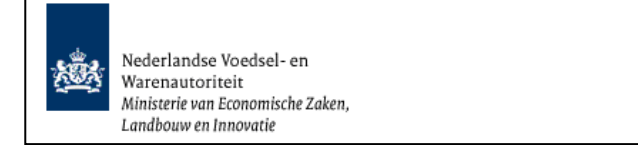

| 🖉 Cliënt Export Sectortoepassing Zuivel (CZU) - Invoeren nieuwe aanvraag - Windows Internet Explorer                                                |                                  |                        | _ & ×                |                                             |
|----------------------------------------------------------------------------------------------------|----------------------------------|------------------------|----------------------|---------------------------------------------|
| G v 🔊 http://client-export-acc.minlnv.nl/czu/faces/cle0901f.xhtml                                                                                   |                                  | 💌 😽 🗙 Live Search      | <b>₽</b> ▼           |                                             |
| Bestand Bewerken Beeld Favorieten Extra Help                                                                                                    |                                  |                        |                      |                                             |
| 🙀 🏟 🌈 Cliënt Export Sectortoepassing Zuivel (CZU) - Invoere                                                                                         |                                  | 🙆 • 📾 · 🖶 • 🛛          | 🌛 Pagina 👻 🌍 Extra 👻 | <ul> <li>Klik on <u>Volgende</u></li> </ul> |
| Landbouw, natuur en<br>voedselkwalteit                                                                                                    |                                  |                        | Sluiten              |                                             |
| 🔆 Handelend namens Voedsel en Waren Autoriteit 'S-GRAVENHAGE Exportrol                                                                              | Startscherm                      |                        |                      |                                             |
| Exportdatum * 26-04-2013 (DD-MM-3337)                                                                                                    |                                  |                        |                      |                                             |
| Land van bestemming * AE (Verenigde Arabische Emiraten)                                                                                             |                                  |                        |                      |                                             |
| Terug Volgende Opslaam Annuleren                                                                                                    |                                  |                        |                      |                                             |
| Copyright © 2008 Ministerie van Landbouw, Natuur en Voedselkwaliteit.<br>Alle rechten voorbehouden. Deze applicatie is auteursrechtelijk beschermd. |                                  |                        |                      |                                             |
| CLE0904F - Zuivel (CZU) v3.0.1 - CleFramework v1.38.1                                                                                               |                                  |                        |                      |                                             |
|                                                                                                    |                                  |                        |                      |                                             |
|                                                                                                    |                                  |                        |                      |                                             |
|                                                                                                    |                                  |                        |                      |                                             |
|                                                                                                    |                                  |                        |                      |                                             |
|                                                                                                    |                                  |                        |                      |                                             |
|                                                                                                    |                                  |                        |                      |                                             |
|                                                                                                    |                                  |                        |                      |                                             |
|                                                                                                    |                                  |                        |                      |                                             |
|                                                                                                    |                                  |                        |                      |                                             |
|                                                                                                    |                                  |                        |                      |                                             |
|                                                                                                    |                                  |                        |                      |                                             |
|                                                                                                    |                                  |                        |                      |                                             |
|                                                                                                    |                                  |                        |                      |                                             |
|                                                                                                    |                                  |                        |                      |                                             |
|                                                                                                    |                                  |                        |                      |                                             |
|                                                                                                    |                                  |                        |                      |                                             |
|                                                                                                    |                                  |                        |                      |                                             |
|                                                                                                    |                                  |                        |                      |                                             |
|                                                                                                    |                                  |                        | _                    |                                             |
| Gereed                                                                                                    |                                  | National intranet      | • 100% •             |                                             |
| 🏄 Start 👩 🏉 🧿 2 Microsof 🛛 🖳 Werkwijze v 📄 Opmerkinge 📄 BREIN-CZU 📄 Document3 🌾 3 Inte                                                              | rne 🥹 [#CLE-1079   🗁 R:\Mijn Doc | MWSnap - N 🔁 BREIN-CZZ |                      |                                             |

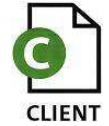

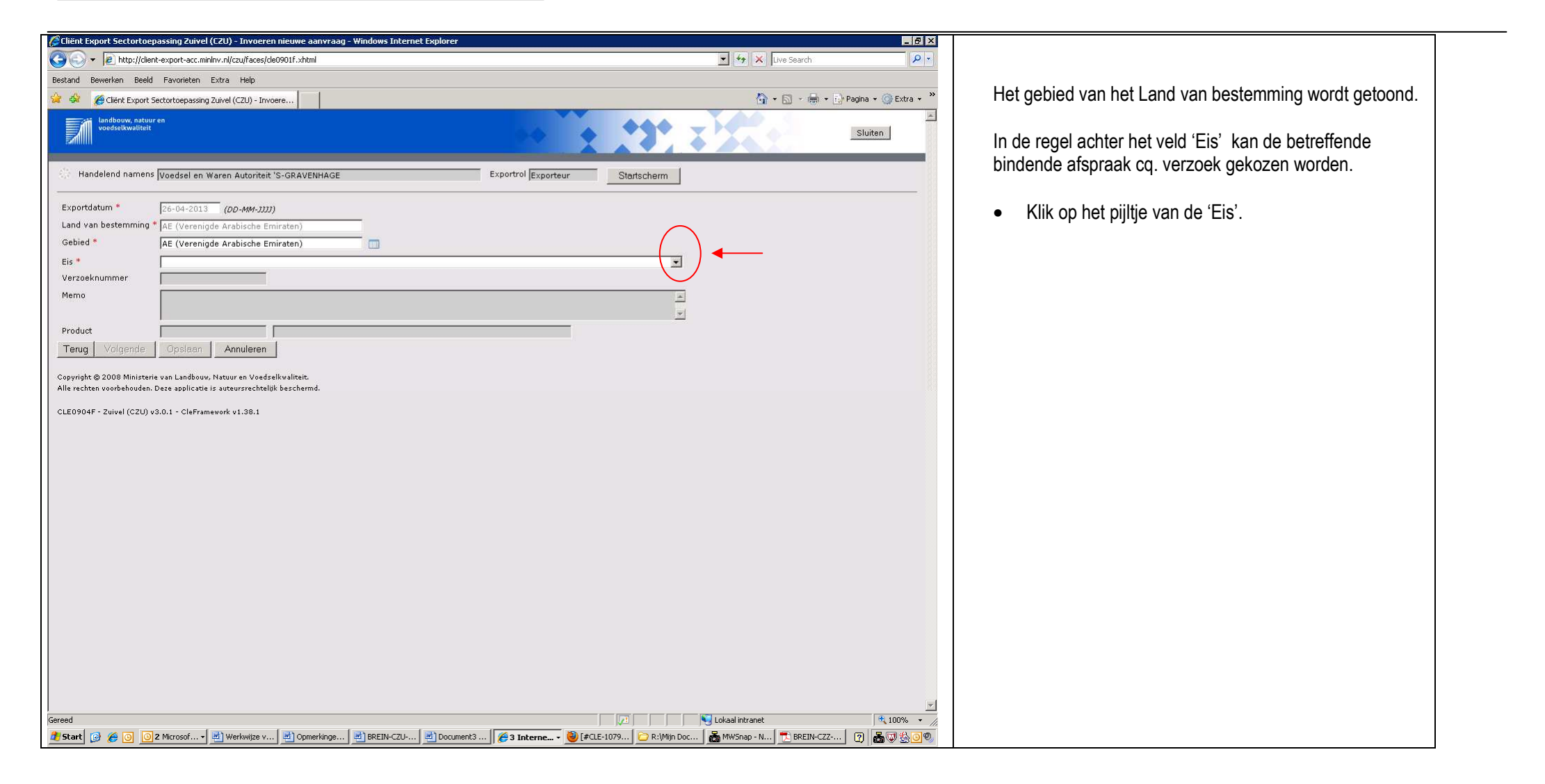

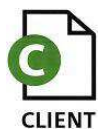

| De la indende afspraake nen of verzoeken worden getoond. Selation in indende afspraak resp. het verzoek dat aan die standaard vallen (zie menn COVZ: Info aanpassing van omschnjving eiserveren indende afspraak resp. het verzoek dat aan die standaard vallen (zie menn COVZ: Info aanpassing van omschnjving eiserveren indende afspraak resp. het verzoek dat aan die standaard vallen (zie menn COVZ: Info aanpassing van omschnjving eiserveren indende afspraak resp. het verzoek dat aan die standaard vallen (zie menn COVZ: Info aanpassing van omschnjving eiserveren indende afspraak resp. het verzoek dat aan die standaard vallen (zie menn COVZ: Info aanpassing van omschnjving eiserveren indende afspraak resp. het verzoek dat aan die standaard vallen (zie menn COVZ: Info aanpassing van omschnjving eiserveren indende afspraak resp. het verzoek dat aan die standaard vallen (zie menn COVZ: Info aanpassing van omschnjving eiserveren indende afspraak resp. het verzoek dat aan die standaard vallen (zie menn COVZ: Info aanpassing van omschnjving eiserveren indende afspraak resp. het verzoek dat aan die standaard vallen (zie menn COVZ: Info aanpassing van omschnjving eiserveren indende afspraak resp. het verzoek dat aan die standaard vallen (zie menn COVZ: Info aanpassing van omschnjving eiserveren indende afspraak resp. het verzoek dat aan die standaard vallen (zie menn COVZ: Info aanpassing van omschnjving eiserveren indende afspraak resp. het verzoek dat aan die standaard vallen (zie menn COVZ: Info aanpassing van omschnjving eiserveren indende afspraak resp. het verzoek dat aan die standaard vallen (zie menn COVZ: Info aanpassing van omschnjving eiserveren indende afspraak resp. het verzoek dat aan die standaard vallen (zie menn COVZ: Info aanpassing van omschnjving eiserveren indende afspraak resp. het verzoek dat aan die standaard vallen (zie menn COVZ: Info aanpassing van omschnjving eiserveren indende afspraak resp. het verzoek dat aan die standaard vallen (zie menn COVZ: Info aaanpassing van omschnjveren eiserver                     |                                                                                                    | and the second second second second second second second second second second second second second second second |                                                                                                    |
|----------------------------------------------------------------------------------------------------|----------------------------------------------------------------------------------------------------|----------------------------------------------------------------------------------------------------|----------------------------------------------------------------------------------------------------|
| <ul> <li>The first heat neuron control decay control decay.</li> <li>The first heat neuron control decay control decay.</li> <li>The first heat neuron control decay.</li> <li>The first heat neuron control d</li></ul> | Cliënt Export Sectortoepassing Zuivel (CZU) - Invoeren nieuwe aanvraag - Windows Internet Explorer                                                                                                    | _ & ×                                                                                                    |                                                                                                    |
| <ul> <li>We want want want want wat wat wat wat wat wat wat wat wat wa</li></ul>                                                                                                    | S S S A Construction of the second second se | V Ky X Live Search                                                                                               | De bindende aferraken en af varzeeken worden geteend                                                                                                    |
| <ul> <li>• Control of the control of the control of</li></ul> | Bestand Bewerken Beeld Favorieten Extra Help                                                                                                    |                                                                                                    | De bindende alspraken en orverzoeken worden geloond.                                                                                                    |
| <ul> <li>Selecter de bindende afspraak resp. het verzoek dat van toepassing is.</li> <li>Bij het verzoek (PV) staat aangegeven welke certificaten bij deze aanvraag door u gekozen kunnen worden.</li> <li>Het u alleen certificaten nodig die onder standaadra vallen (zie memo CoKZ: Info aanpassing van omschrijving eisverzoek dat aan die standaadr vallen (zie memo CoKZ: Info aanpassing van omschrijving eisverzoek dat aan die standaadr vallen (zie memo CoKZ: Info aanpassing van omschrijving eisverzoek dat aan die standaadr vallen (zie memo CoKZ: Info aanpassing van omschrijving eisverzoek dat aan die standaadr vallen (zie memo CoKZ: Info aanpassing van omschrijving eisverzoek dat aan die standaadr vollen (zie memo CoKZ: Info aanpassing van omschrijving eisverzoek dat aan die standaadr vollen (zie memo CoKZ: Info aanpassing van omschrijving eisverzoek dat aan die standaadr vollen (zie memo CoKZ: Info aanpassing van omschrijving eisverzoek dat aan die standaadr vollen (zie memo CoKZ: Info aanpassing van omschrijving eisverzoek dat aan die standaadr vollen (zie memo CoKZ: Info aanpassing van omschrijving eisverzoek dat aan die standaadr vollen (zie memo CoKZ: Info aanpassing van omschrijving eisverzoek dat aan die standaadr vollen (zie memo CoKZ: Info aanpassing van omschrijving eisverzoek in cient, d. d. 21-08-2008) dan kunt u het beste kiezen voor het verzoek dat aan die standaadr voldeet.</li> </ul>                                                                                                    | 🙀 🏟 🍘 Cliënt Export Sectortoepassing Zuivel (CZU) - Invoere                                                                                                    | 🐴 🔹 🔝 👻 🖶 🔹 🔂 Pagina 🔹 🎯 Extra 👻                                                                                 |                                                                                                    |
| Wrotelet cannow based as able at the state database of calculate the calculate the               | Landbouw, natuur en<br>veedsetkwalitett                                                                                                    | Sluiten                                                                                                    | <ul> <li>Selecteer de bindende afspraak resp. het verzoek dat<br/>van toepassing is.</li> </ul>                                                                                                    |
|                                                                                                    | Handelend namens Voedsel en Waren Autoriteit 'S-GRAVENHAGE       Exporteur       Startscherm         Exportidatum *       100-400-2013       (00-400-2013)       Startscherm         Gebied *       AE (Verenigde Arabische Emiraten)       Image: Startscherm       Image: Startscherm         Verzeeknummer       PV 2289 STANDARD (Gezondheid Cokz=evt ind. ra,diox en verhitting/PH-bse) + ANALYSE + KWALITEIT + OMPAK-QUOTE + OMPAK       Image: Startscherm         Product       PV 2289 STANDARD (Gezondheid Cokz=evt ind. ra,diox en verhitting/PH-bse) + ANALYSE + KWALITEIT + OMPAK-QUOTE + OMPAK       Image: Startscharter         Product       PV 2289 STANDARD (Gezondheid Cokz=evt ind. ra,diox en verhitting/PH-bse) + ANALYSE + KWALITEIT + OMPAK-QUOTE       Image: Startscharter         Product       PV 2005 STANDARD (Gezondheid Cokz=evt ind. ra,diox en verhitting/PH-bse) + ANALYSE + KWALITEIT + OMPAK-QUOTE       Image: Startscharter         Copyright © 2008 Miniterie van Landbow, Natuur en Voedselkvalient.       Alle rechten voerbehorden. Deze zelocate is asteurscheligt bechernd.         CLE0904F - Zuvel (C2U) v3.0.1 - CleFramework v1.30.1       CleFramework v1.30.1       Image: Startscheligt becharter                                                                                                    | Lokalintranet                                                                                                    | Bij het verzoek (PV) staat aangegeven welke certificaten<br>bij deze aanvraag door u gekozen kunnen worden.<br>Hebt u alleen certificaten nodig die onder standaard vallen<br>(zie memo COKZ: Info aanpassing van omschrijving<br>eis/verzoek in client, d.d. 21-08-2008) dan kunt u het<br>beste kiezen voor het verzoek dat aan die standaard<br>voldoet. |
|                                                                                                    |                                                                                                    |                                                                                                    |                                                                                                    |

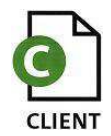

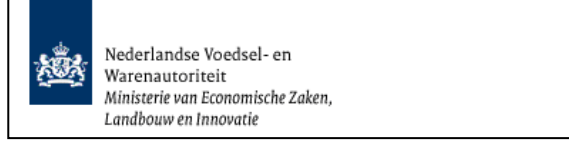

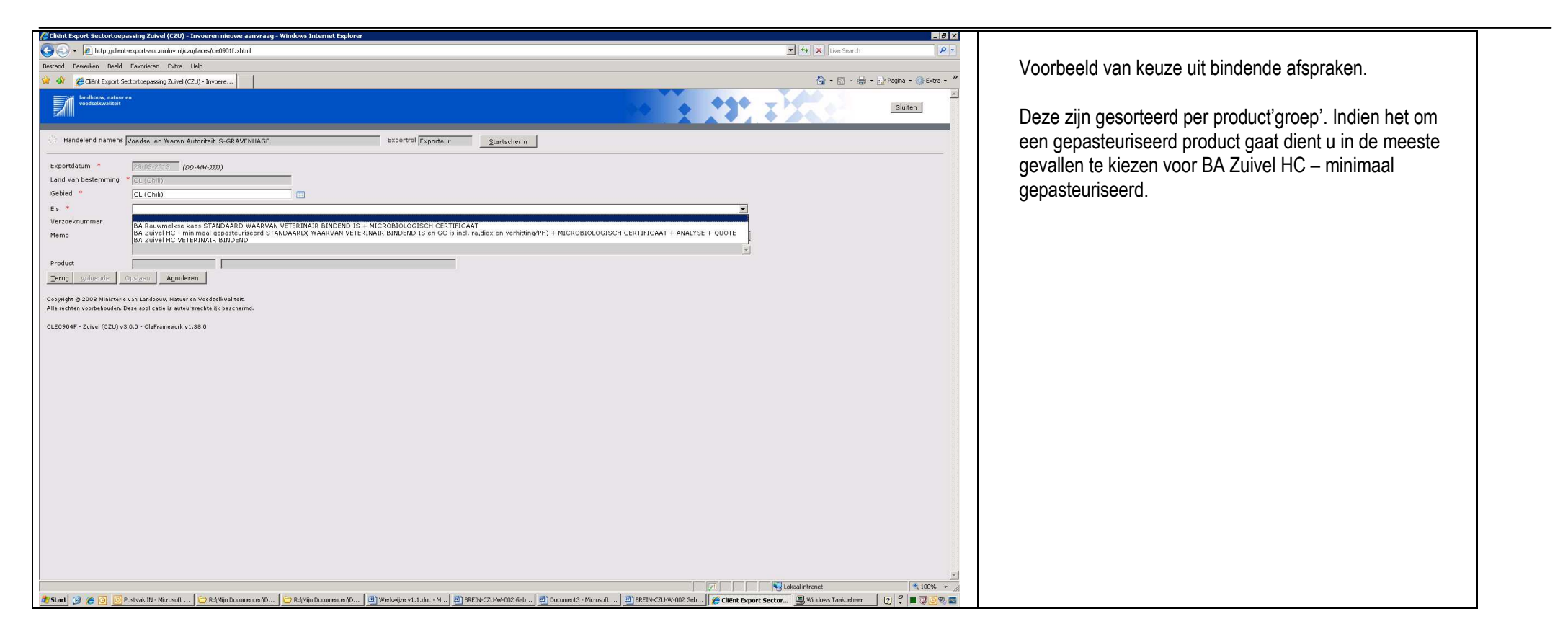

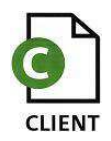

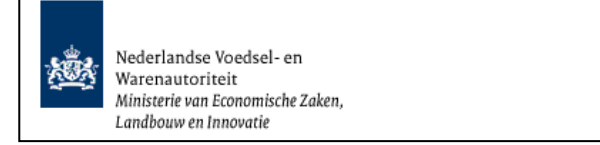

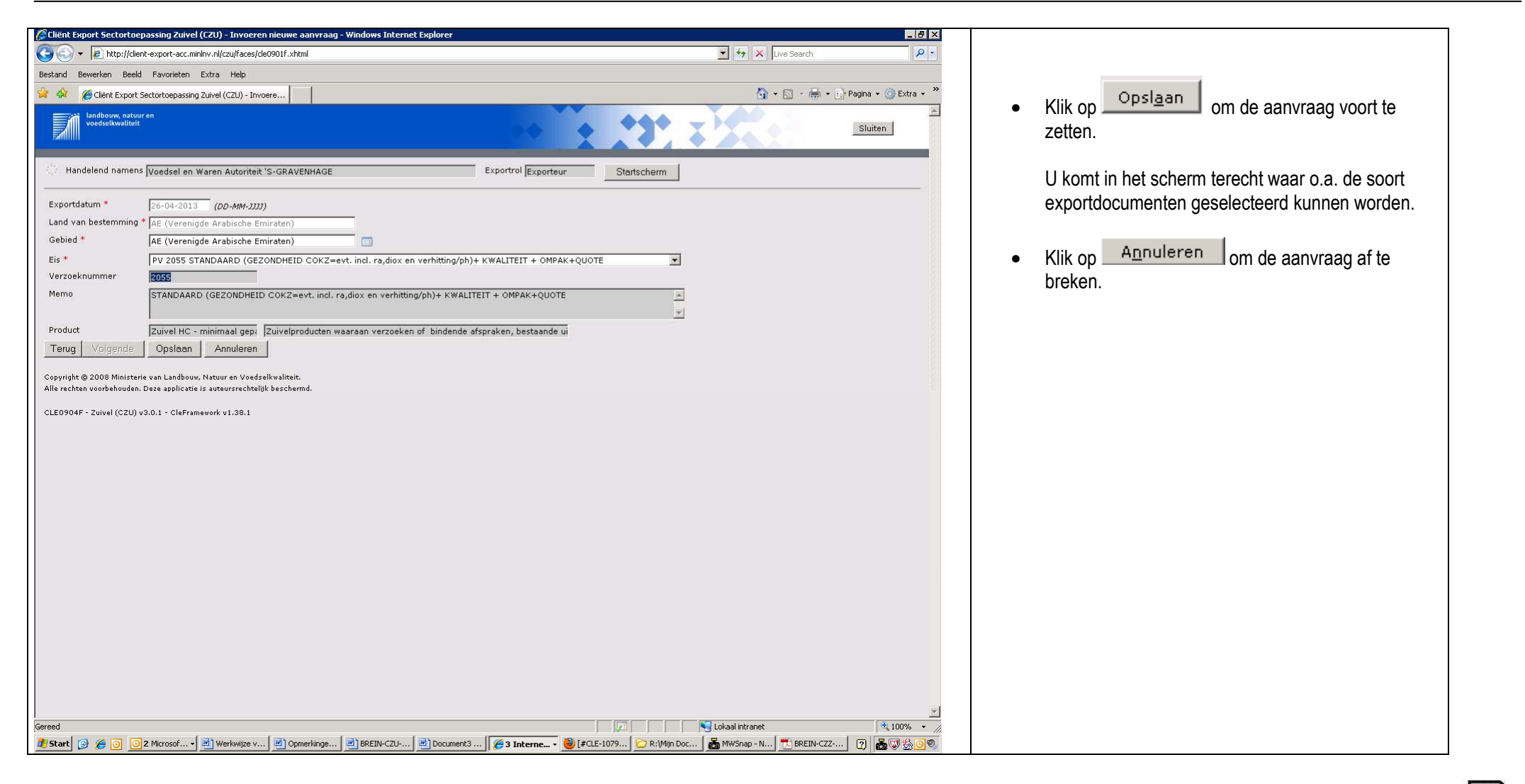

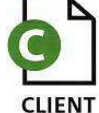

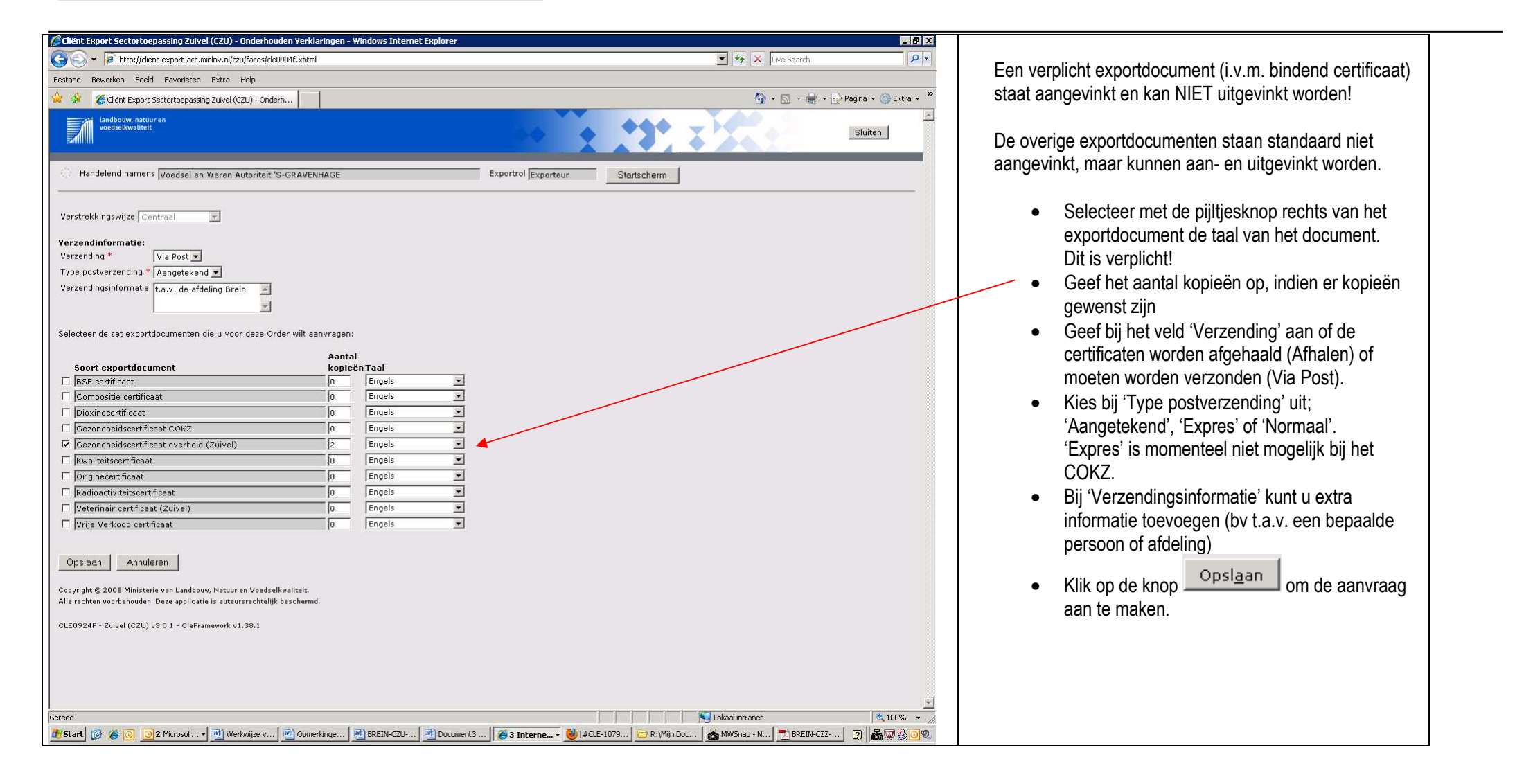

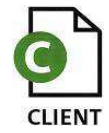

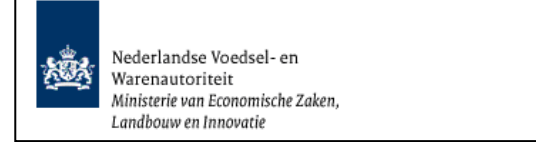

# Beheren ordergegevens

| Client Export Sectortoepassing Zuivel (CZU) - Beheren Ordergegevens - Windows Internet Explorer                                                                                                    |                                                                                                    |
|----------------------------------------------------------------------------------------------------|----------------------------------------------------------------------------------------------------|
| Co Co z P http://dent-export-acc.minhv.nl/ccu/faces/de0924f.shtml                                                                                                    | List conversion is belond on verschünt comen met                                                                                                    |
| Bestand Bewerken Beeld Favorieten Extra Help                                                                                                    | Het aanvraaghummer is bekend en verschijnt samen met                                                                                                    |
| 🔆 🐼 🎉 Clent Export Sectortogeasing Zuivel (C2U) - Behere                                                                                                    | Land, naam van de groep producten en exportdatum naast                                                                                                    |
| Landbouw, natuur en voedselkwaliteit                                                                                                    | het label 'Order'                                                                                                    |
| Handelend namens     Voedsel en Waren Autoriteit 'S-GRAVENHAGE     Exportrol     Exportrol     Exporteur     Startscherm       Overzicht     Orderregel     Transport en overig     Documenten     Zekerheden     Afgifte       Beheren Ordergegevens                                                                                                    | Voor het invoeren van de aanvraag dienen de schermen<br>'Order', 'Orderregel', 'Transport en overig', 'Controleer<br>zekerheden' (Zekerheden) en 'Aanvragen afgifte                                                                                                    |
| Order<br>• Tonen AE;6240281;Zuive HC - minimaal gepasteuriseerd;26-04-2013                                                                                                    | documenten' (Afgifte) ingevuld te worden. Deze schermen<br>zijn te benaderen via de knoppen.                                                                                                    |
| Exporteur Dopslaan                                                                                                    | <ul> <li>Het 1<sup>ste</sup> scherm 'Order'.<br/>Vermeld in het veld 'Uw referentie' uw<br/>bedrijfsspecifieke referentie van de aanvraag. Dit</li> </ul>                                                                                                    |
| Opslaglocatie                                                                                                    | is een herkenning die u als bedrijf aan de<br>aanvraag meegeeft, voor uw eigen doeleinden!                                                                                                    |
| Aanvullende exportgegevens         Letter of Credit number         Invoice number         Order number *         Reference number         Shipping marks         Identification         Brand         Wilt u de Artikeloode vermelden (3/N)                                                                                                    | <ul> <li>De velden 'Exporteur', 'Consignee' en<br/>'Opslaglocatie' zijn via een bedrijfseigen code op<br/>te roepen (zie instructie Beheren<br/>Bedrijfsgegevens, tabblad Aanvraaggegevens),<br/>of vrij in te voeren (tweede veld).<br/>Zorg dan dat het veld 'Code' leeg is.</li> </ul> |
| Exporteis kenmerken<br>Behandeling *<br>Diersoort *<br>Herkomst van eindproduct * Nederland<br>Herkomst van grondstof * Nederland<br>?zuivalensduutecourt *<br>Gereed<br>Start @ @ @ @ Verzonden kens - Micros @ LAATM@CLTACC.DBR.A @ Verslag 'Bevindingen CZ @ Werlswijze v1.1.doc - Mic @ BREIN-CZU-W-002 Gebr @ Schermen versie 1.3.doc @ Client Export Sectort @ R.Wijn Documer | a<br>A                                                                                                    |
|                                                                                                    | 1                                                                                                    |

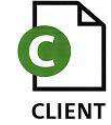

|                                         |                                                  |                       | 10                |
|-----------------------------------------|--------------------------------------------------|-----------------------|-------------------|
| I Solar States //clier                  | nt-export-acc.minlnv.nl/czu/faces/cle0924f.xhtml | 🗾 🤧 👗 Live Search     | م                 |
| tand Bewerken Beeld                     | Favorieten Extra Help                            |                       |                   |
| 🔅 🄏 Cliënt Export S                     | Sectortoepassing Zuivel (CZU) - Behere           | 🟠 + 🖾 - 🖶 Pa          | agina 👻 🌍 Extra 👻 |
| lw referentie                           |                                                  |                       |                   |
| in reference                            |                                                  |                       |                   |
| xporteur                                | Costaan                                          |                       |                   |
|                                         |                                                  |                       |                   |
| Consignee                               |                                                  |                       |                   |
|                                         |                                                  |                       |                   |
| nclaglocatie                            |                                                  |                       |                   |
| psiaglocatio                            |                                                  |                       |                   |
|                                         |                                                  |                       |                   |
| agere aanduiding opsl                   | agrocatie                                        |                       |                   |
|                                         |                                                  |                       |                   |
| anvullende expor                        | tgegevens                                        |                       |                   |
| tter of Credit number                   |                                                  |                       |                   |
| voice number                            |                                                  |                       |                   |
| rder number *                           |                                                  |                       |                   |
| eterence number                         |                                                  |                       |                   |
| hipping marks<br>Iostification          |                                                  |                       |                   |
| rand                                    |                                                  |                       |                   |
| ilt u de Artikelcode ve                 |                                                  |                       |                   |
| 110 00 111 0100000 10                   |                                                  |                       |                   |
| 10 - 20 - 20 - 10 - 10 - 10 - 10 - 10 - |                                                  |                       |                   |
| xporteis kenmerk<br>ebaodeling *        | en 🖉                                             |                       |                   |
| iersoort *                              |                                                  |                       |                   |
| erkomst van eindprodu                   | uct * Nederland                                  |                       |                   |
| erkomst van grondstof                   | * Nederland                                      |                       |                   |
| uivelproductsoort *                     | <b>T</b>                                         |                       |                   |
|                                         | ·                                                |                       |                   |
|                                         |                                                  |                       |                   |
| om netto hoeveelheid                    | 0.0 Som bruto hoeveelheid 0.0                    |                       |                   |
|                                         |                                                  |                       |                   |
| Opslaan Wiizi                           | ig Exportdatum                                   |                       |                   |
|                                         |                                                  |                       |                   |
| pyright © 2008 Ministeri                | ie van Landbouw, Natuur en Voedselkwaliteit.     |                       |                   |
| le rechten voorbehouden.                | Deze applicatie is auteursrechtelijk beschermd.  |                       |                   |
| .E0906F - Zuivel (CZU) v                | v3.0.1 - CleFramework v1.38.1                    |                       |                   |
|                                         |                                                  |                       |                   |
| be                                      |                                                  | 🛛 🔰 🔤 Lokaal intranet | 100%              |
|                                         |                                                  |                       | 777 GA            |

- Met de knop 'Opslaan' (achter de velden) is het mogelijk om de specificaties onder een bedrijfseigen code vast te leggen, m.u.v. 'Opslaglocatie'. Deze gegevens kunnen alleen opgevraagd worden. Zie tevens BREIN-CLE-A-007 Beheren bedrijfsgegevens – Aanvraaggegevens.
- Met het veld 'Nadere aanduiding opslaglocatie' kan een nauwkeurige omschrijving worden gegeven waar de producten aanwezig zijn.
- Na het klikken op de knop <u>'Tonen'</u> worden meer gegevens getoond van de 'Order'.
- Met de knop <u>'Verbergen'</u> worden de extra getoonde ordergegevens weer verborgen.
- De 'Aanvullende exportgegevens' kunnen hier op orderniveau worden vastgelegd. Deze aanvullende exportgegevens zijn later bij 'Af te drukken keuzevelden' per document en item uit te zetten.
- Vul de verplichte (met \* gemerkte) velden van het blok 'Exporteis kenmerken' in.

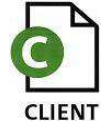

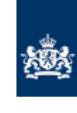

Nederlandse Voedsel- en Warenautoriteit Ministerie van Economische Zaken, Landbouw en Innovatie

| <ul> <li>Bij exporteiskenmerk 'BEHANDELING' kan de<br/>aanvrager uit 3 opties kiezen:<br/><leeg><br/>niet omgepakt: alles wat geen ompak is<br/>omgepakt buitenlandse producten met een<br/>Nederlands erkenningsnummer.</leeg></li> </ul> |
|----------------------------------------------------------------------------------------------------|
| Exporteis kenmerken         Behandeling *         Diersoort *         Herkomst van eindproduct *                                                                                                    |
| Er dient een keuze gemaakt te worden.<br>Met de knop Opslaan worden de gegevens in dit<br>scherm opgeslagen.                                                                                                    |
|                                                                                                    |
|                                                                                                    |

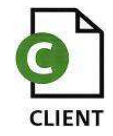

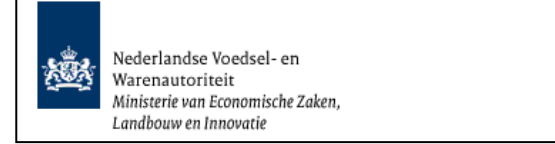

# Adresgegevens

| 🥭 Chënt Export Sectortoepassing Zuivel (CZU) - Beheren Ordergegevens - Windows Internet Explorer                                                                                                    | _ 8 ×                                                                           |                                                         |
|----------------------------------------------------------------------------------------------------|---------------------------------------------------------------------------------|---------------------------------------------------------|
| S 🔄 💌 🖻 http://clent-export-acc.nininv.nl/ccu/faces/cle0924fhtml                                                                                                    | 💌 🍫 🗶 Live Search 🖉 🔻                                                           |                                                         |
| Bestand Bewerken Beeld Favorieten Extra Help                                                                                                    |                                                                                 |                                                         |
| 😭 🏟 😥 📲 💋 Glerit Export Sectorburg 🗙 🌈 FD Clerit Export AcCeptate                                                                                                    | 🐴 • 🔂 - 🖶 • 🔂 Pagina • 🎯 Extra • 🎽                                              | <ul> <li>Vul de gegevens van de exporteur in</li> </ul> |
| Lardboxw, satour en weedeslawaiteit                                                                                                    | Sluiten                                                                         |                                                         |
| Handelend namens Voedsel en Waren Autoriteit 'S-GRAVENHAGE Exportoi Exportoi Exportoi Startscherm                                                                                                    |                                                                                 | • Druk op                                               |
| Overzicht Orderregel Iransport en overig Documenten Zekerheden Afgifte                                                                                                    | Opslaan                                                                         | Op gelijke wijze kunnen adresgegevens opgeslagen        |
| Beheren Ordergegevens                                                                                                    |                                                                                 | worden voor Consignee                                   |
| Order                                                                                                    |                                                                                 |                                                         |
| I Innn [AE;6240281;Zuivel HC - minimaal gepasteuriseerd;26-04-2013                                                                                                    |                                                                                 | Zie tevens BREIN-CLE-A-007 Beheren                      |
|                                                                                                    |                                                                                 | bedrijfsgegevens tabblad 'Aanvraaggegevens'             |
| Uw referentie Test Zuivel Release 3 Handleiding                                                                                                    |                                                                                 | searliegegerene assiaa vannaaggegerene i                |
|                                                                                                    |                                                                                 |                                                         |
| Exporteur Adres Aopslaan                                                                                                    |                                                                                 |                                                         |
| Land                                                                                                    |                                                                                 |                                                         |
| Consignee                                                                                                    |                                                                                 |                                                         |
|                                                                                                    |                                                                                 |                                                         |
|                                                                                                    |                                                                                 |                                                         |
| Nadere anduidine opslaglocate                                                                                                    |                                                                                 |                                                         |
|                                                                                                    |                                                                                 |                                                         |
| Assumilanda evenetaagevans                                                                                                    |                                                                                 |                                                         |
| Autovitende exprosingegevens                                                                                                    |                                                                                 |                                                         |
| Invoice number                                                                                                    |                                                                                 |                                                         |
| Order number *                                                                                                    |                                                                                 |                                                         |
| Reference number                                                                                                    |                                                                                 |                                                         |
| singping marks lidentification                                                                                                    |                                                                                 |                                                         |
| Brand                                                                                                    |                                                                                 |                                                         |
| Wilt u de Artikeloode vermelden (J/N)                                                                                                    |                                                                                 |                                                         |
|                                                                                                    |                                                                                 |                                                         |
| Exporteis kenmerken                                                                                                    |                                                                                 |                                                         |
| Behandeling V                                                                                                    |                                                                                 |                                                         |
| Herkomst van eindprodukt * Nederland                                                                                                    |                                                                                 |                                                         |
| Herkomst van grondstof * Nederland                                                                                                    |                                                                                 |                                                         |
| 7 titualionskuteronet #                                                                                                    | <u>×</u>                                                                        |                                                         |
| Greed Control of Control of Contr | Uckaal intranet                                                                 |                                                         |
| nie steatel 🕼 🏝 🕼 🕼 Luona par unter Francen 🖉 haat als a steater als a steater al      | - Laur Dalling DallickHorm (1) + (2) (1) (2) (2) (2) (2) (2) (2) (2) (2) (2) (2 |                                                         |
|                                                                                                    |                                                                                 |                                                         |
|                                                                                                    |                                                                                 |                                                         |

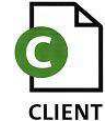

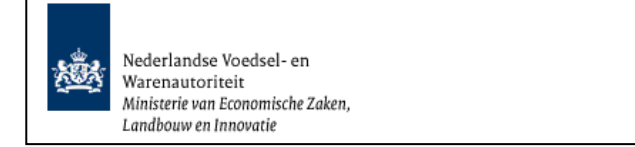

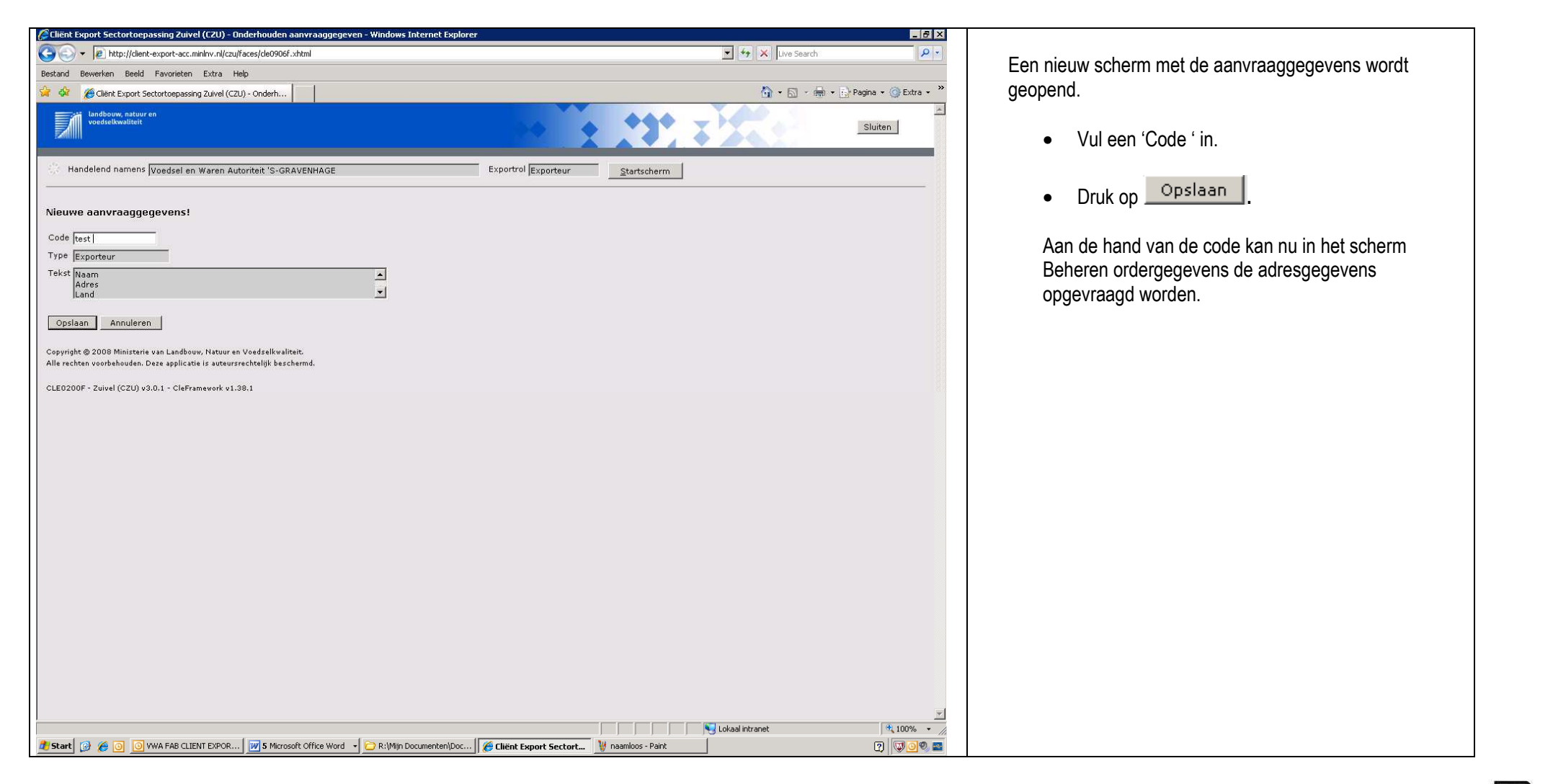

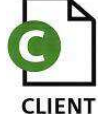

| 🤔 Cliënt Export Sectortoepassing Zuivel (CZU) - Beheren Ordergegevens - Windows Internet Explorer                                                                                                    | _ 8 ×                            |                                                                                                    |
|----------------------------------------------------------------------------------------------------|----------------------------------|----------------------------------------------------------------------------------------------------|
| S http://client-export-acc.minInv.nl/czu/faces/cle0924f.xhtml                                                                                                    | 💽 🐓 🗙 Live Search 🖉 🗸            |                                                                                                    |
| Bestand Bewerken Beeld Favorieten Extra Help                                                                                                    |                                  |                                                                                                    |
| 🙀 🏟 🍎 Cliënt Export Sectortoepassing Zuivel (CZU) - Behere                                                                                                    | 🏠 👻 🗟 👻 🖶 🕈 🔂 Pagina 👻 🎯 Extra 👻 | Wanneer alle verplichte velden en overige gewenste                                                         |
| Uw referentie Test Zuivel Release 3 Handleiding                                                                                                    | ×                                | velden zijn ingevuld, dan ziet het scherm Beheren<br>Ordergegevens er ongeveer uit zoals het voorbeeld. In |
| Exporteur Neam Opsiaan<br>Adres<br>Land V                                                                                                    |                                  | uw situatie staan daar de door u ingevoerde informatie.                                                    |
| Consignee 001 Naam consignee Opslaan<br>Adres consignee V                                                                                                    |                                  | Opsiaap                                                                                                    |
| Opslaglocatie 1 Prinses BeatrixIaan 2 ZS95AL Den Haag Verlagen Verlagen Ver |                                  | Klik op                                                                                                    |
| Nadere aanduiding opslaglocatie                                                                                                    |                                  |                                                                                                    |
| Aanvullende exportgegevens   Letter of Credit number   Invoice number   Order number   Shipping marks   Identification   Brand   Wilt u de Artikelcode vermelden (J/N) Ja ▼     Exporteis kenmerken   Behandeling*   Diersoort*   RUND ▼     Herkomst van grondstof*   Nederland   Zuivelproductsoort*                                                                                                    |                                  |                                                                                                    |
| Som netto hoeveelheid 0,0 Som bruto hoeveelheid 0,0                                                                                                    |                                  |                                                                                                    |
| Opslaan Wijzig Exportdatum                                                                                                    |                                  |                                                                                                    |
| Copyright © 2008 Ministerie van Landbouw, Natuur en Voedselkwaliteit.<br>Alle rechten voorbehouden. Deze applicatie is auteursrechtelijk beschermd.                                                                                                    |                                  |                                                                                                    |
| CLE0906F - Zuivel (CZU) v3.0.1 - CleFramework v1.38.1                                                                                                    | <u> </u>                         |                                                                                                    |
| Gereed 🖉 Start 🚱 🍘 🖸 2 Microsoft 🔹 🗒 Werkwijze v1 🖉 Opmerkingen 🖉 BREIN-CZU-W 🖉 Document3 🌾 3 Internet 🔹 CRIVIID Docum                                                                                                    | Lokaal intranet €, 100% ▼        |                                                                                                    |

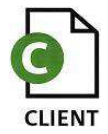

| Clinit Export Sectortoepassing Zuivel (CZU) - Beheren Drdergegevens - Windows Internet Explorer                                                                                                    |                                                           |
|----------------------------------------------------------------------------------------------------|-----------------------------------------------------------|
| See 1 http://dent-export-scc.minlw.rl/cup/secs/de0006/.shm0_sdPfme-7461256                                                                                                    |                                                           |
| Bestand Bewerken Beeld Favorieten Extra Help                                                                                                    | Wanneer de order correct is opgeslagen, dan verschijnt de |
| 🙀 🕸 🎉 dierit Export Sectortospassing Zuivel (CZU)- Behere                                                                                                    |                                                           |
| Suiten                                                                                                    | opgeslagen.                                               |
| Handelend namens [Voedsel en Waren Autoriteit 'S-GRAVENHAGE Exportagy: Statischerm                                                                                                    |                                                           |
|                                                                                                    |                                                           |
|                                                                                                    |                                                           |
| Gegevens success/ologeslagen                                                                                                    |                                                           |
| Quertork Urger Urgerget Transport eu overd Tronneueu Texteruereu Fullus                                                                                                    |                                                           |
| Beheren Ordergegevens                                                                                                    |                                                           |
| Order                                                                                                    |                                                           |
| ► Lasss   AE;6240281;2uivel HC - minimaal gepasteuriseerd;26:64-2013                                                                                                    |                                                           |
|                                                                                                    |                                                           |
| Uw reterente   Test Zuivel Release 3 Handleiding                                                                                                    |                                                           |
| Exporteur 🔲 Naam 🕜 Opsigan                                                                                                    |                                                           |
| Land V                                                                                                    |                                                           |
| Consignee Naam consignee 🖉 Opstaan                                                                                                    |                                                           |
| Adres consignee<br>Iand consignee                                                                                                    |                                                           |
| Opslaglocatie                                                                                                    |                                                           |
| Wederland X                                                                                                    |                                                           |
| Nadere aanduiding opslaglocatie                                                                                                    |                                                           |
|                                                                                                    |                                                           |
| Aanvullende exportgegevens                                                                                                    |                                                           |
| Letter of Creat number                                                                                                    |                                                           |
| n/voce nonzer                                                                                                    |                                                           |
| Reference number                                                                                                    |                                                           |
| Shipping marks                                                                                                    |                                                           |
| Identification                                                                                                    |                                                           |
| Brand                                                                                                    |                                                           |
| witt u de Artokeicode vermeiden (//n)]ba 💌                                                                                                    |                                                           |
|                                                                                                    |                                                           |
| Exporters Kenmerken<br>Behandeling* niet omogoakt                                                                                                    |                                                           |
| Diersoort * RUND 💌                                                                                                    |                                                           |
| Gereed to be a set to set to set the set of the set of |                                                           |
| 🐉 Start 😰 🖉 💿 💯 Verzonden it 🔄 PW: Verslag Bin: 🖻 Verslag Bin: 🖻 Verslag Bin: 🖻 Verslag Bin: 🖄 Verslag Bin: 🖄 Verslag Bin: 🖉 Startemen versl 📄 F. Min Docum 🔮 namicos - Part 🖉 MASA (LEPC ) 😤 Olert Export 😤 Olert Export 🖄 Olert Export                                                                                                    |                                                           |

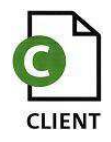

| 🌈 Wijzig Exportdatum - Windows Internet Explorer 📃 🛛 🗙                                                                                                    |                                                                                                    |
|----------------------------------------------------------------------------------------------------|----------------------------------------------------------------------------------------------------|
| Wijzig Exportdatum<br>Exportdatum: * 30-04-2013 Intervention and the second second | Met de knop Wijzig Exportdatum is het<br>mogelijk om de exportdatum van de zending te wijzigen.<br>Mogelijk wordt door COKZ hiervoor wel een extra tarief<br>berekent.<br>Middels de knop "Opslaan" is de wijziging definitief te<br>maken. Middels de knop "Annuleren" wordt de wijziging niet<br>doorgevoerd. |
|                                                                                                    |                                                                                                    |

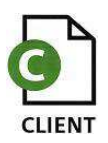

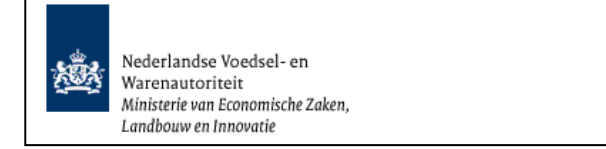

# Beheren orderregelgegevens

| C C V P Nutri/Ident-separt-acc.nielvn.vi/cuj/ses/cz.0007.itm?_sffm=7/481256                                                                                                    | T for X Uwe Search P -                                                                                                    |
|----------------------------------------------------------------------------------------------------|----------------------------------------------------------------------------------------------------|
| Bestand Bewerken Beeld Favorieten Estra Help                                                                                                    | Ga paar bet tabblad 'Orderregel'                                                                                                    |
| 😭 🔅 🌈 dent Export Sectorizepassing Zuivel (CZU) - Behrei                                                                                                    |                                                                                                    |
| Incloow, natour en vocestakwalteit                                                                                                    | Sluten                                                                                                    |
| C Handelend namens Voadcal as Waran Autoriteit 'S-GRAVENHAGE Exportrol Exporteur Startscherm                                                                                               |                                                                                                    |
| Overzicht Offer Orderrege! Innsport en overig Documenten Zekerheden Afgike                                                                                                    | Opstaan                                                                                                    |
| Beheren Ordergegevens                                                                                                    |                                                                                                    |
| Order<br>Mannel AE(6240281;Zuivel HC - minimaal gepasteuriseerd;26-04-2013                                                                                                    |                                                                                                    |
|                                                                                                    |                                                                                                    |
| uw reterentie   Test Zuivel Release 3 Handleiding                                                                                                    |                                                                                                    |
| Exporteur Neam A Opslaan                                                                                                    |                                                                                                    |
| Consignee Naam consignee A des consignee                                                                                                    |                                                                                                    |
| Opslaglocatie Statut dan 2<br>Statut dan 2<br>Statut dan 2<br>Statut dan 2                                                                                                    |                                                                                                    |
| Nadere aanduiding opslaglocatie                                                                                                    |                                                                                                    |
| Aanvullende exportgegevens                                                                                                    |                                                                                                    |
| Letter for Creat namer                                                                                                    |                                                                                                    |
| Order number * 523467                                                                                                    |                                                                                                    |
| Reference number                                                                                                    |                                                                                                    |
| Shipping marks                                                                                                    |                                                                                                    |
| Identification                                                                                                    |                                                                                                    |
| Brand With the Addinate segmention (200) 1 -                                                                                                    |                                                                                                    |
| min u de moketude vertitierden (2m) pa 🖭                                                                                                    |                                                                                                    |
| Exporteis kenmerken                                                                                                    |                                                                                                    |
| Dersond* RUND *                                                                                                    |                                                                                                    |
| Herkomst van eindproduct * Nederland                                                                                                    |                                                                                                    |
| Herkomst van grondstof * Nederland                                                                                                    |                                                                                                    |
| Zuivalanduteant * VAAS                                                                                                    |                                                                                                    |
|                                                                                                    | Viglokalitzonet 10,00% - A                                                                                                    |
| 🦉 Start 🔯 🍘 🕘 🙆 Vezconden Ko ] 🖆 FW: Verslag B ] 🖄 Verslag Bevind ] 🕮 BREIN-CZU-W ] 🖄 BREIN-CZU-W ] 🖄 Schermen vers ] 🙆 R:(Mijn Docum ] 🦉 namfoos - Paint   🌋 MNGR_CLE@C   🎉 Client Export | 後 PD Client Export 10 1 日本 10 日本 10 日本 1 |

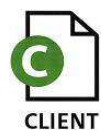

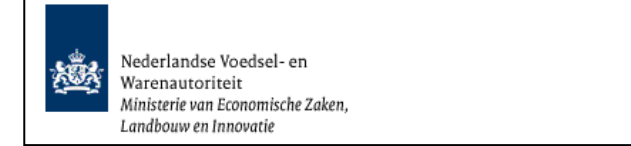

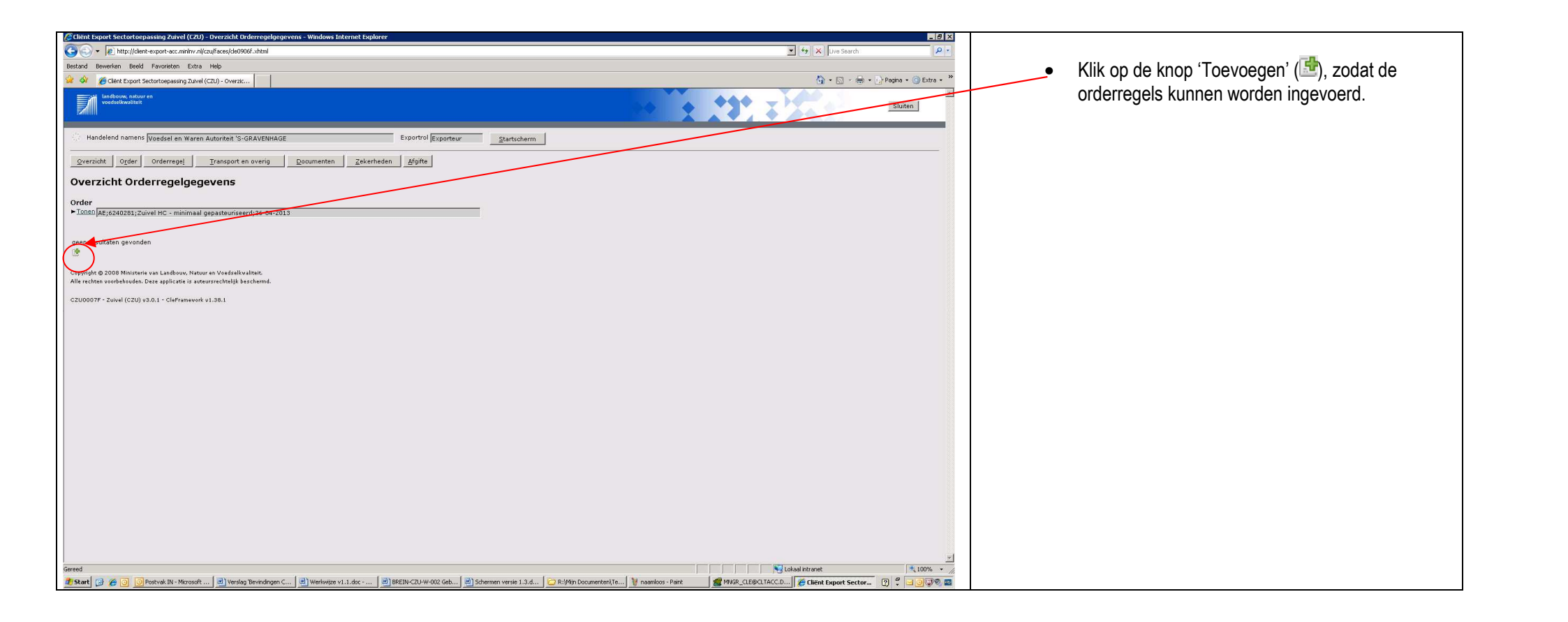

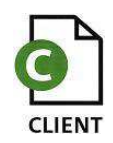

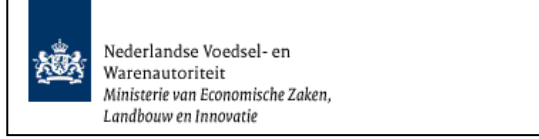

| 🥟 Cliënt Export Sectortoepassing Zuivel (CZU) - Beheren Orderregelgegevens - Windows Internet Explorer                                                                                                    | _ @ ×                                                  |
|----------------------------------------------------------------------------------------------------|--------------------------------------------------------|
| S (S) + [2] http://clent-esport-occ.min/wr.vl/czu/faces/czu0007/.shtml                                                                                                    | 💌 🐓 🗶 Live Search 🖉 🔹                                  |
| Bestand Bewerken Beeld Favorieton Extra Help                                                                                                    |                                                        |
| 😪 🏟 🌈 Client Export Sectortoepassing Zuivel (C2L) - Behere                                                                                                    | 🐴 + 🔂 - 🖶 + 🔂 Pagina - 🎯 Extra - 🎽                     |
| kondessense sastar en                                                                                                    | Sluiten                                                |
| 🔆 Handelend namens Voedsel en Waren Autoriteit 'S-GRAVENHAGE Exportrol Exportrol Exportrol Exportrol                                                                                                    |                                                        |
| Qverzicht Orderrege] Iransport en overig Documenten Zekerheden Afgifte                                                                                                    | Opslaan Annuleren                                      |
| Beheren Orderregelgegevens                                                                                                    |                                                        |
| Order                                                                                                    |                                                        |
|                                                                                                    |                                                        |
| Artikeloude OCS Onbulen                                                                                                    |                                                        |
|                                                                                                    |                                                        |
| Athletic and a second second                                                                                                    |                                                        |
| Artikeloue Cri a Opstaan                                                                                                    |                                                        |
| Artikeloode client *                                                                                                    |                                                        |
| Bruto hoeveelheid * , Netto hoeveelheid * , Eenheid * kg (KGM)                                                                                                    |                                                        |
| Aanvullende exportgegevens                                                                                                    |                                                        |
| Storage temperature                                                                                                    |                                                        |
| Storage                                                                                                    |                                                        |
| Europeickenmarken                                                                                                    |                                                        |
| Explorters Kernierkein<br>Behandeling* niet omgepakt ¥                                                                                                    |                                                        |
| Diersoort* RUND                                                                                                    |                                                        |
| Herkomst van eindproduct * Nederland                                                                                                    |                                                        |
| Herkomst van grondstof * Nederland                                                                                                    |                                                        |
| Zuivelproductsoort * KAAS                                                                                                    |                                                        |
|                                                                                                    |                                                        |
| Ploudeling Verparker                                                                                                    |                                                        |
| Opslaan 🗠 Opslaan                                                                                                    |                                                        |
| <u> </u>                                                                                                    |                                                        |
| Ogslaan Apnuleren                                                                                                    |                                                        |
|                                                                                                    |                                                        |
| Copyright © 2008 Ministerie van Landbouw, Nature en Veedeslekvaliteit.<br>Allie rechten woordehouden, Deze sonlicatie is autwarrechteilte keschermd.                                                                                                    |                                                        |
|                                                                                                    |                                                        |
| CZU0015F - Zuivel (CZU) v3.0.1 - CleFramevork v1.38.1                                                                                                    |                                                        |
|                                                                                                    | <u>×</u>                                               |
|                                                                                                    | Vices Vices                                            |
| Total a for a for | TACC.D Client Export Sector (2) . Client Export Sector |
|                                                                                                    |                                                        |
|                                                                                                    |                                                        |
|                                                                                                    |                                                        |
|                                                                                                    |                                                        |
|                                                                                                    |                                                        |
|                                                                                                    |                                                        |
|                                                                                                    |                                                        |
|                                                                                                    |                                                        |
|                                                                                                    |                                                        |
|                                                                                                    |                                                        |
|                                                                                                    |                                                        |
|                                                                                                    |                                                        |

- Vermeld in het veld 'Artikelcode OCS' de codering van het artikel, zoals deze bij het COKZ is aangemeld.
   OCS = Onder controle stelling
- Vermeld in het veld 'Artikelomschrijving OCS' de omschrijving van het artikel, zoals deze bij het COKZ is aangemeld.

Met de knop 'Ophalen product' kan een product uit de eigen productenlijst geselecteerd worden. Deze kan aangemaakt worden op het tabblad 'Aanvraaggegevens' van het Beheren bedrijfsgegevens scherm. (zie instructie Beheren bedrijfsgegevens) (Hierin wordt gezocht met de ingevoerde artikelcode OCS).

- In het veld 'Erkenning' zit een picklist hier moet een keuze gemaakt worden van de erkenning. U moet dus eerst in beheren bedrijfsgegevens bij de aanvraaggegevens 'Erkend bedrijf' invullen voordat deze in de picklist te voorschijn komen.
- Met de knop 'Verifiëren' wordt gecontroleerd of de combinatie van de 'Artikelcode OCS', 'Artikelomschrijving OCS 'en de 'Erkenning' onder controle staat bij het COKZ en actief is. Wanneer de combinatie beschikbaar is, zullen de gegevens voor 'CFT' en 'Client' automatisch ingevuld worden.

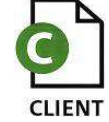

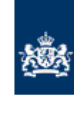

| Clië                                    | nt Export Sect                                                            | tortoepassing Zuivel (CZU) - LovDialog - Windows Internet Ex  Selecteer een waarde uit de lijst Zoeken Vorige 1-10 van 78 Volgende 10                                    | Wanneer de combinatie niet gevonden wordt, dan<br>moet het veld bij 'Artikelcode client*' worden ingevuld.<br>Het COKZ zal handmatig moeten beoordelen of de<br>combinatie mag voorkomen.                                                                                                    |
|-----------------------------------------|---------------------------------------------------------------------------|----------------------------------------------------------------------------------------------------|----------------------------------------------------------------------------------------------------|
| 000000000000000000000000000000000000000 | Code<br>001<br>003<br>004<br>005<br>006<br>007<br>008<br>009<br>01<br>010 | <b>Tekst</b><br>hatching-eggs<br>kuikenbouten<br>Premix (voormengsel)<br>Petfood<br>spare ribs<br>kippepoten<br>frikandellen<br>Buiken met been<br>kaas<br>varkensdarmen | <ul> <li>LET OP!</li> <li>Als het om een EU-product (niet NL) gaat met een <u>buitenlands</u> erkenningsnummer dan kan artikelcode OCS en artikelomschrijving OCS <u>niet</u> ingevuld worden, omdat deze producten niet zijn aangemeld bij het COKZ. De betreffende OCS-velden dienen dan ook leeg gelaten te worden!</li> <li>Bij erkenning dient dan het buitenlandse erkenningsnummer ingevuld te worden.</li> <li>Vul vervolgens artikelcode CFT in.</li> <li>Bij het vakje artikelcode Client dient het juiste product geselecteerd te worden.<br/>Klik daartoe op .<br/>Of voer de naam van het product via het toetsenbord in.</li> </ul> |
| Gereed                                  |                                                                           | 📃 🖳 Lokaal intranet 🔍 100% 👻 //                                                                                                    | <ul> <li>In het veld 'Bruto hoeveelheid*' wordt het bruto<br/>gewicht van de orderregel vermeld.</li> </ul>                                                                                                    |
|                                         |                                                                           |                                                                                                    | <ul> <li>In het veld 'Netto hoeveelheid*' wordt het netto<br/>gewicht van de orderregel vermeld.</li> </ul>                                                                                                    |

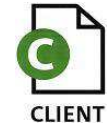

| Client Export Sectortoepassing Zuivel (CZU) - Beheren Orderregelgegevens - Windows Internet Explorer                                                                                                    |                                                                                 |
|----------------------------------------------------------------------------------------------------|---------------------------------------------------------------------------------|
| 🌀 🕞 💌 🖉 http://dent-esport-osc.min/wr.nl/szuff.oces/czu00071.shtnill_sfFfm=-71491256                                                                                                    | Y 49 X Ure Search P.                                                            |
| Bestand Bewerken Beeld Favorieton Extra Help                                                                                                    |                                                                                 |
| 😭 🔅 🖉 Glenk Export Sectortopassing Zuvel (C2U) - Behere                                                                                                    | 🟠 - 🔂 - 👘 - 🕞 Pagina - 🎯 Extra - 🎽                                              |
| lendboow, satur en                                                                                                    | LET OP! Het decimale deel van het gewicht wordt<br>in een apart veld genoteerd. |
| Handelend namens Voedsel en Waren Autoriteit 'S-GRAVENHAGE Exportrol Exportrol Exportrol Exporteur                                                                                                    |                                                                                 |
| Order         Orderrege!         Transport en overig         Documenten         Zekerheden         Afgifte                                                                                                    | Kies in het veld 'Eenheid*' de eenheid waarin de                                |
| Beheren Orderregelgegevens                                                                                                    | hoeveelheid vermeld is. Default is dit 'kg'.                                    |
| Order                                                                                                    |                                                                                 |
| L00.80/JEF;6240281;Zuivel HC - minimaal gepasteuriseerd;26-04-2013                                                                                                    |                                                                                 |
| Artikelcode OCS 01 Ophalen                                                                                                    | <ul> <li>Vul eventueel de 'Aanvullende exportgegevens' in.</li> </ul>           |
| Erkenning Z0004 EG Opslaan Verfiéren Wissen                                                                                                    |                                                                                 |
| Artikelcode CFT * 01 💼 kaas Opplaan                                                                                                    | Nu krijet men de Experteje konmerken van de order te                            |
| Artikelcode client * Kaos - minimaal gepasteuriseerd                                                                                                    | Nu kijgt nen de Exporteis kennerken van de order te                             |
| Bruto hoeveelheid * 1.500 , Netto hoeveelheid * 1.450 , Eenheid * kg (KGM)                                                                                                    | zien.                                                                           |
| Annvullende exportgegevens                                                                                                    |                                                                                 |
| Sunge eniperaus s                                                                                                    |                                                                                 |
| Eventeickenmarken                                                                                                    | De velden 'Producent' en 'Verpakker' kunnen                                     |
| Behandeling * niet omgepakt 💌                                                                                                    | worden ingevuld.                                                                |
| Dissort* RUND                                                                                                    | · · · · · · · · · · · · · · · · · · ·                                           |
| Herkmit van grondstef versionen in de de la de la de |                                                                                 |
| Zuivelproductsoort * KAAS                                                                                                    | LET OP! Per orderregel kunnen                                                   |
| Producent 25 Verpakker Vero 1                                                                                                    | oxportoiskonmerkon wijzigen                                                     |
|                                                                                                    | exporteiskenmerken wijzigen.                                                    |
| Adres Producent Joslaan Adres Producent Joslaan Adres Producent Joslaan                                                                                                    |                                                                                 |
| Land producent                                                                                                    | <ul> <li>Met de knon 'Onslaan' worden de vermelde</li> </ul>                    |
|                                                                                                    |                                                                                 |
| Copyright & 2000 Ministere via Lindbow, Fabur en Voddalkalielie<br>Alle rechen vorbehouden. Der seighteit is zwitzerscheigt baschemd.                                                                                                    | gegevens vastgelegd in CLIENT Export.                                           |
| C2U0015F - Zoivel (C2U) v3.0.1 - Cleframework v1.38.1                                                                                                    |                                                                                 |
| Crand                                                                                                    | Wanneer on de knon 'Onslaan' is gedrukt wordt er                                |
| jerezo<br># Start @ @ O Postvek IN-Moroset @ Verdeg Tevndroger C @ Verdege v1.1.doc @ BEEIN-CUV-002 Geb @ Schemen verde 1.3.d., [ C R.Main DocumentenTe] # name/os-Part                                                                                                    | Wainieer op de knop Opsiaain is gedrukt wordt en                                |
|                                                                                                    | automatisch een orderregelnummer aangemaakt.                                    |
|                                                                                                    |                                                                                 |
|                                                                                                    |                                                                                 |
|                                                                                                    |                                                                                 |
|                                                                                                    |                                                                                 |

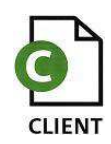

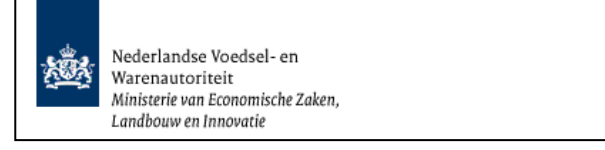

| Client Export Sectortoepassing Zuivel (CZU) - Beheren Orderregelegegevens - Windows Internet Explorer                                                                                                    |                                                                                                    |
|----------------------------------------------------------------------------------------------------|----------------------------------------------------------------------------------------------------|
| 😧 🛃 http://dent.ee.port.ec.min/r.nl/cculf.ccus/cc.u007/.shtmlf_g4fm=7/491256                                                                                                    |                                                                                                    |
| Bestand Bewerken Beeld Favorieten Extra Help                                                                                                    | <ul> <li>Klik on de knon M van het overzicht</li> </ul>                                             |
| 😭 🏟 🎉 dient Expat Sectorcopsising Zuvel (C2U) - Behere                                                                                                    |                                                                                                    |
|                                                                                                    | orderregelgegevens (volgende pagina) om te zien<br>dat de orderregel daadwerkelijk is aangemaakt en |
| 🔅 Handelend namens Voedsel en Waren Autoriteit 'S-GRAVENHAGE Exporteur <u>Startscherm</u>                                                                                                    | is voorzien van een volgnummer.                                                                     |
| Qverzicht Orderrege] Iransport en overig Documenten Zekerheden Afgifte                                                                                                    |                                                                                                    |
| Beheren Orderregelgegevens                                                                                                    |                                                                                                    |
| Order<br>▶ Ionsn / AE;6240281;Zuivel HC - minimeal genastawrineer0;76-04-2013                                                                                                    |                                                                                                    |
| Orderregel *                                                                                                    |                                                                                                    |
| Artikeloode OCS 01 Ophaten                                                                                                    |                                                                                                    |
| Artikelomschrijving Ole Laas                                                                                                    |                                                                                                    |
| Erkenning (2004-EG Oplaan Verlieren Wissen                                                                                                    |                                                                                                    |
| Artikeloog Cri * [0] Bas Opslaan                                                                                                    |                                                                                                    |
|                                                                                                    |                                                                                                    |
| Aanvullende exportgegevens<br>Storage temperature<br>Storage                                                                                                    |                                                                                                    |
| Exporteis kenmerken                                                                                                    |                                                                                                    |
| Behandling * Inici omgapak *                                                                                                    |                                                                                                    |
| Herkowst van eindprodut * (keerdand                                                                                                    |                                                                                                    |
| Herkomst van grondstof * [Nederland                                                                                                    |                                                                                                    |
| Zuivelproductsort * KAAS                                                                                                    |                                                                                                    |
| Producent 25 Verpakker Verp 1                                                                                                    |                                                                                                    |
| Naam Producent A Opsilaan Adres Verpakker Adres Verpakker Adres Verpakker Verpakker Verpakker Verpakker Adres Verpakker Verpakker Verpakker Adres Verpakker Verpakker |                                                                                                    |
| Ogslaan Agnuleran                                                                                                    |                                                                                                    |
| Copyright © 2008 Ministerie van Landbouw, Nateur en Voedzelkvaliteit.<br>Alle nechten voorbahouden. Daza applicate is avteursrechtelijk bachemd.                                                                                                    |                                                                                                    |
| Sereed Lokasintranet 1,00% - 2                                                                                                    |                                                                                                    |
| 🐮 Start 🕝 🎓 🗿 😰 Postvak IN - Marcosoft 🔄 Wersky Benindingen C 📓 Wersky Benindingen C 📓 Wersky Benindingen C 📓 Wersky Benindingen C 🖗 Beller 42000-002 Geb 🗟 Schermen verse 1.3.d 🔁 R-14117 Documenten 1/6 🦉 Marke, GLEBCA LACC.D 🖉 🗮 👘 👘 🖉                                                                                                    |                                                                                                    |

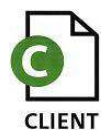

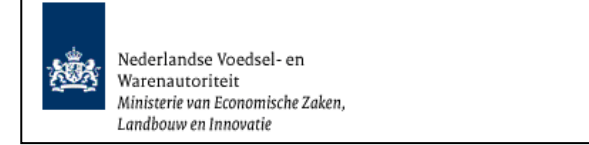

# Overzicht orderregelgegevens

| Clerct upper Sector deposing function of the first of the sector of the sector of the | _ IB A                                                                                                    |
|----------------------------------------------------------------------------------------------------|----------------------------------------------------------------------------------------------------|
| So S + La http://dent-export-acc.mininv.nl/czujfaces/czu0015f.xhtml?_a9fm7f481256                                                                                                    | 👱 🤧 🗙 Live Search 🖉 💌                                                                                                    |
| Bestand Bewerken Beeld Favorieten Extra Help                                                                                                    |                                                                                                    |
| 😪 🏟 🎉 Cliënt Expart Sectortopassing Zuivel (CZU) - Overzic                                                                                                    | 🏠 + 🔂 - 🎰 • 🔂 Pagina + 🥥 Extra + 🂙                                                                                                    |
| Productions actions of Workshow Section 1                                                                                                    | Sluiten                                                                                                    |
| Handelend namens Voedsel en Waren Autoritek 'S-GRAVENHAGE Exportrol Exporteur Startscherm                                                                                                    |                                                                                                    |
| Informatie                                                                                                    |                                                                                                    |
| Ordersenel successol oppesiage:                                                                                                    |                                                                                                    |
| Overricht Order Orderregel Transport en overig Dorumenten Zekerheiden Sfriffe                                                                                                    |                                                                                                    |
| Zuerreite Alfanie Augenater Trauzhan en exertit Ennieuren Viene                                                                                                    |                                                                                                    |
| Overzicht Orderregelgegevens                                                                                                    |                                                                                                    |
| Order                                                                                                    |                                                                                                    |
| ► Tonen [AE;6240281;Zuivel HC - minimaal gepasteuriseerd;26+04-2013                                                                                                    |                                                                                                    |
|                                                                                                    |                                                                                                    |
| Order- Netto                                                                                                    |                                                                                                    |
| regel Artikelcode CFT Artikelomschrijving CFT hoeveelheid Eenheid Explw Status                                                                                                    |                                                                                                    |
|                                                                                                    |                                                                                                    |
|                                                                                                    |                                                                                                    |
| Copyright © 2009 Ministerie van Landbow, Natuur en Voedrelikvaliteit.<br>Alle rachten woorbabuiden. Deze applicatie is zwiersrechteijk beschermd.                                                                                                    |                                                                                                    |
|                                                                                                    |                                                                                                    |
| C2UUUU/F - Zwiel (C2U) v3.0.1 - Cleframework v1.38.1                                                                                                    |                                                                                                    |
|                                                                                                    |                                                                                                    |
|                                                                                                    |                                                                                                    |
|                                                                                                    |                                                                                                    |
|                                                                                                    |                                                                                                    |
|                                                                                                    |                                                                                                    |
|                                                                                                    |                                                                                                    |
|                                                                                                    |                                                                                                    |
|                                                                                                    |                                                                                                    |
|                                                                                                    |                                                                                                    |
|                                                                                                    |                                                                                                    |
|                                                                                                    |                                                                                                    |
|                                                                                                    |                                                                                                    |
|                                                                                                    |                                                                                                    |
|                                                                                                    |                                                                                                    |
|                                                                                                    | Manualus Daise Merce a resource of Manualus and Annualus and Annualu |
| BREIN-CZU-W-002 Geb                                                                                                    | 👔 naamoos - Manc 🔤 milliok_cublicut Accup 🖉 Client Export Sector 👔 🙄 🖂 🙆 🥨 📽 🔤                                                                                                    |

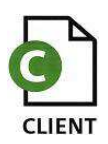

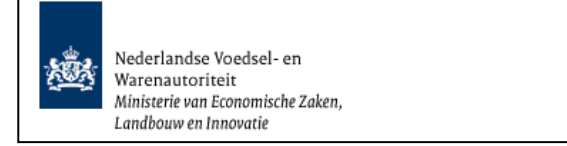

### Beheren partijgegevens

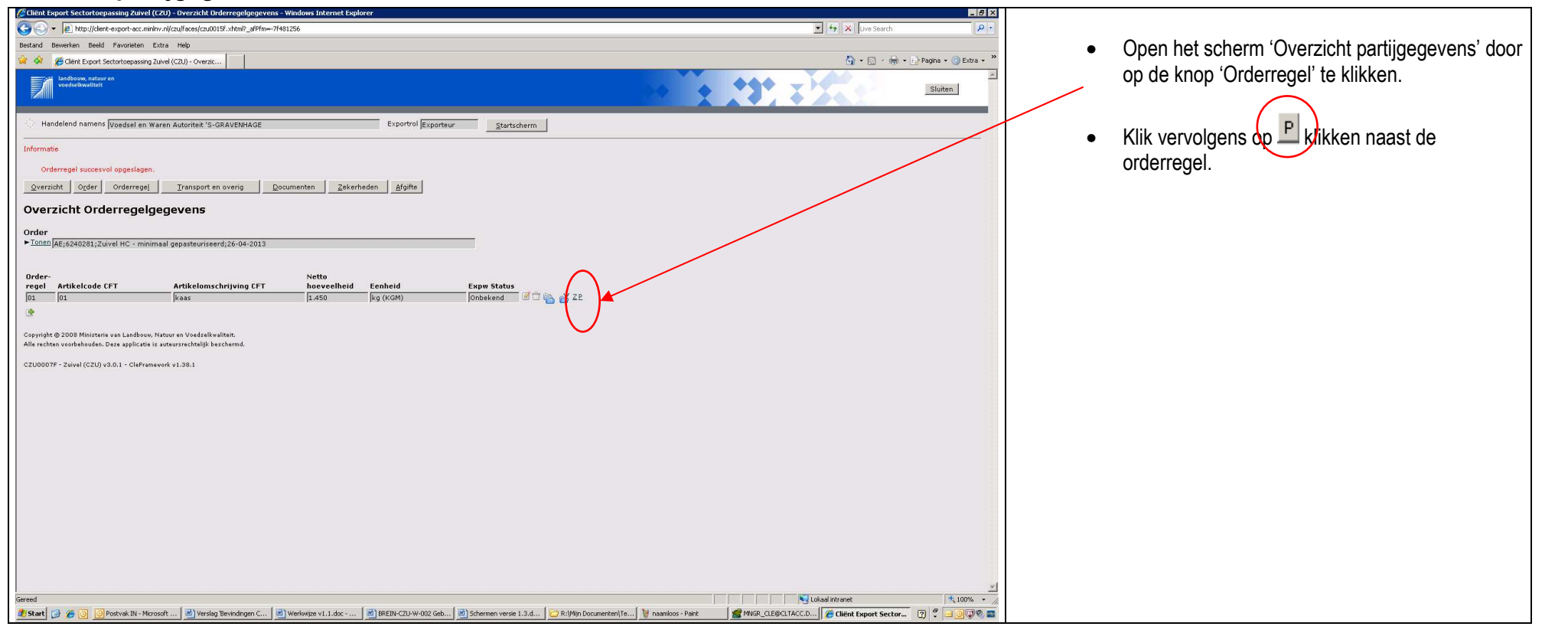

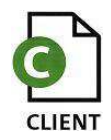

| Client Evnet Sectortnenassing Zuivel (C211) - Overzicht nartiinegevens - Windows Internet Evolerer                                                                                                    | a x                                                                                                    |                                                                                                   |
|----------------------------------------------------------------------------------------------------|----------------------------------------------------------------------------------------------------|---------------------------------------------------------------------------------------------------|
| Alter and the post of the test of the second second s | The search Or a                                                                                                    |                                                                                                   |
| V P International Contraction Contraction Contraction Contraction Contraction                                                                                                    | Live search                                                                                                    |                                                                                                   |
| pestano pewerken ceela navonétěh txtrá Hép                                                                                                    |                                                                                                    |                                                                                                   |
| Vi 💱 Bert Export Sectortoepassing Zuivel (CZU) - Overzik                                                                                                    | 😭 🛪 🔂 - 📾 - 🔂 Pagina - 🚱 Extra -                                                                                      | - Veng oon (Dertii) too oon de (Orderragel' door on 📑                                             |
| a landsom, attur ra<br>vedstelswitet                                                                                                    | Siuten                                                                                                    | Voeg een Parij toe aan de Orderreger door op      te klikken. Het scherm 'Beheren partijgegevens' |
|                                                                                                    |                                                                                                    | te kiikken. Het behern beheren partijgegevene                                                     |
| Handelend namens Voedsel en Waren Autoriteit 'S-GRAVENHAGE Exportrol Exportrol Exportrol                                                                                                    | rtscherm                                                                                                    | opent.                                                                                            |
| Qverzicht Order Orderrege! Transport en overig Documenten Zekerheden Afgifte                                                                                                    |                                                                                                    |                                                                                                   |
| Overzicht partijgegevens                                                                                                    |                                                                                                    |                                                                                                   |
| Order                                                                                                    |                                                                                                    |                                                                                                   |
| ► Tonen AE;6240281;Zuivel HC - minimaal gepasteuriseerd;26-04-2013                                                                                                    |                                                                                                    |                                                                                                   |
| Orderregel                                                                                                    |                                                                                                    |                                                                                                   |
| ► Tonen[01;01;kaas;1500;kg                                                                                                    |                                                                                                    |                                                                                                   |
|                                                                                                    |                                                                                                    |                                                                                                   |
| geen resultaten gevonden                                                                                                    |                                                                                                    |                                                                                                   |
|                                                                                                    |                                                                                                    |                                                                                                   |
| Copyright @ 2008 Ministerie van Landbouw, Natuur en Voedselkwaliteit.                                                                                                    |                                                                                                    |                                                                                                   |
| Alle rechten voorbehouden. Deze applicatie is auteursrechtelijk beschermd.                                                                                                    |                                                                                                    |                                                                                                   |
| CZU0018F - Zuivel (CZU) v3.0.1 - CleFramework v1.38.1                                                                                                    |                                                                                                    |                                                                                                   |
|                                                                                                    |                                                                                                    |                                                                                                   |
|                                                                                                    |                                                                                                    |                                                                                                   |
|                                                                                                    |                                                                                                    |                                                                                                   |
|                                                                                                    |                                                                                                    |                                                                                                   |
|                                                                                                    |                                                                                                    |                                                                                                   |
|                                                                                                    |                                                                                                    |                                                                                                   |
|                                                                                                    |                                                                                                    |                                                                                                   |
|                                                                                                    |                                                                                                    |                                                                                                   |
|                                                                                                    |                                                                                                    |                                                                                                   |
|                                                                                                    |                                                                                                    |                                                                                                   |
|                                                                                                    |                                                                                                    |                                                                                                   |
|                                                                                                    |                                                                                                    |                                                                                                   |
|                                                                                                    |                                                                                                    |                                                                                                   |
|                                                                                                    |                                                                                                    |                                                                                                   |
|                                                                                                    |                                                                                                    |                                                                                                   |
|                                                                                                    | <u>×</u>                                                                                                    |                                                                                                   |
|                                                                                                    | Local intranet 🔍 100% -                                                                                               |                                                                                                   |
| 🖉 Schermen ver:                                                                                                    | sie 1.3.d   🔟 Kujnijn Documenten jie   🦉 neemloos - Paint 🛛 🗱 MNGR_CLE@CLTACC.D    🏉 Client Export Sector 😰 🏹 🖾 🥥 🖗 🖀 |                                                                                                   |
|                                                                                                    |                                                                                                    |                                                                                                   |
|                                                                                                    |                                                                                                    |                                                                                                   |

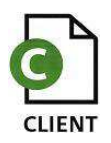

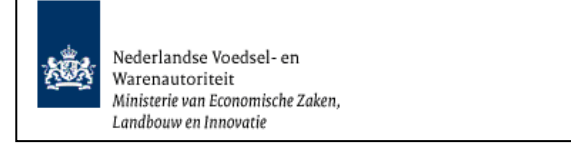

| الله المالي المالي المالي المحمد معد المالين المراجع المحمد المالي المحمد المحمد ا<br>المحمد المحمد المحمد المحمد المحمد المحمد المحمد المحمد المحمد المحمد المحمد المحمد المحمد المحمد المحمد المحمد ا |                                                                                                    |                    |
|----------------------------------------------------------------------------------------------------|----------------------------------------------------------------------------------------------------|--------------------|
| nd Bewerken Beeld Favorieten Extra Heip                                                                                                    | 💌 😽 🗙 Uve Search                                                                                                    | Q                  |
|                                                                                                    |                                                                                                    |                    |
| 🖗 🌈 Clérk Export Sectortoepassing 2dvel (C2U) - Behere                                                                                                    | 🙆 • 🗟 • 🖶 • 🗄                                                                                                    | Pagina 🔹 🌀 Extra 🔹 |
| Induces stores<br>vertextwatter                                                                                                    | • • • • • • • • • • • • • • • • • • •                                                                                                    | Sluiten            |
| Handelend namens Voedsel en Waren Autoriteit 'S-GRAVENHAGE Exportrol Exporteur Startscherm                                                                                                    |                                                                                                    |                    |
| verzicht Orderrege! Iransport en overig Documenten Zekerheden Afgifte                                                                                                    | Opslaan                                                                                                    | Annuleren          |
| eheren partijgegevens                                                                                                    |                                                                                                    |                    |
| der                                                                                                    |                                                                                                    |                    |
| 9nen AE;6240281;Zuivel HC - minimaal gepasteuriseerd;26-04-2013                                                                                                    |                                                                                                    |                    |
|                                                                                                    |                                                                                                    |                    |
| anen[01j01;kaas;1500;kg                                                                                                    |                                                                                                    |                    |
|                                                                                                    |                                                                                                    |                    |
| tijnr *                                                                                                    |                                                                                                    |                    |
| tai                                                                                                    |                                                                                                    |                    |
| delseenheid                                                                                                    |                                                                                                    |                    |
| ductiedatum 🛾 👔 (00-MM-JJJJ) Productieperiode                                                                                                    |                                                                                                    |                    |
| to hoeveelheid 1.500                                                                                                    |                                                                                                    |                    |
| a hoeveelheid 1.450                                                                                                    |                                                                                                    |                    |
| heid kg (KGM)                                                                                                    |                                                                                                    |                    |
| pectelocate T Princes Bestriklan 2<br>2595K_Low Haag<br>Nederland T                                                                                                    |                                                                                                    |                    |
| nvullende exportgegevens                                                                                                    |                                                                                                    |                    |
| tirry date(s)                                                                                                    |                                                                                                    |                    |
| king date(s)                                                                                                    |                                                                                                    |                    |
|                                                                                                    |                                                                                                    |                    |
| igstaan Amnuleren                                                                                                    |                                                                                                    |                    |
| rrisht @ 2008 Ministerie van Landbouw, Natuur en Veedselkvaliteit.                                                                                                    |                                                                                                    |                    |
| rechten voorbehouden. Deze applicate is auteursrechtelijk beschermd.                                                                                                    |                                                                                                    |                    |
| 0022F - Zuival (C2U) v3.0.1 - CleFramework v1.38.1                                                                                                    |                                                                                                    |                    |
|                                                                                                    |                                                                                                    |                    |
|                                                                                                    |                                                                                                    |                    |
|                                                                                                    |                                                                                                    |                    |
|                                                                                                    | I okaal intranet                                                                                                    | 1.0                |
|                                                                                                    | Consultation of the second second sec | <b>3</b> 100%      |

- Vermeld in het veld 'Partijnr' uw referentie om de partij te identificeren (b.v. batchnr of lotnr.)
- Vermeld in het veld 'aantal' de hoeveelheid waaruit de partij bestaat.
- Vermeld in het veld 'Handelseenheid' de eenheid waarin de hoeveelheid is uitgedrukt. Default is dit <kg>.
- Vermeld in het veld 'Productiedatum' de datum waarop het product geproduceerd is. OF

Vermeld in het veld 'Productieperiode' de productieperiode. Nb. Dit is een tekstveld.

 Wijzig in de velden 'Bruto hoeveelheid' en 'Netto hoeveelheid' de bruto en netto hoeveelheden van deze partij, indien deze afwijken van de defaultwaarden.

De 'Inspectielocatie' kan opgezocht worden middels de bedrijfsspecifieke code. Ook kan er een nieuwe inspectielocatie worden toegevoegd aan de lijst middels de knop 'Opslaan'. Default wordt de waarde weergegeven van het tabblad Order ('Opslaglocatie').

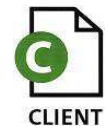

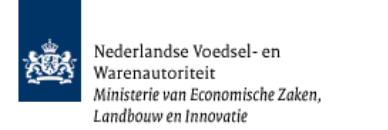

| LET OP! Indien de inspectielocatie afwijkt van de opslaglocatie, dan dient u hier het COKZ over te informeren.                                                                                                    |
|----------------------------------------------------------------------------------------------------|
| <ul> <li>Deze lijst is ook te wijzigen op het 5<sup>de</sup> tabblad<br/>'Aanvraaggegevens' bij 'Beheren bedrijfsgegevens'<br/>(scherm 'Startscherm'. Zie betreffende instructie)</li> <li>Voeg, indien van toepassing, de 'Aanvullende<br/>exportgegevens' op partijniveau toe.</li> <li>Sla de gegevens via de knop 'Opslaan' op. Het<br/>volgende scherm verschijnt.</li> </ul> |

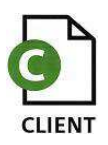

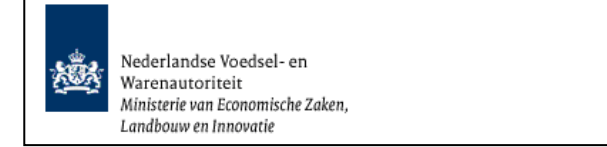

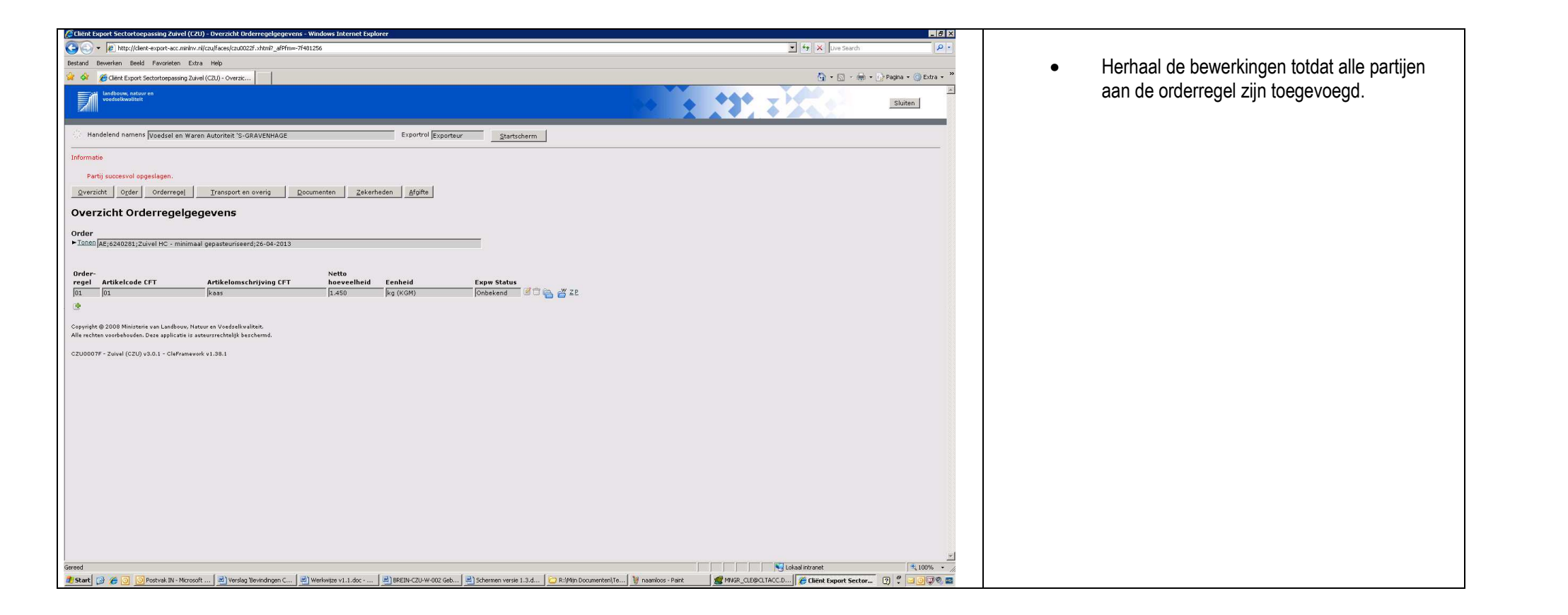

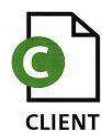

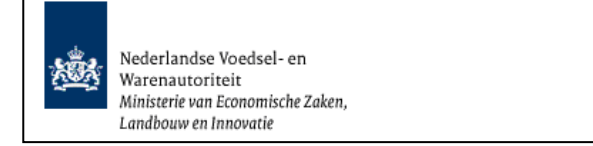

## Overzicht transport- en overige gegevens

| Client Export Sectortoepassing Zuiver (L2U) - Beneren transport- en overige gegevens - windows internet Explorer                                                           |                                                                                         |
|----------------------------------------------------------------------------------------------------|-----------------------------------------------------------------------------------------|
| 😧 🕤 🔹 🖻 http://dent-espat-acc.min/w.n/czu/faces/czu0007i.shtm?_offin=~7491256 💆 💇 💟 🛛                                                                                      | ve Search R.+                                                                           |
| Bestand Bewerken Beeld Favorieten Extra Help                                                                                                    | Open bet 'Transport en overig'-scherm door op                                           |
| 🙀 🏟 🌈 Clerk Export Sectorboepssing Zuivel (CZU) - Behere 🌐                                                                                                    | N → Popina - @ Extra - »                                                                |
| Laddow, astur en voetsikwaisteit                                                                                                    | de knop 'Transport en overig' te klikken. Hier<br>moet u de transportgegevens invoeren. |
| 🔅 Handelend namens Voedsel en Waren Autoria 49 GRAVENHAGE Exporteur Startscherm                                                                                            |                                                                                         |
| Qverzicht Orderr Orderregei IIransport en overig Epoumenten Zekerheden Afgifte                                                                                             | Het veld 'Verschepingsdatum' wordt gevuld met de                                        |
| Beheren transport- en averige gegevens                                                                                                    | opgegeven exportdatum.                                                                  |
| ► Tonen [AE;6240281;Zuivel HC - minimaal gepasteuriseerd;26-04-2013                                                                                                    |                                                                                         |
| Verschepingsdatum 26-04-2013 📑 (00-MM-2222) Plaats van vertrek/laden [Eindhoven]                                                                                           | Vermeld in het veld 'Plaats van vertrek/laden' de                                       |
| Aanvullende exportgegevens<br>geen resultaten gevonden                                                                                                    | plaats waar de goederen geladen worden (in de container)                                |
| Naam of nummer<br>Soort transportTriansportmiddel van transportmiddel Containernummer Zegelnummer(s)<br>🕐                                                                  |                                                                                         |
| Opsiean                                                                                                    |                                                                                         |
| Copyright © 2008 Ministerie van Landbouw, Natuur en Voedzelkvaliteit.<br>Alle rechten voorbehouden. Date applicate is autsuursrechtelijk beschermd.                        |                                                                                         |
| CLE0909F - Zuivel (CZU) v3.0.1 - CleFramevork v1.38.1                                                                                                    |                                                                                         |
|                                                                                                    |                                                                                         |
|                                                                                                    |                                                                                         |
|                                                                                                    |                                                                                         |
|                                                                                                    |                                                                                         |
|                                                                                                    |                                                                                         |
|                                                                                                    |                                                                                         |
| Gereed 🔰 👘 Global intronet                                                                                                    | 4,100% -                                                                                |
| 🤹 Start 😥 🎓 🗿 💟 Postval. N Morosoft 📄 Versiog Te-vindingen C 📄 Werkeige v1.1.d.c 🔄 BREIN-C2U-W 002 Geb 🚔 Schemen versie 1.3.d 🔁 R:IM/in Documentent/i.e 😻 naemicos - Pairz | port Sector [2] 🖞 🚽 🖓 🐺 🖉                                                               |

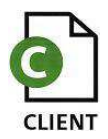

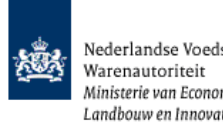

| Aanvullende exportgegevens                                                                                                    |                                                                                                    |
|----------------------------------------------------------------------------------------------------|----------------------------------------------------------------------------------------------------|
| geen resultaten gevonden           Naam of nummer           Soort transport         Transportmiddel         van transportmiddel Containernummer         Zegelnummer(s)           Luchtvervoer         Plane         PL001         Image: Containernummer         Image: Containernummer | <ul> <li>Het veld 'Soort transport' moet doormiddel van 'de keuzelijst' gevuld worden</li> <li>Vermeld in het veld 'Transportmiddel' het vervoersmiddel waarmee de zending vervoerd wordt.</li> </ul> |
| Opslaan                                                                                                    | <ul> <li>Vermeld in het veld 'Naam of nummer van<br/>transportmiddel' de identificatie van het<br/>vervoermiddel (kenteken, naam van een schip,<br/>vluchtnummer)</li> </ul>                          |
|                                                                                                    | <ul> <li>Vul in het veld 'Containernummer' slechts in<br/>wanneer er een containernummer is en dit<br/>nummer op het certificaat moet staan!</li> </ul>                                               |
|                                                                                                    | <ul> <li>Vermeld in het veld 'Zegelnummer(s)' de<br/>nummers waarmee de laadeenheden verzegeld<br/>zijn.</li> <li>Met de knop wordt de rij met aanvullende<br/>sumertee gegenziëdend</li> </ul>       |
|                                                                                                    | <ul> <li>exportgegevens verwijderd.</li> <li>Met de knop 'Opslaan' worden de vermelde<br/>gegevens vastgelegd in CLIENT Export.</li> </ul>                                                            |
|                                                                                                    | De velden op dit scherm zijn niet verplicht tenzij het<br>een bindende afspraak betreft en het derde land hier<br>om vraagt.                                                                          |

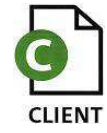

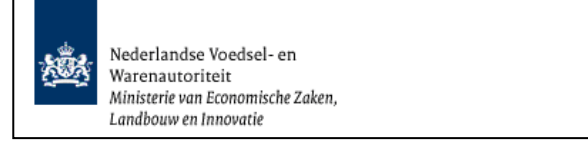

| 🦉 Cliënt Export Sectortoepassing Zuivel (CZU) - Beheren transport - en overige gegevens - Windows Internet Explorer                                                                                                    | _ B ×                                                    |                              |
|----------------------------------------------------------------------------------------------------|----------------------------------------------------------|------------------------------|
| (☉) ▼  ℓ] http://dent.expat-acc.mninv.rl/ccu/faces/doi/099/.shtml7_deffm=7f481256                                                                                                    | 👤 🏘 🗙 Live Search 🖉 🝷                                    |                              |
| Bestand Bewerken Beeld Favorieten Extra Help                                                                                                    |                                                          | De gegevens zijn opgeslagen. |
| 🔆 🔗 🖉 Elekt Export Sector/copassing Zuivel (C2U) - Behrre                                                                                                    | 🚹 🔹 🔂 🕤 👘 🖬 Pagina 🕶 🎯 Extra 👻                           |                              |
|                                                                                                    | Sluten                                                   |                              |
| 🔆 Handelend namens Voedsel en Waren Autoriteit 'S-GRAVENHAGE Exportrol Exportrol Exportrol Exporteur                                                                                                    |                                                          |                              |
| Informatie                                                                                                    |                                                          |                              |
| Gegevens succesvol opgeslagen.<br>Qverricht Order Orderregel Transport en overig Documenten Zekorheden Afgifte                                                                                                    |                                                          |                              |
| Beheren transport- en overine gegevens                                                                                                    |                                                          |                              |
| beneren dansport en sterige gegevens                                                                                                    |                                                          |                              |
| Order<br>▶ISR880/AE;6240281;Zuivel HC - minimaal gepasteuriseerd;26-04-2013                                                                                                    |                                                          |                              |
| Verschepingsdatum 26-04-2013 📑 (00-MM-3333)                                                                                                    |                                                          |                              |
| Plaats van vertrek/laden [Eindhoven                                                                                                    |                                                          |                              |
| Aanvullende exportgegevens<br>geen resultaten gevonden                                                                                                    |                                                          |                              |
| Soort transport     Transportmiddel     nummer       Luchtvervoer     Plane     PL001     Image: State of the state of the stateo |                                                          |                              |
| Opslaan                                                                                                    |                                                          |                              |
| Copyright © 2008 Ministanie van Landbow, Hatsur en Voedeslivvaliteit.<br>Alle rechten voorbehouden. Deze applicate is auteursrechtelijk beschermd.                                                                                                    |                                                          |                              |
| CLED909F - Zuivel (CZU) v3.0.1 - CleFramework v1.38.1                                                                                                    |                                                          |                              |
|                                                                                                    |                                                          |                              |
|                                                                                                    |                                                          |                              |
|                                                                                                    |                                                          |                              |
|                                                                                                    |                                                          |                              |
|                                                                                                    |                                                          |                              |
|                                                                                                    |                                                          |                              |
|                                                                                                    | ×                                                        |                              |
| Gereed                                                                                                    | Ukaal intranet 🔍 100% - //                               |                              |
| 🖞 Start 🚱 🛞 💽 Postvak IN - Microsoft 📃 Breaking Sevendingen C 🖉 Werkerijze v1.1.doc 🔄 BREIN-C2U-W-002 Geb 🖻 Schermen versie 1.3.d 🔯 Ch/Mijn Documenten/Te 🕎 naamloos - Paint 👔                                                                                                    | 🌋 MNGR_CLE@CLTACC.D 🥻 Cliënt Export Sector 🕐 🗘 🖂 🕘 🐺 🗞 🔤 |                              |

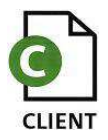

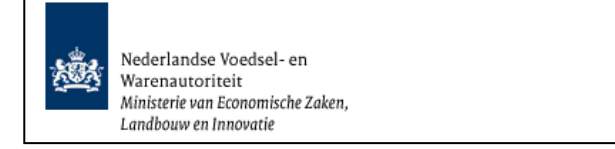

## Controleer zekerheden

| estand Bewerke                                                                                 |                                                                                                    | The state of the second distribution of the state of the second second se |                                                                                                    |                                                                                                    | X Live Search   |                      |
|------------------------------------------------------------------------------------------------|----------------------------------------------------------------------------------------------------|----------------------------------------------------------------------------------------------------|----------------------------------------------------------------------------------------------------|----------------------------------------------------------------------------------------------------|-----------------|----------------------|
|                                                                                                | en Beeld Favori                                                                                                    | eten Extra Help                                                                                                    |                                                                                                    |                                                                                                    |                 |                      |
| 🚯 🍎 Cle                                                                                        | ent Export Sectortoe                                                                                                    | passing Zuivel (CZU) - Control                                                                                                    |                                                                                                    |                                                                                                    | 🙆 • 🗟 • 🖶 • .   | 👌 Pagina 🔹 🍈 Extra 🔹 |
| Landby voeds                                                                                   | iouw, natuur en<br>selkwaliteit                                                                                                    |                                                                                                    |                                                                                                    |                                                                                                    |                 | Sluiten              |
| Handelen                                                                                       | d namens Voeds                                                                                                    | el en Waren Autoriteit 'S-GRAVENHAGE                                                                                                    |                                                                                                    | Exportrol Exporteur Startscherm                                                                                                    |                 |                      |
| Qverzicht                                                                                      | Order Order                                                                                                    | regel Iransport en overig Documenten                                                                                                    | Zekerheden                                                                                                    | fgifte                                                                                                    |                 |                      |
| Controle                                                                                       | er zekerh                                                                                                    | eden                                                                                                    | $\smile$                                                                                                    |                                                                                                    |                 |                      |
| Order                                                                                          |                                                                                                    |                                                                                                    |                                                                                                    |                                                                                                    |                 |                      |
| Tonen AE;62                                                                                    | 40281;Zuivel HC                                                                                                    | <ul> <li>minimaal gepasteuriseerd;26-04-2013</li> </ul>                                                                                                    |                                                                                                    |                                                                                                    |                 |                      |
| Ververs w                                                                                      | aarborgen                                                                                                    |                                                                                                    |                                                                                                    |                                                                                                    |                 |                      |
| Waarborgen                                                                                     | 1                                                                                                    |                                                                                                    |                                                                                                    | Vorige 1-4 van 284                                                                                                    |                 |                      |
| Indicatie                                                                                      | Nummer                                                                                                    | Eis                                                                                                    | Status                                                                                                    | Taelichting                                                                                                    |                 |                      |
| DOT                                                                                            | 110022                                                                                                    | voldoet aan de bygiënische eisen die zijn vastgesteld                                                                                                    |                                                                                                    | Exportais participation 160E2 and piet appared                                                                                                    |                 |                      |
|                                                                                                |                                                                                                    | door de Nederlandse overheid                                                                                                    | × joranje<br>▼                                                                                                    | Exporteisspecificatie 16053 nog niet geborgd.<br>Dekkingset 1 nog niet geborgd.<br>Geplande inspectie voor soort inspectie Webservice 💌                                                                                                    |                 |                      |
| D01                                                                                            | 24507                                                                                                    | door de Nederlandse overheid<br>Dat de kwaliteit van het product wordt gegarandeerd<br>door de ondervermelde bereider/exporteur                                                                                                    | - joranje<br>- joranje<br>-                                                                                         | Espontaisspeelindata 16053 nog niet geborgd.<br>Geblande inspectie voor soort inspecte Webservice ¥<br>Espontsisspectificiet Skoff nog niet geborgd.<br>Bekingest 1. nog niet geborgd.                                                                                                    |                 |                      |
| D01                                                                                            | 45235                                                                                                    | door de Nederlandse overheid<br>Det de kwaliteit van het product wordt gegarandeerd<br>door de ondervermelde bereider/exporteur<br>De kaas is bereid uit gepasteuriseerde meik<br>(gedurende temminste 15 seconden bij 72 °C) en<br>heeft een pit van Jager dan 6                                                                                                    | <ul> <li>oranje</li> <li>oranje</li> <li>oranje</li> </ul>                                                          | Expontesspecificate 16053 nag het geborgd.<br>Geelande inspecte voor soort inspecte Wabservice.<br>Conversigent Call and Expontentiate Geborgd.<br>Deskingest 1 nag het geborgd.<br>Suportesspecificate 4253 nag het geborgd.<br>Suportesspecificate 4253 nag het geborgd.<br>Geelande inspecte voor soort inspecte Webservice .                                                                                                    |                 |                      |
| D01<br>D01<br>Inspectie aanv                                                                   | 24507<br>45235<br>50918<br>vragen Beherer<br>18 Ministerie van Lat                                                                                                    | door de Nederlandse overheid<br>Dat de Ivelakte van het produkt wordt gegeranderei<br>door de ondervermide bereider/exporteur<br>De kaas is bereid uit gepasteurseerde melik<br>(gedurende terministe 15 seconde bio 12 * C ) en<br>Ivelakte en pit van lager dan é<br>Voor zover het en maligronduit betreft is het<br>product gemaakt van gepasteurseerde melik<br>velgen exportsekorheden<br>adoour, Nature nv Vederallivalitiet.                                                                                                    | <pre>&gt;   ecanje &gt;</pre>                                                                                       | Exportisspecificate 16053 ng niet geborgd.<br>Geelande inspectie voor soort inspectie Webservice =<br>Exportisspecificatie SVOOT nge niet geborgd.<br>Geelande inspectie voor soort inspectie Webservice =<br>Exportisspecificatie 40253 ng niet geborgd.<br>Geelande inspectie voor soort inspectie Webservice =<br>Exportisspecificatie 5038 ng niet geborgd.<br>Capitalie voor soort inspectie Webservice =<br>Exportisspecificatie 5038 ng niet geborgd.<br>Geelande inspectie voor soort inspectie Webservice =                                                                                                    |                 |                      |
| D01<br>D01<br>D01<br>Inspectie aanv<br>Copyright © 2000<br>Alle rechten voor                   | [24507]         [45235]           [50918]         [50918]           vragen         Behorar           98 Ministerie van Latabouedan-Daze applicationalen, Daze applicationalen, Daze applicationapplicationalen, Daze applicationalen, Daze application | door de Nederlandse overheid<br>Dat de kenderlandse overheid<br>Dat de kenderlet van het product verdt gege anderde<br>De kaas is bereid uit gepasteurseerde meik<br>(gederende tenniske 15 seconde bij 72 °C) en<br>heeft een pit van lager dan 6<br>Voor zover het en melikproduk betreft is het<br>product gemaakt van gepasteurseerde melik<br>isloen eucortsekerheiden<br>adsow, Natur en Vedselkvalteich<br>licitei is uiteurscheijk beschemd.<br>Ieframework v1.00.1                                                                                                    | Ionno     Ionno     Ionno     Ionno     Ionno     Ionno     Ionno     Ionno     Ionno     Ionno     Ionno     Ionno | Espontisspecificate 16053 ng niet geborgd.<br>Gealande inseede voor soort inspecie Wabservice V<br>Expontesspecificate 24007 ng niet geborgd.<br>Gealande inseede voor soort inspecie Webservice V<br>Espontesspecificate 5225 ng niet geborgd.<br>Gealande inseede voor soort inspecie Webservice V<br>Espontesspecificate 5025 ng niet geborgd.<br>Gealande inseede voor soort inspecie Webservice V                                                                                                    |                 |                      |
| D01<br>D01<br>Inspectie aanv<br>Capyright @ 200<br>Alle rechten voor<br>CLE0908F - Zuiv<br>eed | [24507]         [45235]           [50918]         [50918]           vragen         [Behorard]           [4] Ministeire van Latablouden. Dare ap         [4] Ministeire van Latablouden. Dare ap           [4] Ministeire van Latablouden. Dare ap         [4] Ministeire van Latablouden. Dare ap           [4] Ministeire van Latablouden. Dare ap         [4] Ministeire van Latablouden. Dare ap           [6] Ministeire van Latablouden. Dare ap         [6] Ministeire van Latablouden. Dare ap           [6] Ministeire van Latablouden. Dare ap         [6] Ministeire van Latablouden. Dare ap                                                                                                    | door de Nederlandse overheid<br>Dat de kenderlandse overheid<br>Dat de kenderlet een het product verdt gege anderded<br>door de ondervermelde bereider/exporteur<br>De kaas is bereid uit gepasteurseerde melk<br>(gedeurend een melkproduk betreft is het<br>product gemaakt van gepasteurseerde melk<br>Voor zover het een melkproduk betreft is het<br>product gemaakt van gepasteurseerde melk<br>voor wort het een melkproduk betreft is<br>keiten euwortsekerheden<br>adoorw, Nature en Veedeelkvaliteic<br>likeit is austeurschatijk berchemd.<br>Ieframework v1.30:1                                                                                                    | Ionne     Ionne     Ionne     Ionne     Ionne     Ionne     Ionne     Ionne     Ionne     Ionne                     | Exportaisspecificate 16053 nag niet geborgd.<br>Geelande inspectie voor soort inspectie Webservice<br>Fuportaisspecificate 54007 ong niet geborgd.<br>Expontaisspecificate 54007 ong niet geborgd.<br>Expontaisspecificate 5018 nag niet geborgd.<br>Deklingst 1 nag niet geborgd.<br>Standam Angeste Soort niesete Webservice<br>Capalande inspectie Soort niesete Webservice<br>Capalande inspectie Soort niesete Webservice<br>Capalande inspectie voor soort niesete Webservice<br>Capalande inspectie voor soort niesete Webservice<br>Capalande inspectie voor soort niesete Webservice<br>Capalande inspectie voor soort niesete Webservice<br>Capalande inspectie voor soort niesete Webservice<br>Capalande inspectie voor soort niesete Webservice | Lokasi intranet | \$,100%              |

- Open het scherm 'Controleer zekerheden' door op de knop 'Zekerheden' te klikken.
- Gebruik de knop 'Ververs waarborgen' om de actuele status van de aanvraag in te zien.
- Wanneer de status oranje is: gebruikt u de knop 'Inspectie aanvragen' om een inspectieverzoek kenbaar te maken.

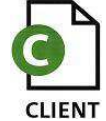

| Inspectie aanvragen       Beheren eigen exportzekerheden         Aanvragen inspectie       Inspectie         Uitvoeringsdatum inspectie(s)       22-04-2013       Inspectietijdstip vanaf         Naam contactpersoon       Marc van Gils         Ok       Annuleren | LET OP! Het veld 'Uitvoeringsdatum inspectie(s)'<br>wordt automatisch gevuld met systeemdatum.<br>Inspectietijdstippen en 'Naam contactpersoon'<br>zijn niet relevant voor de sector Zuivel.<br>(Kaas)keuringen die voor 16.00 uur zijn<br>aangevraagd vinden de volgende werkdag of de<br>daarna volgende werkdag vóór 13.00 uur plaats!<br>Gebruik de knop 'Ok' om de inspectiedatum vast te<br>leggen.<br>Als de inspectie is aangevraagd wordt de knop |
|----------------------------------------------------------------------------------------------------|----------------------------------------------------------------------------------------------------|
|                                                                                                    | Inspectie aanvragen uitgegrijsd.                                                                                                    |

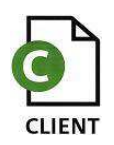

| <ul> <li>Compare the status grown is gebruik da not how on the status grown is gebruik dan de knop 'Agrite' on the status grown is gebruik dan de knop 'Agrite' on the certificaten middels afgesproken wijze to egestuur te krijgen.</li> <li>Alleen wanneer van ALLE waarborgen de status groen is gebruik dan de knop 'Agrite' on the certificaten middels afgesproken wijze to egestuur te krijgen.</li> <li>Is de status van een of meerder waarborgen rood, dan kan er onder deze condities geen exportwaardigheidsverklaring(en) worden afgegeven.</li> </ul>                                                                                                    | 🖉 Cliënt Export Sectortoepassing Zuivel (CZU) - Controleer zekerheden - Windows Internet Explorer                                                                                                    |                                                                                                    |
|----------------------------------------------------------------------------------------------------|----------------------------------------------------------------------------------------------------|----------------------------------------------------------------------------------------------------|
| <ul> <li>Gebruik de knop 'Verves waatborgen 'opnieuw<br/>om de actuele status van de aanvraag<br/>van het COKZ heeft ontvangen.<br/>U dient dan wel uw mailadres bij de<br/>bedrijtsgegevenes te hebben vastgelegd. Zie<br/>BREIN-CLE-A-OUT.</li> <li>Wanneer de status groen is gebruik dan de knop<br/>'Afgiffe 'om de certificaten middels afgesproken<br/>wijze toegestuurd te krijgen.</li> </ul>                                                                                                    | 🚱 ⊙ ▼ 😰 http://clent-export-acc.minkw.rl/czu/faces/cle0508f.xhtml/_af9fm=-7f481256                                                                                                    | ▼ fg × live Search P +                                                                             |
| We determine the status data in the status data in the status data data in the status data data in the status data data data data data data data dat                                                                                                    | Bestand Bewerken Beeld Fevorieten Extra Help                                                                                                    | Gebruik de knop 'Ververs waarborgen' opnieuw                                                       |
| Of the second second                                                                                                    | 😪 🏟 🏉 Clerk Export Sectortoepassing Zdvel (CZU) - Carbol                                                                                                    | Ğı + Ţı - ∰ + Ţi Pagna + @ Extra + ""                                                              |
| <ul> <li>water water wat</li></ul>                                                                                                    | Indexwaster a                                                                                                    | om de actuele status van de aanvraag in te zien,<br>nadat u de mail over de status van de aanvraag |
| Cutrolier zekritedin      Cutrolier zekritedin Cutrolier zekritedin Cutrolier                                                                                                    | Handelend namens Voedsel en Waren Autoriteit 'S-GRAVENHAGE Exported Exported Exported Exported Exported     yverzicht Orderrogel Iransport en overig Documenten Zekerheden Afgifte                                                                                                    | van het COKZ heeft ontvangen.                                                                      |
| Output in the second second                                                                                                    | Controleer zekerheden                                                                                                    | bedrijfsgegevens te hebben vastgelegd. Zie                                                         |
| Water water wat                                                                                                    | Order<br>▶IDDDD[AE;6240281;Zuivel HC - minimaal gepesteuriseerd)26-04-2013                                                                                                    | BREIN-CLE-A-007.                                                                                   |
| Algente on de certain a métrique de la trade de la trade de la tra                                                                                                    | Waarborgen<br>Indicatie Nummer Eis Status Toelichting                                                                                                    | Wanneer de status groen is gebruik dan de knop     Wanneer de status groen is gebruik dan de knop  |
| with the second state of the second state of the second state o                                                                                                    | P01D01 16103 Voer zwer het een meikroduid betreft is het Arman Bergontsseeficialis 16103 geborgd.<br>produid bereid wan meikr Aformster van koeien ofte<br>onder voortdurend veterinair toezicht staan Voerheidsverklaring Boerderijen handelen conform Y                                                                                                    | Argine om de certificaten middels argesproken<br>wijze toegestjuurd te krijgen                     |
| Product Bit Ard <td>POIDDI 110102 Interprotectivan het COV2 bereid en er mennen Chapterssenden tal DBG geborgd.<br/>door de Nederlandse overheid<br/>Joseftersuitast 1 van geplande inspectie 22442782</td> <td></td>                                                                                                    | POIDDI 110102 Interprotectivan het COV2 bereid en er mennen Chapterssenden tal DBG geborgd.<br>door de Nederlandse overheid<br>Joseftersuitast 1 van geplande inspectie 22442782                                                                                                    |                                                                                                    |
| bestore in a server of a second a second a secon                                                                                                    | P01D01     16104     Het product is tijdens de bereding verhit geweest<br>micro-organismen te voorkomen     Image     Exportessociates 16104 geborgd.                                                                                                    | Alleen wanneer van ALLE waarborgen de status groen is                                              |
| Is de status van een of meerder waarborgen rood, dan<br>kan er onder deze condities geen<br>exportwaardigheidsverklaring(en) worden afgegeven.                                                                                                    | POIDDI 16105 - Dat de genomen maaregelen door de autorient - Benortessenficiate 16105 geborgd<br>geninderen dat aar onstruing beset weten ned. mei Dekingset 1 geborgd.<br>en melkproducton die worden aangeboden op de - Inspectoresuitaat 1 van geplande inspecte 22442782 ¥                                                                                                    | kan er export plaatsvinden.                                                                        |
| CEDSTORF - Zovel (C2U) v3.0.1 - CleFramevork v1.30.1                                                                                                    | Inspectie Banvragen Beheran eigen exportzekerheden                                                                                                    | Is de status van een of meerder waarborgen rood, dan<br>kan er onder deze condities geen           |
| CLED909F - Zuivel (CZU) v3.0.1 - OthFramevork v1.90.1<br>Served<br>Served<br>State Torret<br>State Torret<br>State State Torret<br>State Torret<br>State Tor | Copyright © 2009 Ministrair e van Landbouw, Natuur en Voedsellevallteit.<br>Alle rachten voerbehouden. Deze policiatie is autourischeidik de Carlon de Carlon de C | kan er onder deze conduces geen                                                                    |
| Served<br>Start (2) Approx (N) - Mon. (2) Verstag Bounda. (2) Verstag Bounda. (2) BEEIN-C2U-W-0. (2) Schermen version (2) PL/Mp Document. (1) Paarloos - Pant (2) West (2) Edit (1) Paarloos - Pant (2) West (2) Edit (1) Part (2) PL/Mp Document. (2) PL/Mp Document. (2) P                                                                                                    | CLE0908F - Zuivel (C2U) v3.0.1 - CleFramework v1.38.1                                                                                                    | exportwaardigheidsverklaring(en) worden afgegeven.                                                 |
| Sereed                                                                                                    |                                                                                                    |                                                                                                    |
| Gereed                                                                                                    |                                                                                                    |                                                                                                    |
| عد الله الله الله الله الله الله الله الل                                                                                                    |                                                                                                    |                                                                                                    |
| sereed State ( ) A construction of the series of the series of the serie                                                                                                    |                                                                                                    |                                                                                                    |
|                                                                                                    | sereed<br>🐮 Start 🔞 🎢 词 🔘 Postvak IN - Mir 🗟 Verslog Bevindin 🗟 Werkwijze v1.1 🗟 BREIN-CZU-W-Q 🗟 Schemen versie 🔀 RijMijn Documen 💘 naamioos - Pant 🛛 🌋 MKGR_CLE@CLT 🧖 Eiteint Esg                                                                                                    |                                                                                                    |

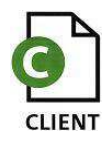

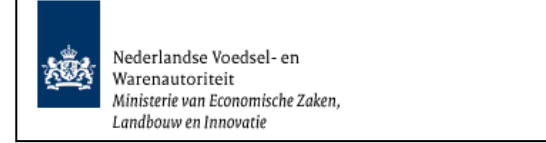

### Documenten

| <complex-block></complex-block>                                                                                                    | Chiene Export Sectorbepassing Zuivel (CZU) - Onderhouden Verklaringen - Windows Internet Explorer                                                                                                    | 9 ×                                                                                                    |
|----------------------------------------------------------------------------------------------------|----------------------------------------------------------------------------------------------------|----------------------------------------------------------------------------------------------------|
| <ul> <li>• Druk op de knop</li> <li>• Druk op de knop</li> <li>• Druk op de</li></ul> | 🔆 🕘 - 🖉 http://dent-se.port-sec.minkv.ri/j.cu/faces/de/0008/.shtml/_g4fm=-7401256                                                                                                    | 2 1                                                                                                    |
| <ul> <li>Control transmission of the control transmission of the control transmission</li></ul>  | Bestand Bewarken Beeld Favoristen Extra Help                                                                                                    | Desverator                                                                                                    |
| willekeurig moment tijdens het invoeren van de aanvraag, naar het scherm 'Selecteren Exportdocumenten' te gaan.                                                                                                    | 😧 🔗 🌈 dieft Export Statetopassing Zurei (22) - Orderh                                                                                                    | • Druk op de knop <u>Documenten</u> om, op elk                                                                                                    |
| <ul> <li>whether a more frame and the statement</li> <li>whether a more frame and the statement</li> <li>whether a more frame and the statement of the statement of</li></ul>  | Landbouw, natuur en Underlakwalikeit                                                                                                    | willekeurig moment tijdens het invoeren van de                                                                                                    |
| Sereed 🔰 🖓 Carl Control Control Cont             | Maddenin Amene Togesed (as Marca Addenit's CalAADEMark)       Toperto Export Toperto Export Addenit's CalAADEMark         Image: Content of Content of Con | aanvraag, naar het scherm 'Selecteren<br>Exportdocumenten' te gaan.<br>Hier kunnen de gegevens m.b.t.'Verzendinformatie'<br>en 'Soort exportdocumenten' gewijzigd worden en<br>een afdrukvoorbeeld van het af te geven certificaat<br>worden opgevraagd. |
|                                                                                                    | errend                                                                                                    |                                                                                                    |
|                                                                                                    | 🐉 Start 👔 🖉 👩 🔅 Postvál N Mon. 🖻 Verskýs bavnán. 🖻 Werskýs v 1.1. 🖉 BRENA (2014-0) 🗟 Schernen verse 🝃 R. Win Documen. 💘 namices - Peirt 🚆 Miker, CLEGOLT. 🖉 CLEGOLT. 🖉 CLEGOLT. 🖉 CLEGOLT. 🖉 CLEGOLT. 🖉                                                                                                    |                                                                                                    |

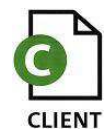

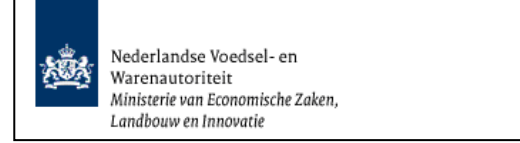

# Aanvragen afgifte documenten

| Cheric Rybor's Sector Logassing Zuver (L2U) - Anityratjen Anglice Exploreur Chapter -                                                              |                                                                    |
|----------------------------------------------------------------------------------------------------|--------------------------------------------------------------------|
| S + 2 http://dete-to-port-scc.mielws.il/cu/Jaces/cb0924.shtml _967me-7401256                                                                       |                                                                    |
| Bestand Bewerken Beeld Favorieten Extra Help                                                                                                    | <ul> <li>Ga naar het tabblad 'Afgifte' om in het scherm</li> </ul> |
| 🙀 🔗 🆉 Clerk Export Sectoroposing Zuivel (CZU)-Aervra                                                                                               | (A any man an afailte average anten anten) to koman                |
| Indexwantary a Slutter                                                                                                    | Aanvragen arginte exportdocumenten te komen.                       |
| Handelend namens Voodsel en Waren Autoriteit 'S-GRAVENHAGE Exportrol Exporteur Startscherm                                                         | Kies de soort verklaring.                                          |
| Qverzicht Order Orderregel Iransport en overig Documenten Zekerheden éfgite                                                                        | Soort verklaring Gezondheidscertificaat overheid (Zuivel)          |
|                                                                                                    |                                                                    |
| Order<br>▶Tonn  AE;6240281;Zuivel HC - minimaal gepasteuriseerd;26-04-2013                                                                         | Controleer bij :                                                   |
| Soort verklaring (Elezondihadistarinitestiovarihald (Reiniva)) 🗾 🗋                                                                                 | Ontbrekende verplichte gegevens                                    |
| Anvragen afgifte documenten Naar averzicht Terug                                                                                                   |                                                                    |
| Ontbrekende verplichte gegevens Af te drukken keuzevelden Af te drukken verklaringsteksten                                                         | of alle verplichte velden zijn ingevuld en volg                    |
| Copyright @ 2008 Ministarie van Landbowr. Natuur en Voedstelkvalteit:<br>Alle rechten voerbehouden. Deze applicate is avteursrechtelijk beschernd. | indien van toepassing de aanwijzing op het                         |
| CLE0921F - Zuivel (C2U) v3.0.1 - ClePanevork v1.38.1                                                                                               | scherm.                                                            |
| Sereed<br>I Saar ( ) & ) (slaaf strøret   1.1) & BEEN-COLWO ) Scheren verse                                                                        |                                                                    |
|                                                                                                    |                                                                    |

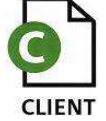

|                                                                                                    |                                                                                                   | 💌 🦘 🗙 Live Search                                                                                                    |
|----------------------------------------------------------------------------------------------------|---------------------------------------------------------------------------------------------------|----------------------------------------------------------------------------------------------------|
|                                                                                                    | J bewerken beeld Havorieten Extra Help                                                            |                                                                                                    |
|                                                                                                    | 🧭 💋 Cliënt Export Sectortoepassing Zuivel (CZU) - Aanvra                                          | 🚺 • 🔂 - 🖶 Pagina • 🤅                                                                                                    |
|                                                                                                    | M restargeneration                                                                                | Sluiten                                                                                                    |
|                                                                                                    | Handelend namens Voedsel en Waren Autoriteit 'S-GRAVENHAGE Exportrol Exporteur <u>Startscherm</u> |                                                                                                    |
| vargen afgifte exportdocumenten   m   miller/stations/stations/s                                                                                                    | erzicht Orderr Orderregel Transport en overig Documenten Zekerheden Afgifte                       |                                                                                                    |
| w   BLESS42031_22wiell HC - nnimmal jegasteurisserd[26:04-2013     tvetksing Gezondheidsertiffest overheid (2uvs) ]     Autor gen afgifte doonnetten                                                                                                    | nvragen afgifte exportdocumenten                                                                  |                                                                                                    |
| <pre>verkikming @eeonderdiscentificat oureheid @urei i mugi  referende number  eeferende number  eeferende number  i de dockente neuveerdien if te docken verkiamgetekten  eeferende number  i de dockente neuveerdien if te docken verkiamgetekten  i de dockente neuveerdien if te docken verkiamgetekten  i de dockente neuveerdien if te docken verkiamgetekten  i de dockente neuveerdien if te docken verkiamgetekten  i de dockente neuveerdien if te docken verkiamgetekten  i de dockente neuveerdien if te docken verkiamgetekten  i de dockente neuveerdien if te docken verkiamgetekten  i de dockente neuveerdien if te docken verkiamgetekten  i de dockente neuveerdien if te docken verkiamgetekten  i de dockente neuveerdien if te docken verkiamgetekten  i de dockente neuveerdien if te docken verkiamgetekten  i de dockente neuveerdien if te docken verkiamgetekten  i</pre>                                                                                                    | ar<br>191 AE;6240281;Zuivel HC - minimaal gapasteuriseerd;26-04-2013                              |                                                                                                    |
| avarvagen afgifte dozumenten<br>Autor agenvens<br>Atter af Credit number<br>Latter af Credit number<br>Latter af Credit number<br>L                                                                                            | t verklaring Gezondheidscertificaat overheid (zuivel) 🗾 🗋                                         |                                                                                                    |
| sekanda karpilokta gegeves in fe drukken keuzeelden in fat drukken verklangsteksten  teter of Credit number  teter of Credit number teter of Credit number teter of Credit number teter of C                                                                                                    | Aanvragen afgifte documenten Near overzicht Terug                                                 |                                                                                                    |
| eter of Credit number                                                                                                    | brekende verplichte gegevens Af te drukken keuzevelden Af te drukken verklaringsteksten           |                                                                                                    |
| Invice number Reference number Reference                                                                                                    | Letter of Credit number                                                                           |                                                                                                    |
| skerene number                                                                                                    | Invoice number                                                                                    |                                                                                                    |
| Shipping marks                                                                                                    | Reference number                                                                                  |                                                                                                    |
| dentification<br>print of articlede vermelder (//N) <u>pa</u><br>Storage temperature<br>Expiry date(s)<br>vullende exportgegevens<br>vullende exportgegevens<br>vullende exportgegees<br>vullende exportgegevens<br>vullende exportgegees<br>vul                                                                                           | Shipping marks                                                                                    |                                                                                                    |
| arad                                                                                                    | Identification                                                                                    |                                                                                                    |
| Will ude Artikeloode vermelden (JAN) ja<br>Storage Interpersture<br>Storage Interpersture<br>Storage Interpersture<br>Vullende exportgegevens<br>Vullende exportgegevens<br>Vullende exportgegevens<br>Vullende Export Interperster Interperster Interp                                                                                                    | Brand                                                                                             |                                                                                                    |
| Storage tamperature                                                                                                    | Wilt u de Artikelcode vermelden (J/N) 1a                                                          |                                                                                                    |
| Storage<br>Expiry date(c)<br>academa date(c)<br>wullende exportgegavens<br>wrUPE_SUDTITE<br>wrUPE_TEX:ST<br>sitesn Annuleren<br>t @ @ @ Weronden Re @ PW: Verdag B @ Verdag Beend @ Werdwage v @ RitMan Doom                                                                                                    | Storane temperature                                                                               |                                                                                                    |
| se ging date (s)<br>vellende exportgegevens<br>velle_SUBTITEL<br>velle_SUBTITEL<br>vel  |                                                                                                   |                                                                                                    |
| sporty data(s)<br>vellende exportgegevens<br>veDe_SUDTITEL<br>veDe_TEKST<br>stlaan Annuleren<br>t @ @ @ @ Weronden Re @ PW: Verdag Bund @ Werkwega vl @ BBEDECQUW @ Schemen vers @ Rilfen Doom @ MAR_LE&C @ Clent Export @ ? @ & @ @<br>t & @ @ @ @ Weronden Re @ PW: Verdag Bund @ Werkwega vl @ BBEDECQUW @ Schemen vers @ Rilfen Doom @ Inankos- Part @ MAR_LE&C @ Clent Export @ ? @ & @ @                                                                                                    | Surage                                                                                            |                                                                                                    |
| vacUng date(s) vullende exportgegevens vulle_SUBTITEL vRDE_SUBTITEL vRDE_TEKST staan Annuleren staan Annuleren t @ @ @ @ Weronden Re @ PW: Verdag B @ Verdag Bernd @ Werkwopo vI @ BEIDE/CDUW @ Schemen vers @ Rijkin Doom                                                                                                    | Expiry date(s)                                                                                    |                                                                                                    |
| VRUE_SUBTITEL                                                                                                    | Packing date(s)                                                                                   |                                                                                                    |
| velle Subtrite<br>VELE_SUBTIEL<br>VELE_SUBTIEL<br>VELE_TEKST<br>Silan Annueren<br>Silan Annueren<br>Silan |                                                                                                   |                                                                                                    |
| VR.DE_SUBTITUE<br>VR.DE_SUBTITUE<br>VR.DE_TEKST                                                                                                    | nullande exportagravens                                                                           |                                                                                                    |
| VR.DE_TEKST                                                                                                    | VAIDE SUBTITEL                                                                                    |                                                                                                    |
| NRDE_TEKST                                                                                                    |                                                                                                   |                                                                                                    |
| VRDE_TEKST                                                                                                    |                                                                                                   |                                                                                                    |
| silaan Annuleren Silaan Annuleren Silaan Annuleren Silaan Annuleren Silaan Re S PW: Verdag B, S Verdag Bernd S BEER-CZU-W, S Schermen vers S Rijfen Doom ) namious - Part 🔮 MAGLE&C   S Client Export S Client Export S                                                                                                    | <b>v</b>                                                                                          |                                                                                                    |
| ssisan Annuleren                                                                                                    |                                                                                                   |                                                                                                    |
| ssteam Annuleren                                                                                                    | VRDE_TEKST                                                                                        |                                                                                                    |
| sklaan Annuleren<br>t 🕫 🖉 🕲 Verzoeden E 🖸 Per Verdag B 🖞 Verdag Bernd 🖞 Werkeg Devnd 🖞 BEELH-CZU-W 🖉 Schemen Verz 🖓 Rijkin Docum 🖞 naankos - Part 🔮 MAR_LE&C 🧭 Litent Export 😤 Dert Export 🖗 Dert Export 🖗 Dert Export 🖗 Dert Export 🖗 Dert Export                                                                                                    | VRDE_TEKST                                                                                        |                                                                                                    |
| solsan Annuleren                                                                                                    | VRDE_TEKST                                                                                        |                                                                                                    |
| t 🖉 🖉 🖉 🖉 Verzonden Re 🔍 PW: Verdag B, 🖻 Verdag Bernd 🖻 Werkegte v1 🖻 BEER-CZU-W, 🖻 Schemen vers 🛜 R:Men Docum 🕅 namkos - Part. 👹 MAGR_LEBCC 😿 Client Export 🖉 Oct Export 🖗 Client Export 🖗 Client Export 🖗 Client Export 🖗 Client Export                                                                                                    | VRDE_TEKST                                                                                        |                                                                                                    |
| 🕴 🖉 🖉 💟 Verzonden ite 🔄 PW: Version B 🔄 Version B 🔄 Version B 🔄 Version B 🖉 Version B 🖉 BEEN-CZU-W 🖉 Schermen vers 🗁 Rijhlip Docum 🕎 namicos - Pairt 🥞 MVGR_CLER.C 👰 Client Export 🚱 Clent Export 🖗 Client Export                                                                                                    | VRDE_TEKST                                                                                        |                                                                                                    |
| t 🖉 🖉 🕑 Verzorden ite 🔄 PW: Verslag B 🗐 Verslag Bevrd 🖉 Werkege v1 🖉 BRED4-CU.W 🖉 Schemen vers 🛜 R:Min Docum 🕅 namkors - Part 🖉 MKR_CLE#C 🦉 Client Export 🍘 Client Export 🍘 Client Export 🎯 Client Export                                                                                                    | VRDE_TEKST                                                                                        |                                                                                                    |
|                                                                                                    | VRDE_TEKST                                                                                        |                                                                                                    |
|                                                                                                    | VRUE_TEKST                                                                                        | anna - Maria a sa a sa a sa a sa a sa a sa a sa                                                                                                    |
|                                                                                                    | ARDE_TEKST                                                                                        | _Lideal intraret                                                                                                    |
|                                                                                                    | RDE_TEKST                                                                                         | CLESC CENT Export CPD Clerk Export C Clerk Export                                                                                                    |
|                                                                                                    | ARDE_TEKST                                                                                        | _QLESC € Chient Export € PO Clent Export. 20 ° a Soci                                                                                                    |
|                                                                                                    | VR.DE_TEKST                                                                                       | CLERC Client Export CPD Clert Export. D +                                                                                                    |
|                                                                                                    | VR.DE_TEKST                                                                                       | CLEQC € Chent Export € PD Clent Export (* Clent Export (* Clen |
|                                                                                                    | VRDE_TEKST                                                                                        | _LEASE Errort € PO Clerk Espon } Oret Espot ♀ = 4 (b)                                                                                                    |
|                                                                                                    | VR.DE_TEKST                                                                                       | CLERC Chient Export CPD Clerk Expo C Clerk Export C Clerk Expo                                                                                                    |
|                                                                                                    | VRIJE_TEKST                                                                                       | QLEBC € Chient Deport € PP Clent Depo 强 Clerk Export II • 🖬 🖄                                                                                                    |
|                                                                                                    | VRDE_TEKST                                                                                        | CLERC Clent Depart PO Clent Export ?? ? 4 20                                                                                                    |
|                                                                                                    | VRDE_TEKST                                                                                        |                                                                                                    |
|                                                                                                    | VRIDE_TEKST                                                                                       | CLE¥C € Client Export € Clert Export 20 € = 50                                                                                                    |
|                                                                                                    | VRUE_TEKST                                                                                        | CLERC CERent Export CPC Clerk Expo Clerk Export C Clerk Export C Clerk Export C Clerk Export                                                                                                    |

- Ga naar
   Af te drukken keuzevelden
   en
   vul de gevraagde informatie in.
- Sla de ingevoerde informatie op door op de knop
   Opslaan
   te klikken.

Hier kunnen tevens 'VRIJE TEKST'-velden worden ingevoerd.

NB Deze dienen wel eerst door COKZ te worden goedgekeurd.

#### LET OP!

Indien het een quotecertificaat betreft, dient hier de gegevens daarvoor te worden ingevuld!

Wanneer een 'VRIJE TEKST'-veld is aangevinkt, dan is dit een <u>VERPLICHT</u> veld en dient extra informatie over de zending te zijn ingevuld!

Het invulveld 'VRIJE TEKST' is alleen bedoeld voor extra informatie over de zending (bijv. als er een extra nummer vermeld moet worden).

Er mogen géén teksten of clausules ingevuld worden!

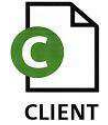

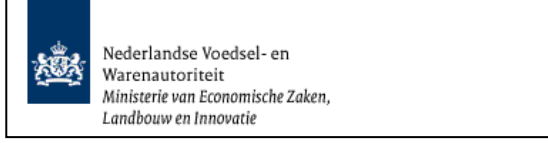

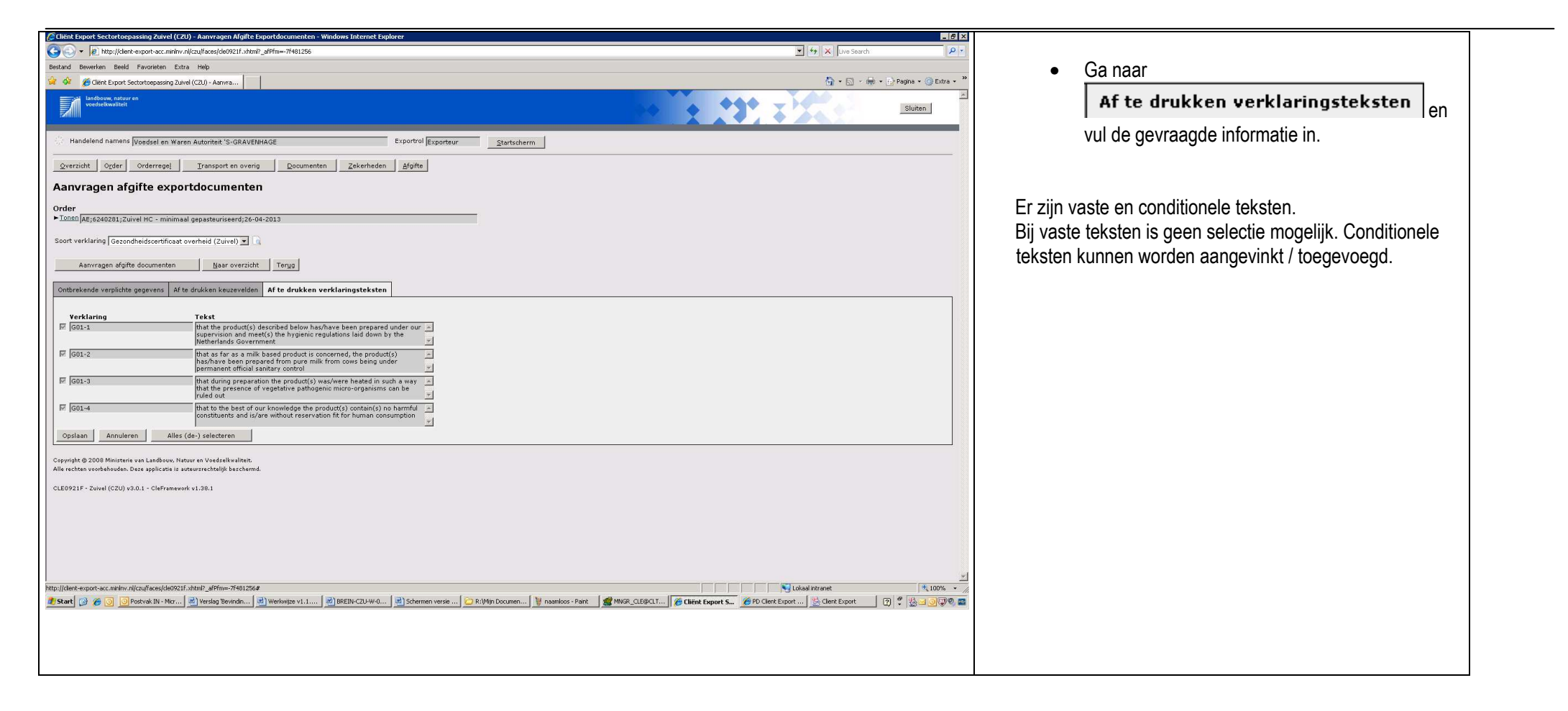

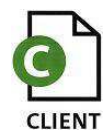

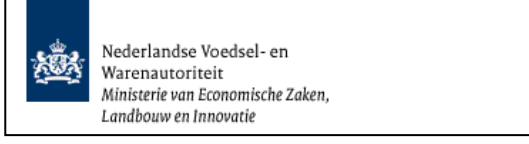

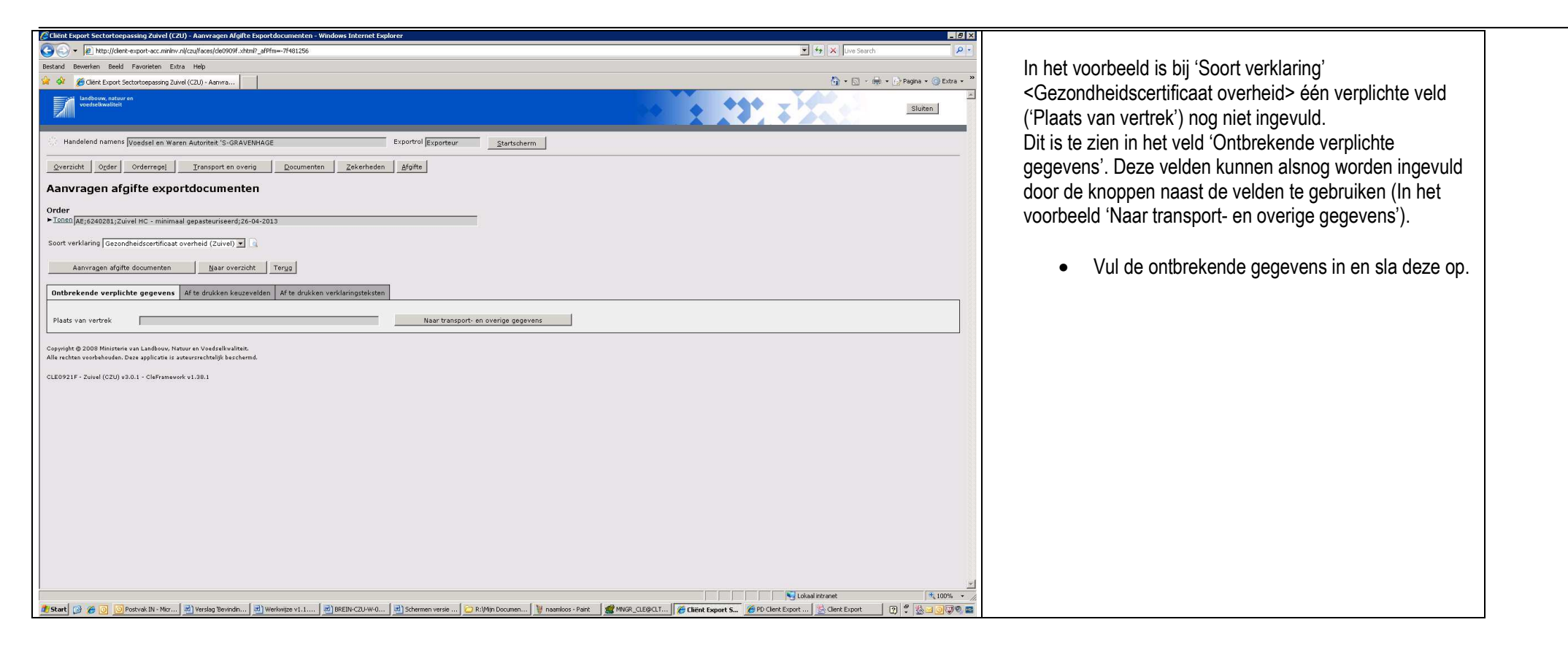

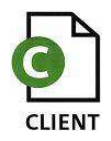

| On behalf of the Minister of Agricultur<br>products (COKZ), hereby certify:<br>- that the products (c) described<br>down by the Netherlands Gor<br>- that as far as a milk based por<br>under permanent official sani<br>- that during preparation the priod<br>- that to the best of our knowle<br>human consumption;<br>DESCRIPTION OF THE PRODUCT()<br>Product no. Product | e. Nature and Food Quality, we, the Netherlands controlling authority for milk and milk<br>below has/have been prepared under our supervision and meet(s) the hygienic regulations laid<br>rerument;<br>duct is concerned, the product(s) has/have been prepared from pure milk from cows being<br>tary control;<br>out(s) was/wave heated in such a way that the presence of vegetative pathogenic<br>(aut;<br>dge the product(s) contain(s) no harmful constituents and is/are without reservation fit for<br>(ADD FURTHER INFORMATION GIVEN BY OR ON BEHALF OF THE EXPORTER:<br>(Code EC-approval number Intel Total petty weight Intel pros weight | <ul> <li>Bekijk de verklaring a.d.h.v. een afdrukvoorbeeld<br/>op het scherm door op de knop 'Afdrukvoorbeeld'<br/>te klikken.</li> <li>Controleer aan de hand van het afdruk of alle<br/>benodigde gegevens zijn ingevuld.</li> <li>Sluit het scherm van het afdrukvoorbeeld door op<br/>het kruisje rechtsboven het scherm te klikken.<br/>U komt nu terug in aanvraag.</li> </ul> |
|----------------------------------------------------------------------------------------------------|----------------------------------------------------------------------------------------------------|----------------------------------------------------------------------------------------------------|
| 01) kass                                                                                                    | Code         EC-approval number         Total nett weight         Total gross weight           01         1,450.00 kg         1,500.00 kg                                                                                                    |                                                                                                    |
| Batch no. Packing                                                                                                    | Nett weight Gross weight                                                                                                    |                                                                                                    |
| test01)                                                                                                    | 1,450.00 kg 1,500.00 kg                                                                                                    |                                                                                                    |
| Origin product<br>Manufacturer's EC-approval no.<br>Manufacturer<br>Packer's EC-approval no.<br>Packer                                                                                                    | : NETHERLANDS<br>25<br>Naam Producent<br>Adres Producent<br>Land Producent<br>: Verp 1<br>Naam Verpakker<br>Adres Verpakker<br>Land verpakker                                                                                                    |                                                                                                    |
| Address exporter<br>Address consignee                                                                                                    | Naam<br>Adres<br>Land<br>Naam consignee                                                                                                    |                                                                                                    |
| Dispatched from<br>Date of shipment on or about<br>Country of destination<br>Means of transport<br>Transport registration<br>Order number                                                                                                    | Adres consignee           land consignee           : Eindhoven           : 09-APR-2013           : UNITED ARAB EMIRATES           : Plane           : PLo01           : 523476                                                                                                    |                                                                                                    |
|                                                                                                    | On behalf of the director of the<br>NETHERLANDS CONTROLLING AUTHORITY<br>FOR MILK AND MILK PRODUCTS,                                                                                                    |                                                                                                    |

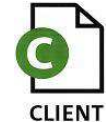

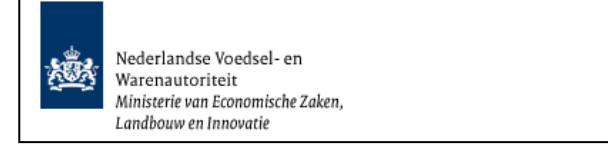

| 🖉 Cliënt Export Sectortoepassing Zuivel (CZU) - Aanvragen Afgifte Exportdocumenten - Windows Internet Explorer |                                    |                         | _ 8 ×               |
|----------------------------------------------------------------------------------------------------|------------------------------------|-------------------------|---------------------|
| COO + E http://client-export-acc.mininv.nl/czu/faces/cle0906f.xhtml                                            | <b>▼</b> + <sub>9</sub>            | • 🗙 Live Search         |                     |
| Bestand Bewerken Beeld Favorieten Extra Help                                                                   |                                    |                         |                     |
| 🔅 🏟 🌈 Cliënt Export Sectortoepassing Zuivel (CZU) - Aanvra                                                     |                                    | 🚯 • 🗟 · 🖶 • 🕑 🖡         | agina 🔹 🎯 Extra 🔹 🎽 |
| Landbouw, natuur en<br>voesteekwaliteit                                                                        | 11 x X                             |                         | Sluiten             |
| - Handelend namens Voedsel en Waren Autoriteit 'S-GRAVENHAGE Exporteur                                         | <u>S</u> tartscherm                |                         |                     |
| <u>Overzicht</u> Order Orderregel Iransport en overig <u>D</u> ocumenten Zekerheden <u>A</u> fgifte            |                                    |                         |                     |
| Aanvragen afgifte exportdocumenten                                                                             |                                    |                         |                     |
| Order<br>▶ Tonen AE;6235521;Zuivel HC - minimaal gepasteuriseerd;09-04-2013                                    |                                    |                         |                     |
| Soort verklaring (Gezondheidscertificaat overheid (Zuivel) 💌 🗟                                                 |                                    |                         |                     |
| Aanvragen afgifte documenten Naar overzicht Terug                                                              |                                    |                         |                     |
| Ontbrekende verplichte gegevens Af te drukken keuzevelden Af te drukken verklaringsteksten                     |                                    |                         |                     |
| Conwicht @ 2008 Ministaria uan Landhouw Naturean Voadcalkusliteit                                              |                                    |                         |                     |
| Alle rechten voorbehouden. Deze applicatie is auteursrechtelijk beschermd.                                     |                                    |                         |                     |
| CLE0921F - Zuivel (CZU) v3.0.1 - CleFramework v1.38.1                                                          |                                    |                         |                     |
|                                                                                                    |                                    |                         |                     |
|                                                                                                    |                                    |                         |                     |
|                                                                                                    |                                    |                         |                     |
|                                                                                                    |                                    |                         |                     |
|                                                                                                    |                                    |                         |                     |
|                                                                                                    |                                    |                         |                     |
|                                                                                                    |                                    |                         |                     |
|                                                                                                    |                                    |                         |                     |
|                                                                                                    |                                    |                         |                     |
|                                                                                                    |                                    |                         |                     |
|                                                                                                    |                                    |                         |                     |
|                                                                                                    |                                    |                         |                     |
|                                                                                                    |                                    |                         |                     |
|                                                                                                    |                                    |                         | <u>_</u>            |
|                                                                                                    | Lokaal int                         | tranet                  | 🔍 100% 👻 🎢          |
| 🟄 Start 😰 🎉 🗿 🗕 WWA FAB CLIE 👿 5 Microsoft 🔹 🗁 R:\Mijn Docum 🎉 Cliënt Export 🎉 PD Client Expo 🖄 Client Export  | 🌔 🏉 http://client-e 🥻 http://clien | nt-e 🦉 naamloos - Paint | 2 2 0 0 2           |

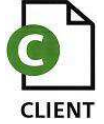

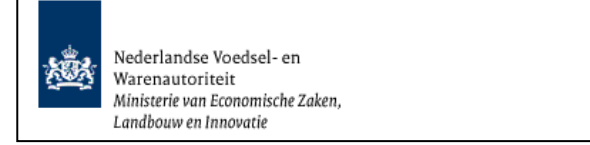

Code: BREIN-CZU-W-002 Aanvraag Zuivel Exporteurs Datum: 23-03-2016 Versienummer: 1.4

| 🖉 Cliënt Export Sectortoepassing Zuivel (CZU) - Controleer zekerheden - Windows Internet Explorer                                                                                                    |                                                                                                    |                                                                                      |
|----------------------------------------------------------------------------------------------------|----------------------------------------------------------------------------------------------------|--------------------------------------------------------------------------------------|
| COO v Dhttp://client-export-acc.minlnv.nl/czu/faces/cle0908f.xhtml                                                                                                    | 💌 🐓 🗙 Live Search                                                                                                    | Pr Colostorrupdorem het tehhled (Zelenheder)                                         |
| Bestand Bewerkan Beeld Favorieten Extra Help                                                                                                    |                                                                                                    | Selecteer wederom het tabbiad Zekerneden .                                           |
| 🙀 🍻 🌈 Client Export Sectortoepassing Zuivel (CZU) - Control                                                                                                    | 🐴 🔹 🔚 👻 🖶 Pagina 🔹 🎯 Ex                                                                                                    | ra • »                                                                               |
| Inadequer, attur en veedselkwaliteit                                                                                                    | Sluiten                                                                                                    | Ga verder met het verversen van de waarborgen,<br>zoals dat eerder wordt beschreven. |
| Handelend namens Voedsel en Waren Autoriteit 'S-GRAVENHAGE Exportrol Exportrol Exportrol Exporteur                                                                                                    |                                                                                                    |                                                                                      |
| Overzicht Orderregel Iransport en overig Documenten Zekerheden Afgifte                                                                                                    |                                                                                                    |                                                                                      |
| Controleer zekerheden                                                                                                    |                                                                                                    |                                                                                      |
| Order                                                                                                    |                                                                                                    |                                                                                      |
| ► <u>Tonen</u>  AE;6235521;Zuivel HC - minimaal gepasteuriseerd;09-04-2013                                                                                                    |                                                                                                    |                                                                                      |
| Ververs waarborgen                                                                                                    |                                                                                                    |                                                                                      |
| Waarborgen                                                                                                    |                                                                                                    |                                                                                      |
| Vorige 1-4 van 284 💌<br>Indicatie Nummer Eis Status Toelichting                                                                                                    | Volgende 4                                                                                                    |                                                                                      |
| Zending 16103 Voor zover het een melkproduct betreft is het product bereid van melk afkomstig van koeien die onder voordurend veterinari toezicht staan Voeien die Oekkingset 1 geborgd. Dekkingset 1 geborgd. Overheidsverklaring Boerderijen handelen con                                 | form                                                                                                    |                                                                                      |
| Zending         16102         Het product is onder toezicht van het COKZ bereid en         Inspectiesspecificatie 16102 geborgd.           Voldet aan de hygiënische eisen die zijn vastgesteld<br>door de Nederlandes overheid         Dekkingset I geborgd.         Dekkingset I geborgd. | <b>▲</b><br>441397 <b>▼</b>                                                                                                    |                                                                                      |
| Zending 16104 Het product is tijdens de bereiding verhit geweest om de aanwezigheid van vegetatieve pathogene micro-organismen te voorkomen Dekkingset 1 van geplande inspectie 22                                                                                                    | ▲<br>441396 ▼                                                                                                    |                                                                                      |
| Zending 16105 -Dat de genomen maatregelen door de autoriteit garanderen dat naar ons(hun) beste weten ned. melk-<br>garanderen dat naar ons(hun) beste weten ned. melk-<br>en mekproduten die worden aangeboden op de v                                                                     | ▲<br>441397 ▼                                                                                                    |                                                                                      |
| Inspectie aanvragen Ontgrendelen Beheren eigen exportzekerheden Uploaden inspectiedocument                                                                                                    |                                                                                                    |                                                                                      |
| Copyright @ 2008 Ministerie van Landbouw, Natuur en Voedselkvaliteit.                                                                                                    |                                                                                                    |                                                                                      |
| Alle rechten voorbehouden. Deze applicatie is auteursrechtelijk beschermd.                                                                                                    |                                                                                                    |                                                                                      |
| CLE0908F - Zuivel (CZU) v3.0.1 - CleFramework v1.38.1                                                                                                    |                                                                                                    |                                                                                      |
|                                                                                                    |                                                                                                    |                                                                                      |
|                                                                                                    |                                                                                                    |                                                                                      |
|                                                                                                    |                                                                                                    |                                                                                      |
|                                                                                                    |                                                                                                    |                                                                                      |
|                                                                                                    |                                                                                                    |                                                                                      |
|                                                                                                    | Lokaal intranet                                                                                                    |                                                                                      |
|                                                                                                    | Kana and a show a show a s |                                                                                      |

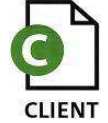

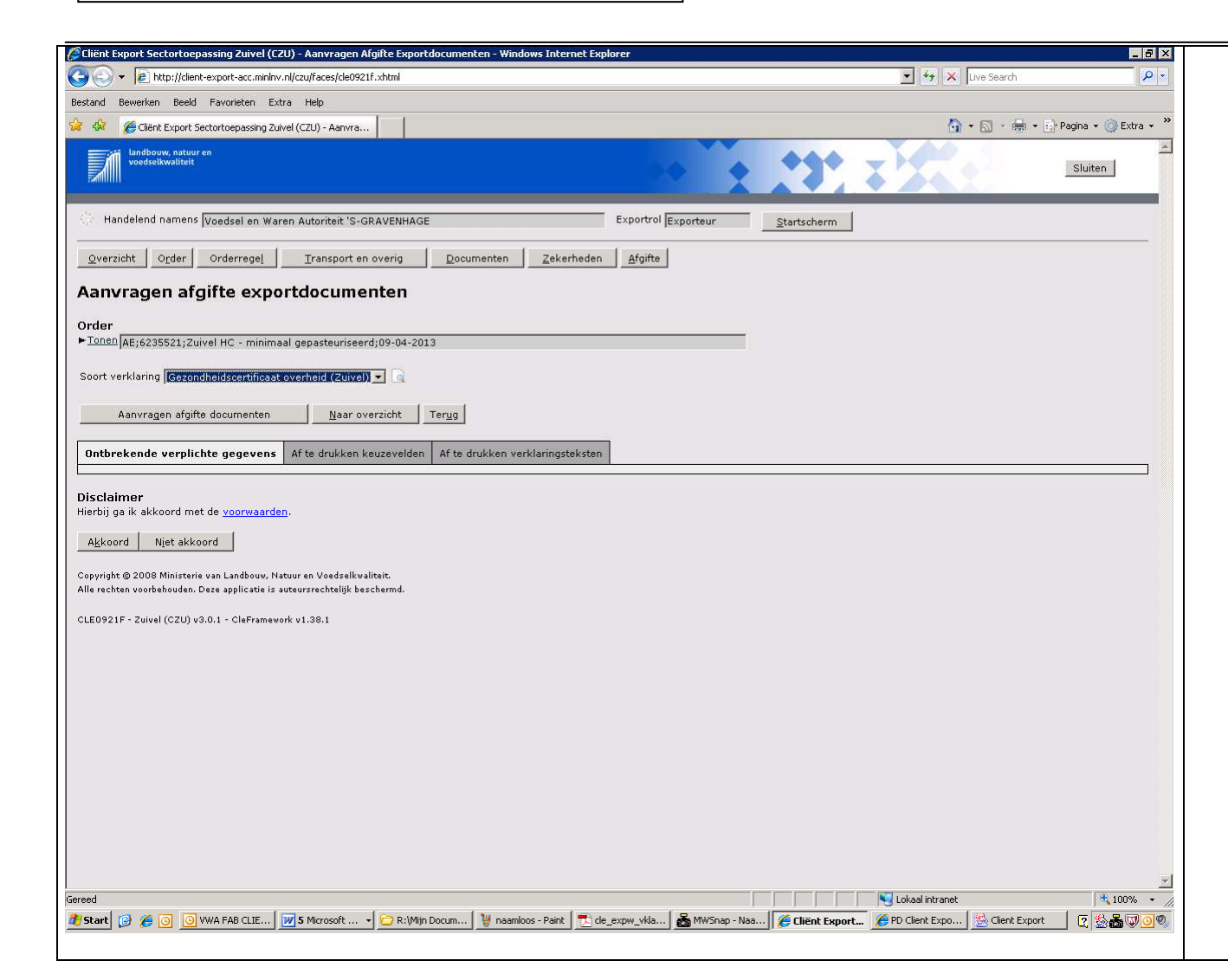

 Wanneer de status groen is gebruik de knop 'Aanvragen afgifte documenten' om de certificaten middels afgesproken wijze toegestuurd te krijgen. U dient dan 'Akkoord' te gaan met de voorwaarden.

#### LET OP!

Wanneer op de knop 'Aanvraag afgifte documenten' wordt gedrukt wordt automatisch een mailbericht verstuurd naar het in Client Export bekende emailadres van uw bedrijf. U dient dit bij de bedrijfsgegevens in te vullen (zie BREIN-CLE-A-007). Dit is ongeacht de status van de zending. De mail bevat het zendingnummer en de status.

Hieronder staat de voorlopige tekst van de disclaimer ( deze moet nog juridische getoetst worden) U vindt de tekst door 'Voorwaarden' aan te klikken. Dit is niet verplicht U kunt akkoord gaan zonder eerst de voorwaarden te lezen.

Na 'Aanvraag afgifte documenten' wordt genavigeerd naar het al eerder geselecteerde overzicht.

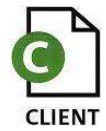

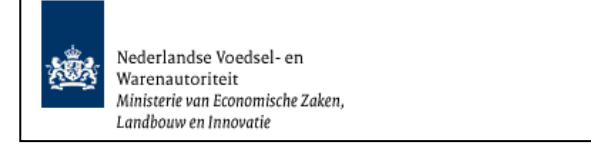

Code: BREIN-CZU-W-002 Aanvraag Zuivel Exporteurs Datum: 23-03-2016 Versienummer: 1.4

#### Overzicht aanvragen

| 🖗 Cliënt Export Sectortoepassing Zuivel (CZU) - Overzicht aanvragen - Windows Internet Explorer |                                  |                         |                             | _ & ×                  |
|-------------------------------------------------------------------------------------------------|----------------------------------|-------------------------|-----------------------------|------------------------|
| E http://client-export-acc.minlnv.nl/czu/faces/cle0921f.xhtml                                   |                                  |                         | 😽 🗙 Live Search             | P -                    |
| iestand Bewerken Beeld Favorieten Extra Help                                                    |                                  |                         |                             |                        |
| ≽ 🍪 🏽 🏀 Cliënt Export Sectortoepassing Zuivel (CZU) - Overzic                                   |                                  |                         | 🙆 • 📾 • 🖶 •                 | 🔂 Pagina 👻 🎯 Extra 👻 🎇 |
| Landbouw, natuur en veedselkwaliteit                                                            | ••                               | 11 x                    |                             | Sluiten                |
| Handelend namens Voedsel en Waren Autoriteit 'S-GRAVENHAGE                                      | Exportrol Exporteur              | Startscherm             |                             |                        |
| Aanvraagnummer                                                                                  |                                  |                         |                             |                        |
| Exportdatum (vanaf) 📄 (DD-MM-JJJJ)                                                              |                                  |                         |                             |                        |
| Exportdatum (t/m) 🗾 📄 (DD-MM-JJJJ)                                                              |                                  |                         |                             |                        |
| Uw referentie                                                                                   |                                  |                         |                             |                        |
| Consignee                                                                                       |                                  |                         |                             |                        |
| Bestemmingsland                                                                                 |                                  |                         |                             |                        |
| Product                                                                                         |                                  |                         |                             |                        |
| Status                                                                                          |                                  |                         |                             |                        |
| Statusdatum (DD-MM-JJJJ)                                                                        |                                  |                         |                             |                        |
| Zoeken Wissen Nieuwe aanvraag                                                                   |                                  |                         |                             |                        |
| Copyright © 2008 Ministerie van Landbouw, Natuur en Voedselkwaliteit.                           |                                  |                         |                             |                        |
| Alle rechten voorbehouden. Deze applicatie is auteursrechtelijk beschermd.                      |                                  |                         |                             |                        |
| CLE0902F - Zuivel (CZU) v3.0.1 - CleFramework v1.38.1                                           |                                  |                         |                             |                        |
|                                                                                                 |                                  |                         |                             |                        |
|                                                                                                 |                                  |                         |                             |                        |
|                                                                                                 |                                  |                         |                             |                        |
|                                                                                                 |                                  |                         |                             |                        |
|                                                                                                 |                                  |                         |                             |                        |
|                                                                                                 |                                  |                         |                             |                        |
|                                                                                                 |                                  |                         |                             |                        |
|                                                                                                 |                                  |                         |                             |                        |
|                                                                                                 |                                  |                         |                             |                        |
|                                                                                                 |                                  |                         |                             |                        |
|                                                                                                 |                                  |                         |                             |                        |
|                                                                                                 |                                  |                         |                             |                        |
|                                                                                                 |                                  |                         |                             |                        |
|                                                                                                 |                                  |                         |                             | <b>T</b>               |
| reed                                                                                            | [                                |                         | aal intranet                | 🔍 100% 👻 🎢             |
| 🛿 Start 🞯 🔏 🗿 🔟 Postvak IN - M 👿 S Microsoft 🔻 🗁 R:\Mijn Docum 🕎 naamloos - Paint               | 🔁 cle_expw_vkla 🛛 💑 MWSnap - Naa | 🏉 Cliënt Export 🏉 PD Cl | ient Expo 🧏 🦄 Client Export | 2 2 5 5 9 9            |

In het 'Startscherm' kan worden genavigeerd naar 'Overzicht aanvragen'.

De **eerste keer** kom je dan in dit scherm terecht. In dit scherm kunnen aanvragen opgezocht worden middels het invullen van nul of meerdere zoekvelden.

Alleen zoeken met exacte overeenkomst is mogelijk. Het zoeken met wildcards is hier niet mogelijk. Als er bijvoorbeeld een overeenkomst "450112" is dan kan niet worden gezocht met "45%" maar moet de exacte overeenkomst worden opgegeven.

 Klik op de knop 'Zoeken' om de zoekvraag uit te voeren. Als alle velden leeg gelaten zijn worden in het overzicht alle aanvragen getoond.

De daarop **volgende keren** wordt dit scherm overgeslagen. Je komt dan in het resultaten scherm terecht.

Met de knop <u>Ni</u>euwe zoekopdracht

\_\_\_\_\_ор

het resultaten scherm keer je terug in dit scherm voor het opgeven van een nieuwe zoek opdracht.

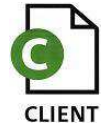

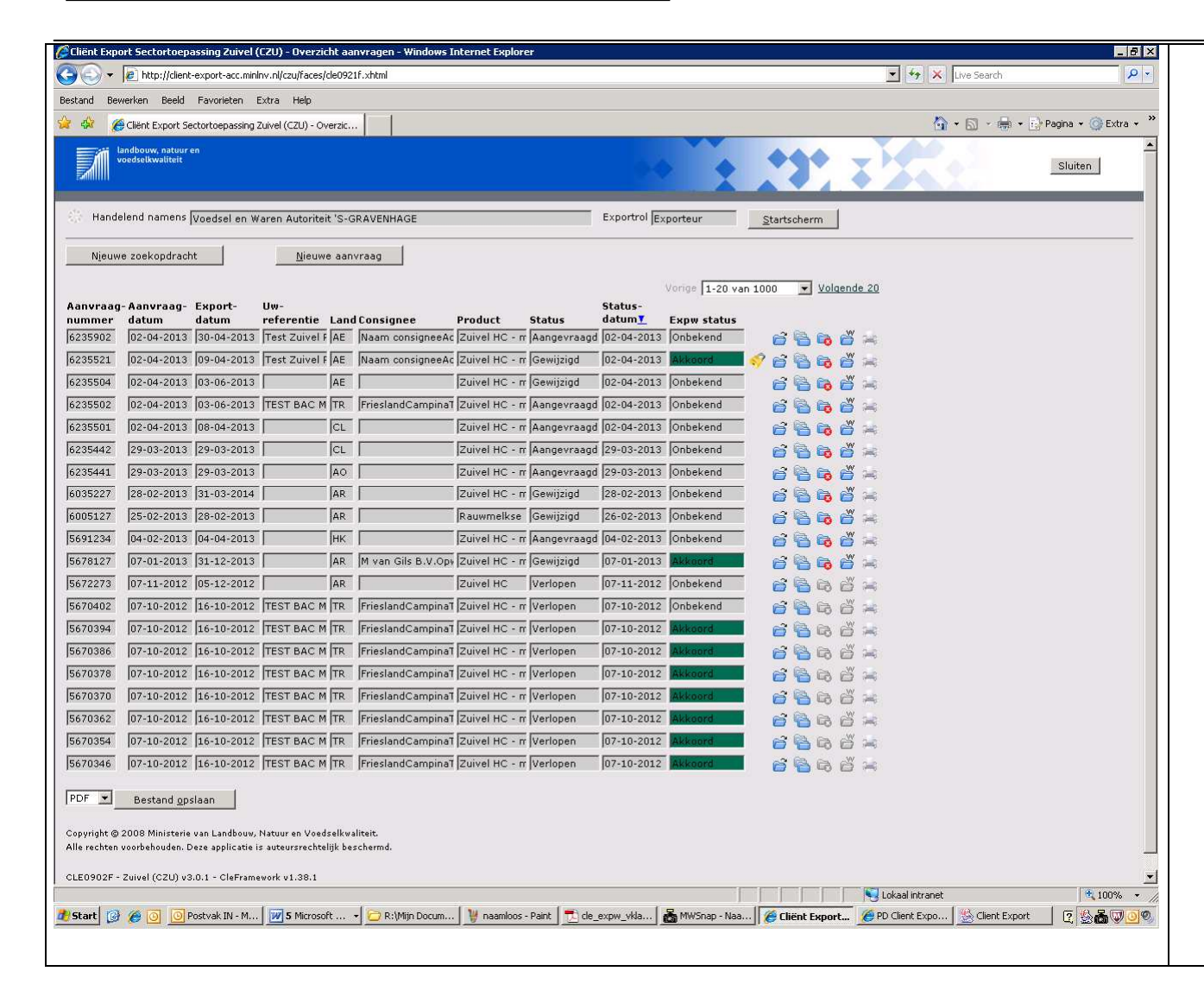

| ٠ | De resultaten zijn hierna te sorteren door middel |
|---|---------------------------------------------------|
|   | van de kolom titels (bijvoorbeeld klik op         |
|   | 'Statusdatum'.)                                   |

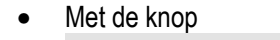

PDF 
Bestand opslaan
kan dit
overzicht opgeslagen worden in diverse formats,
tw. pdf, Excel of XML.

- Met de knop <u>Nieuwe aanvraag</u> kan een nieuwe aanvraag gemaakt worden (zelfde functionaliteit als de knop 'Nieuwe aanvraag' op het 'Startscherm').
- Met het openenicoon anvraag geopend worden.
- Met het kopieericoon han een aanvraag gekopieerd worden.

#### LET OP!.

Indien U een aanvraag gekopieerd heeft dan dient U de transportgegevens opnieuw op te slaan! Een aanvraag kan altijd geopend worden, ook al zijn de documenten aangevraagd. Wijzigen is dan niet meer mogelijk, maar inzien wel.

Met het intrekkenicoon kan een aanvraag ingetrokken worden. Deze aanvragen kunnen

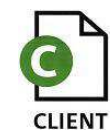

| Nederlandse Voedsel- en           | Code: BREIN-CZU-W-002                                                                                                    |
|-----------------------------------|----------------------------------------------------------------------------------------------------|
| Warenautoriteit                   | Aanvraag Zuivel Exporteurs                                                                                                    |
| Ministerie van Economische Zaken, | Datum: 23-03-2016                                                                                                    |
| Landbouw en Innovatie             | Versienummer: 1.4                                                                                                    |
|                                   | <ul> <li>kan nog wel geraadpleegd en gekopieerd<br/>worden.</li> <li>Met het waarborgicoon worden de<br/>waarborgen van de aanvraag ververst.</li> <li>Met het afgifte-documentenicoon kan direct<br/>genavigeerd worden naar het scherm 'Aanvraag<br/>afgifte exportdocumenten'.</li> </ul> |

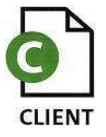

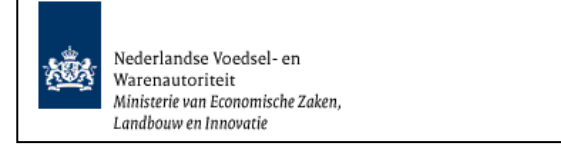

## Kopieer aanvraag

| <ul> <li>Bij het kopiëren van een aanvraag opent het hermaast afgebeelde scherm.</li> <li>Bij het kopiëren van een aanvraag opent het hermaast afgebeelde scherm.</li> <li>Het is verplicht om bij de gekopieerde aanvraag een nieuwe exportdatum in te voeren.</li> <li>Er is de mogelijkheid om de aanvraag met of zonder: <ul> <li>orderregels</li> <li>orderregels</li> <li>orderregels</li> <li>partijen</li> <li>partijen</li> <li>partijen</li> <li>partijen</li> <li>optionele verklaringsteksten</li> <li>transportgegevens</li> <li>te kopiëren.</li> </ul> </li> <li>Wanneer 'Exact Kopie' gevuld wordt met 'Nee' is de kopp 'anventue' gevuld wordt met 'Nee' is de kopp 'anventue' gevuld wordt met 'Nee' is de kopp 'anventue' gevuld wordt met 'Nee' is de kopp 'andere gertificering actief.</li> </ul>                                                                                                    | ( Client Cxport Sector/Depassing zuivei (L2D) - Uverzicht danvrägen - windows internet Cxpiorer                                                           |                                                     |                 |
|----------------------------------------------------------------------------------------------------|----------------------------------------------------------------------------------------------------|-----------------------------------------------------|-----------------|
| <ul> <li>Bij net kopier anvraag</li> <li>Bij net kopieran wat kopieran wat den aanvraag open het het is verplicht om bij de gekopierde aanvraag een nieuwe exportdatum in te voeren.</li> <li>Het is verplicht om bij de gekopierde aanvraag met of zonder:</li> <li>Orderregel noewelheden</li> <li>orderregel noewelheden</li> <li>partij hoevelheden</li> <li>partij hoevelheden</li> <li>orderregel noewelheden</li> <li>partij hoevelheden</li> <li>optinele verklaringsteksten</li> <li>tansportgegevens</li> <li>te kopieren.</li> </ul> Wanneer 'Exact Kopie' gevuld wordt met 'Ja' is de kopp Andere gertificering <ul> <li>actief.</li> </ul>                                                                                                    | S 🕙 💌 🖉 http://client-export-acc.miniw.nl/czu/faces/de0906f.shtml                                                                                         | Sector Search P -                                   |                 |
| <ul> <li>Reference transmerse transmerse tra</li></ul>                                                                                                    | Bestand Bewerken Beeld Favorieten Extra Help                                                                                                    | Bij het kopieren van een aanvra                     | ag opent het    |
| <ul> <li>With the second data was a low of the second data was a low of th</li></ul>                                                                                                    | 🙀 🏟 🍎 Glient Export Sectortoepassing Zuivel (CZU) - Overzic                                                                                               | hiernaast afgebeelde scherm.                        |                 |
| <ul> <li>Het is verplicht om bij de gekopieerde aanvraag een nieuwe exportdatum in te voeren.</li> <li>Er is de mogelijkheid om de aanvraag met of zonder: <ul> <li>orderregels</li> <li>orderregels</li> <li>orderregels</li> <li>partijn</li> <li>partijn</li> <li>partijn hoeveelheden</li> <li>aanvullende exportgegevens</li> <li>transportgegevens</li> <li>transportgegevens</li> <li>te kopiëren.</li> </ul> </li> <li>Wanneer 'Exact Kopie' gevuld wordt met 'Na' is de knop Andere gertificering uitgegrijsd. Het land van bestemming wordt samen met de eisen meegekopieerd.</li> <li>Wanneer 'Exacte Kopie' gevuld wordt met 'Na' is de knop Andere gertificering actief.</li> </ul>                                                                                                    | Eili landbow, natuur en                                                                                                    |                                                     |                 |
| <ul> <li>Het is verplicht om bij de gekopieerde aanvraag een nieuwe exportdatum in te voeren.</li> <li>Er is de mogelijkheid om de aanvraag met of zonder: <ul> <li>orderregels</li> <li>orderregels</li> <li>orderregels</li> <li>orderregels</li> <li>orderregels</li> <li>orderregels</li> <li>optinele verklaringsteksten</li> <li>aanvullende exportgegevens</li> <li>optinele verklaringsteksten</li> <li>tansportgegevens</li> <li>te kopiëren.</li> </ul> </li> <li>Wanneer 'Exact Kopie' gevuld wordt met 'Ja' is de knop Andere gertificering uitgegrigd. Het land van bestemming wordt same met de eisen meegekopieerd.</li> <li>Wanneer 'Exacte Kopie' gevuld wordt met 'Nee' is de knop Andere gertificering actief.</li> </ul>                                                                                                    |                                                                                                    | Sluten                                              |                 |
| <ul> <li>een nieuwe exportdatum in te voeren.</li> <li>Er is de mogelijkheid om de aanvraag met of zonder:</li> <li>orderregels</li> <li>orderregels</li> <li>orderregels</li> <li>orderregels</li> <li>partij hoeveelheden</li> <li>partij hoeveelheden</li> <li>partij hoeveelheden</li> <li>partij hoeveelheden</li> <li>transportgegevens</li> <li>transportgegevens</li> <li>transportgegevens</li> <li>transportgegevens</li> <li>te kopiëren.</li> </ul> Wanneer Exact Kopie' gevuld wordt met 'Nee' Some in te voeren te de isen meegekopieerd. Wanneer Exact Kopie' gevuld wordt met 'Nee' Some in te voeren te de isen meegekopieerd. Wanneer Exact Kopie' gevuld wordt met 'Nee' Some in te voeren te de isen meegekopieerd. Wanneer Exact Kopie' gevuld wordt met 'Nee' Some in the 'sen meegekopieerd. Wanneer Exact Kopie' gevuld wordt met 'Nee' Some in the 'sen meegekopieerd. Wanneer Exact Kopie' gevuld wordt met 'Nee' Some in the 'sen meegekopieerd. Wanneer Exact Kopie' gevuld wordt met 'Nee' Some in the 'sen meegekopieerd. Wanneer Exact Kopie' gevuld wordt met 'Nee' Some in the 'sen meegekopieerd. Wanneer Exact Kopie' gevuld wordt met 'Nee' Some in the 'sen meegekopieerd. Wanneer Exact Kopie' gevuld wordt met 'Nee' Some in the 'sen meegekopieerd. Wanneer Exact Kopie' gevuld wordt met 'Nee' Some in the 'sen meegekopieerd. Wanneer Exact Kopie' gevuld wordt met 'Nee' Some in the 'sen meegekopieerd. Wanneer Exact Kopie' gevuld wordt met 'Nee' Some in the 'sen meegekopieerd. Wanneer Exact Kopie' gevuld wordt met 'Nee' Some in the 'sen meegekopieerd. Wanneer Exact Kopie' gevuld wordt met 'Nee' Some in the 'sen meegekopieerd. Wanneer Exact Kopie' gevuld wordt met 'Nee' Some in the 'sen meegekopieerd. Wanneer Exact Kopie' gevuld wordt met 'Nee' Some in the 'sen meegekopieerd. Wanneer Exact Kopie' gevuld w                                                                                                    |                                                                                                    | Het is verplicht om bij de gekopi                   | eerde aanvraac  |
| <ul> <li>Continued exponential in the vector.</li> <li>Er is de mogelijkheid om de aanvraag met of zonder:         <ul> <li>orderregels</li> <li>orderregels</li> <li>orderregels</li> <li>partij hoeveelheden</li> <li>partij hoeveelheden</li> <li>partij hoeveelheden</li> <li>partij hoeveelheden</li> <li>partij hoeveelheden</li> <li>partij hoeveelheden</li> <li>partij hoeveelheden</li> <li>transportgegevens</li> <li>orderregels</li> <li>orderregels</li> <li>orderregels</li> <li>transportgegevens</li> <li>transportgegevens</li> <li>transportgegevens</li> <li>te kopiëren.</li> </ul> </li> <li>Wanneer 'Exact Kopie' gevuld wordt met 'Ja' is de knop</li> <li>Andere gertificering</li> <li>uitgegrijd. Het land van bestemming wordt same met de eisen meegekopieerd.</li> </ul> <li>Wanneer 'Exact Kopie' gevuld wordt met 'Nee is de knop</li> <li>Andere gertificering</li> <li>uitgegrijd. Het land van bestemming wordt same met de eisen meegekopieerd.</li>                                                                                                    | Handelend namens Voedsel en Waren Autoriteit 'S-GRAVENHAGE Exportrol Exportrol Exporteur Startscherm                                                      | een nieuwe exportdatum in te vo                     | heren           |
| <ul> <li>Er is de mogelijkheid om de aanvraag met of zonder:         <ul> <li>orderregel hoeveelheden</li> <li>partijen</li> <li>partijen</li> <li>partijen</li> <li>partijen</li> <li>ottome verklaringsteksten</li> <li>ottome verklaringsteksten</li> <li>ottome verklaringsteksten</li> <li>ottome verklaringsteksten</li> <li>ottome verklaringsteksten</li> <li>ottome verklaringsteksten</li> <li>ottome verklaringsteksten</li> <li>ottome verklaringsteksten</li> <li>ottome verklaringsteksten</li> <li>ottome verklaringsteksten</li> <li>transportgegevens</li> <li>ottome verklaringsteksten</li> <li>transportgegevens</li> <li>ottome verklaringsteksten</li> <li>transportgegevens</li> <li>ekopie frammer</li> <li>wanneer 'Exact Kopie' gevuld wordt met 'Ja' is is de knop Andere gertificering uitgegrijsd. Het land van bestemming wordt samen met de eisen meegekopieerd.</li> </ul> </li> <li>Wanneer 'Exact Kopie' gevuld wordt met 'Nee is de knop Andere gertificering uitgegrijsd. Het land van bestemming wordt samen met de eisen meegekopieerd.</li> </ul>                                                                                                    |                                                                                                    |                                                     |                 |
| <ul> <li>Er is de mogelijkheid om de aanvraag met of zonder:</li> <li>orderregels</li> <li>orderregels</li> <li>orderregels</li> <li>orderregels</li> <li>aanvullende exportgegevens</li> <li>optionele verklaringsteksten</li> <li>transportgegevens</li> <li>optionele verklaringsteksten</li> <li>transportgegevens</li> <li>de knop</li> <li>Andere gertificering</li> <li>uitgegrijsd. Het land van bestemming wordt samen met de eisen meegekopieerd.</li> <li>Wanneer 'Exact Kopie' gevuld wordt met 'Ja' is de knop</li> <li>Andere gertificering</li> <li>uitgegrijsd. Het land van bestemming wordt samen met de eisen meegekopieerd.</li> </ul>                                                                                                    | Kopieer aanvraag                                                                                                    |                                                     |                 |
| <pre>source is de knop</pre>                                                                                                    | Exportdatum * 📑 (00-404-333)                                                                                                    | <ul> <li>Er is de mogelijkheid om de aan</li> </ul> | vraag met of    |
| Outcome          Outcome                                                                                                    | Kopiëren:                                                                                                    | zonder                                              |                 |
| <ul> <li>orderregels</li> <li>orderregels</li> <li>orderregels</li> <li>orderregels</li> <li>orderregels</li> <li>orderregels</li> <li>partij hoeveelheden</li> <li>partij hoeveelheden</li> <li>aanvullende exportgegevens</li> <li>optionele verklaringsteksten</li> <li>transportgegevens</li> <li>te kopiëren.</li> </ul> Wanneer 'Exact Kopie' gevuld wordt met 'Ja' is de knop Andere gertificering <ul> <li>uitgegrijsd. Het land van bestemming wordt same met de eisen meegekopieerd.</li> <li>Wanneer 'Exacte Kopie' gevuld wordt met 'Nee is de knop</li> <li>Andere gertificering</li> <li>uitgegrijsd. Het land van bestemming wordt same met de eisen meegekopieerd.</li> </ul>                                                                                                    | Orderregel 🔽                                                                                                    | zonder.                                             |                 |
| <ul> <li>orderregel hoeveelheden</li> <li>partij hoeveelheden</li> <li>partij hoeveelheden</li> <li>partij hoeveelheden</li> <li>partij hoeveelheden</li> <li>partij hoeveelheden</li> <li>partij hoeveelheden</li> <li>partij hoeveelheden</li> <li>aanvullende exportgegevens</li> <li>optionele verklaringsteksten</li> <li>transportgegevens</li> <li>te kopiëren.</li> </ul> Wanneer 'Exact Kopie' gevuld wordt met 'Ja' is de knop <u>Andere gertificering</u> uitgegrijsd. Het land van bestemming wordt same met de eisen meegekopieerd. Wanneer 'Exacte Kopie' gevuld wordt met 'Nee is de knop <u>Andere gertificering</u> uitgegrijsd. Het land van bestemming wordt same met de eisen meegekopieerd.                                                                                                    | Orderregel hoeveelheden 🔽                                                                                                    | - orderregels                                       |                 |
| Introduction       P         Anderde cognition       -         Standard configuration       -         Standard configuration                                                                                                    | Partijen 🔽                                                                                                    |                                                     |                 |
| Andere gertijense<br>partijen<br>partijen<br>- partijen<br>- pa | Partij hoeveelheden 🔽                                                                                                    |                                                     |                 |
| <ul> <li>control with with with with with with with with</li></ul>                                                                                                    | Aanvullende exportgegevens 🔽                                                                                                    | - partijen                                          |                 |
| <ul> <li>Interface</li> <li>Interface</li> <li>Inte</li></ul>                                                                                                    | Optionele verklaringsteksten 🔽                                                                                                    | - partii hoeveelheden                               |                 |
| <ul> <li>Lotar y fund in the exploring equivalence of the exploring equivalence of the exploring equiva</li></ul>                                                                                                    | Transportgegevens                                                                                                    |                                                     |                 |
| <ul> <li>optionele verklaringsteksten</li> <li>transportgegevens<br/>te kopiëren.</li> <li>Wanneer 'Exact Kopie' gevuld wordt met 'Ja' is<br/>de knop</li> <li>Andere gertificering</li> <li>uitgegrijsd. Het land van bestemming wordt<br/>samen met de eisen meegekopieerd.</li> <li>Wanneer 'Exacte Kopie' gevuld wordt met 'Nee<br/>is de knop</li> <li>Andere gertificering</li> <li>actief.</li> </ul>                                                                                                    | Exacte Kopie Nee Andere gerühlcering                                                                                                    | - aanvuliende exportgegever                         | 15              |
| <ul> <li>• Vargeted is to submer visualized.</li> <li>• University is a diverse as a diverse as a div</li></ul>                                                                                                    | QK Annuleren                                                                                                    | - optionele verklaringstekster                      | า               |
| <ul> <li>Veryddit it is viden ved</li> <li>Veryddit it is viden ved</li> <li>Corport - 2ver (C2I) vid.1 - Cofeware veryddig backmark.</li> <li>Corport - 2ver (C2I) vid.1 - Cofeware veryddig backmark.</li> <li>Wanneeer 'Exact Kopie' gevuld wordt met 'Ja' is de knop <u>Andere certificering</u> uitgegrijsd. Het land van bestemming wordt samen met de eisen meegekopieerd.</li> <li>Wanneer 'Exacte Kopie' gevuld wordt met 'Neee is de knop <u>Andere certificering</u> actief.</li> </ul>                                                                                                    |                                                                                                    | transportageovens                                   |                 |
| te kopieren.<br>• Wanneer 'Exact Kopie' gevuld wordt met 'Ja' is<br>de knop <u>Andere certificering</u><br>uitgegrijsd. Het land van bestemming wordt<br>samen met de eisen meegekopieerd.<br>Wanneer 'Exacte Kopie' gevuld wordt met 'Nee<br>is de knop <u>Andere certificering</u><br>actief.                                                                                                    | *= Verplicht in te vullen veld                                                                                                    |                                                     |                 |
| <ul> <li>Wanneer 'Exact Kopie' gevuld wordt met 'Ja' is de knop <u>Andere certificering</u> uitgegrijsd. Het land van bestemming wordt samen met de eisen meegekopieerd.</li> <li>Wanneer 'Exacte Kopie' gevuld wordt met 'Nee is de knop <u>Andere certificering</u> actief.</li> </ul>                                                                                                    | Convicte @ 2008 Ministratia use Landhouu. Natuur an Unadralloualitaite                                                                                    | te kopieren.                                        |                 |
| <ul> <li>Wanneer 'Exact Kopie' gevuld wordt met 'Ja' is de knop Andere gertificering uitgegrijsd. Het land van bestemming wordt samen met de eisen meegekopieerd.</li> <li>Wanneer 'Exacte Kopie' gevuld wordt met 'Ja' is de knop Andere gertificering uitgegrijsd. Het land van bestemming wordt samen met de eisen meegekopieerd.</li> </ul>                                                                                                    | Alle rechten voorbehouden. Deze applicatie is auteursrechtelijk beschermd.                                                                                |                                                     |                 |
| <ul> <li>Wanneer 'Exact Kople gevuld wordt met 'Ja is de knop <u>Andere gertificering</u> uitgegrijsd. Het land van bestemming wordt samen met de eisen meegekopieerd.</li> <li>Wanneer 'Exacte Kopie' gevuld wordt met 'Nee is de knop <u>Andere gertificering</u> actief.</li> </ul>                                                                                                    | CLE0902F - Zuivel (CZU) v3.0.1 - CleFramework v1.38.1                                                                                                    |                                                     |                 |
| Andere certificering<br>uitgegrijsd. Het land van bestemming wordt<br>samen met de eisen meegekopieerd.<br>Wanneer 'Exacte Kopie' gevuld wordt met 'Nee<br>is de knop<br>Andere certificering<br>actief.                                                                                                    |                                                                                                    | vvanneer Exact Kopie gevuid w                       | vorat met ja is |
| de knop uitgegrijsd. Het land van bestemming wordt<br>samen met de eisen meegekopieerd.<br>Wanneer 'Exacte Kopie' gevuld wordt met 'Nee<br>is de knop Andere certificering<br>actief.                                                                                                    |                                                                                                    | Andere certificer                                   | ing l           |
| uitgegrijsd. Het land van bestemming wordt<br>samen met de eisen meegekopieerd.<br>Wanneer 'Exacte Kopie' gevuld wordt met 'Nee<br>is de knop Andere certificering<br>actief.                                                                                                    |                                                                                                    | de knopAndere gerander                              | mg              |
| Under geningen. Her hand van bestemming wordt<br>samen met de eisen meegekopieerd.<br>Wanneer 'Exacte Kopie' gevuld wordt met 'Nee<br>is de knop<br>actief.                                                                                                    |                                                                                                    | uitgegrüsed. Het land van bestem                    | mina wordt      |
| samen met de eisen meegekopieerd.<br>Wanneer 'Exacte Kopie' gevuld wordt met 'Nee<br>is de knop<br>actief.                                                                                                    |                                                                                                    | uitgegijsd. Het land van besten                     | inning wordt    |
| Wanneer 'Exacte Kopie' gevuld wordt met 'Nee<br>is de knop<br>actief.                                                                                                    |                                                                                                    | samen met de eisen meegekopi                        | leerd.          |
| Wanneer 'Exacte Kopie' gevuld wordt met 'Nee<br>is de knop<br>actief.                                                                                                    |                                                                                                    |                                                     |                 |
| Andere certificering<br>is de knop<br>actief.                                                                                                    |                                                                                                    | Wanneer (Exacte Kopie) apyuld                       | wordt met 'Nee  |
| Andere certificering<br>actief.                                                                                                    |                                                                                                    | wanneer Exacte Kopie gevulu                         | wordt met Nee   |
| Is de knop<br>actief.                                                                                                    |                                                                                                    | Andere certifi                                      | cerina          |
| Astart @ @ @ Pestvak IN - Mar D Rijfin Documen Berein-CZU-W-00 Bureiniges vi. 1.i.d Blocci.doc - Maro Blocci.doc - Maro Blocci.doc -                                                                                                    |                                                                                                    | is de knop                                          |                 |
|                                                                                                    |                                                                                                    | Lokal intraret 13,00% - A actief.                   |                 |
|                                                                                                    | 🕼 Start 🎯 🍘 问 🖗 Postvak IV - Micr 🍃 Rijklijn Documen 🗐 BREIN-CZU-W-00 🖉 Werkwijze v1.1.d 🗐 Doc3.doc - Micro 🖉 DLE0906F Beher 🎉 Mijn n/WA - Win 📝 CHent Ew | xport S                                             |                 |
|                                                                                                    |                                                                                                    |                                                     |                 |
|                                                                                                    |                                                                                                    |                                                     |                 |

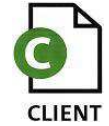

\_\_\_\_

| Andere certificering - Windows Internet Explorer                                                                                                    | Met de knop is het mogelijke om een andere<br>land van bestemming, en eis op te geven                                                 |
|----------------------------------------------------------------------------------------------------|----------------------------------------------------------------------------------------------------|
|                                                                                                    | iana van besternning en dis op te geven.                                                                                              |
| Land van bestemming *                                                                                                    | <ul> <li>Klik 'OK' om de aanvraag te kopiëren of<br/>'Annuleren' om terug te keren naar het<br/>overzichtsscherm aanvragen</li> </ul> |
| Gereed Lokaal intranet 100% • //                                                                                                    |                                                                                                    |
| Land van bestemming  CL (Chili) Gebied CL (Chili) Eis BA Zuivel HC - minimaal gepasteuriseerd STANDAARD( WAARVAN VETERINAIR BINDEND IS en GC is incl. ra,diox en verhitting/PH) + MICROBIOLOGISCH CERTIFICAAT + ANALYSE + QUOTE Verzoeknummer Memo STANDAARD( WAARVAN VETERINAIR BINDEND IS en GC is incl. ra,diox en verhitting/PH) + MICROBIOLOGISCH CERTIFICAAT + ANALYSE + QUOTE Product Zuivel HC - minimaal gepi Zuivelproducten waaraan verzoeken of bindende afspraken, bestaande ui Terug Volgende Opslaan Agnuleren Gereed |                                                                                                    |

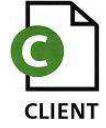

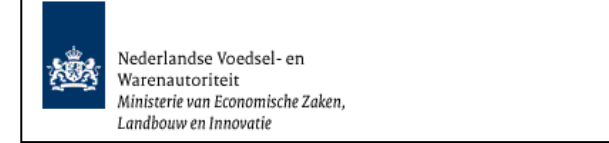

|                   |                                                                                                    | 2                                                                                                    | - S                                   | <ul> <li>via de stanpagina van wijn dossier kunt</li> </ul> |
|-------------------|----------------------------------------------------------------------------------------------------|----------------------------------------------------------------------------------------------------|---------------------------------------|-------------------------------------------------------------|
| Tekstorootte      |                                                                                                    | R. Pagina printen                                                                                                    | · D · · · · · · · · · · · · · · · · · | uitloagen op Miin dossier.                                  |
|                   | Dienss Regelingen<br>Ministerie ven Economische Zaken                                                                                                    |                                                                                                    |                                       |                                                             |
| Start Bekijken Op | igeven & aanvragen Mijn gegevens & machtigingen Ha                                                                                                    | ndelen namens Mijn voorkeuren Tips Log uit                                                                                                    |                                       |                                                             |
|                   | <ul> <li>Welkom in Mijn dassier</li> <li>Mijn dassier is uw persoonlijke omgeving bij Dienst Regelingen. U kunt hier uw eigen gegevens en uw geregistreerde bedrijfsgegevens inziten (Bekijken). Ook kunt u hier online gegevens opgeven en subsidies aanvragen (Opgeven &amp; aanvragen).</li> <li>Utleg menu</li> <li>Bekijken: Hier kunt u uw geregistreerde bedrijfsgegevens en opgeven/aanvragen bekijken.</li> <li>Dgeven &amp; aanvragen (Nossier, waaronder:</li> <li>Mijn degevens &amp; machtgingen; Hier kunt u gegevens dorgeven. Bijvoorbeid subsidies aanvragen, grond of direen registreern, opgeven deen nezvoort.</li> <li>Mijn gegevens &amp; machtgingen; Hier kunt uw adresgegevens en rekeningnummer bekijken en wijzien. Ook kunt u hier menbahigen direken, wijzien of interkken.</li> <li>Mijn voorkeuren: U kunt hier kijn dassier persoonlijk maken. U kunt ervoor kiezen alleen die informatie to zien, die u interessant vindt. Het menu aan de linkerkant van het scherm wordt hierdoor overzichtelijker.</li> <li>Bechikbaarheid</li> <li>U kunt elke dag inleggen in Mijn dossier, behalve tussen 4 en 5 uur 's nachts.</li> <li>Digtalen uw persoonlijke omgeving samen op basis van gegevens zoals die bij ons bekend zijn. Twijfolt u aan de justheid van uw gegevens? Neem dan direct contact op met het DR-Loket (zie Contact).</li> </ul> | Controleer war rekeningnummer<br>Hebben wij het juker rekeningnummer van v2 U<br>kund tit akiljken onder de menuoptis Mijn<br>gegenes en machtgingen.<br>Kerk-nummer doorgeven<br>Benk u ingeschreven bij de Kamer van<br>Koophandle in het u werk-krummer nog niet<br>aan Binng doorgegeven? Geef di<br>aan abinog doorgegeven? Geef di<br>aan abinog doorgegeven? Geef doorgegeven? Geef di<br>aan abinog doorgegeven? Geef di<br>aan abinog doorgegeven? Geef di<br>aan abinog doorgegeven? Geef di<br>aan abinog doorgegeven? Geef di<br>aan abinog doorgegeven? Geef di<br>aan abinog doorgegeven? Gee |                                       |                                                             |
|                   |                                                                                                    |                                                                                                    |                                       |                                                             |
|                   |                                                                                                    |                                                                                                    |                                       |                                                             |
|                   |                                                                                                    |                                                                                                    | -                                     |                                                             |

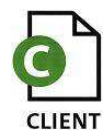